# Часть I Х Краткий справочник

Краткий справочник по вышивальному программному обеспечению BERNINA Embroidery Software

## Режим вышивания - Embroidery Canvas

Embroidery Canvas

Режим позволяет оцифровывать и редактировать образцы вышивки. Показывает как образцы вышивки, так и графические заготовки. Дает возможность просматривать образцы реалистически в трехмерной графике 3D

Программа BERNINA Embroidery Software интегрируется с программой CorelDRAW® Essentials 4, образуя единое приложение. Приложение имеет общее рабочее пространство ('Design Window'), но работать в этом пространстве можно в двух разных режимах: Art Canvas (для дизайнерской работы) и Embroidery Canvas (для вышивок). Третий режим, Hoop Layout, предназначен для работы с большими проектами, не помещающимися в пяльцах.

В этом кратком справочнике подробно описываются все опции меню и панелей инструментов, имеющиеся в режиме Embroidery Canvas. Не все описанные здесь опции имеются во всех уровнях продукта. См. также Список функций программного продукта.

# Окно Embroidery Canvas Design Design

На показанном внизу экране отображены в развернутом виде есе панели инструментов приложения BERNINA DesignerPlus.в окне Embroidery Canvas Design.

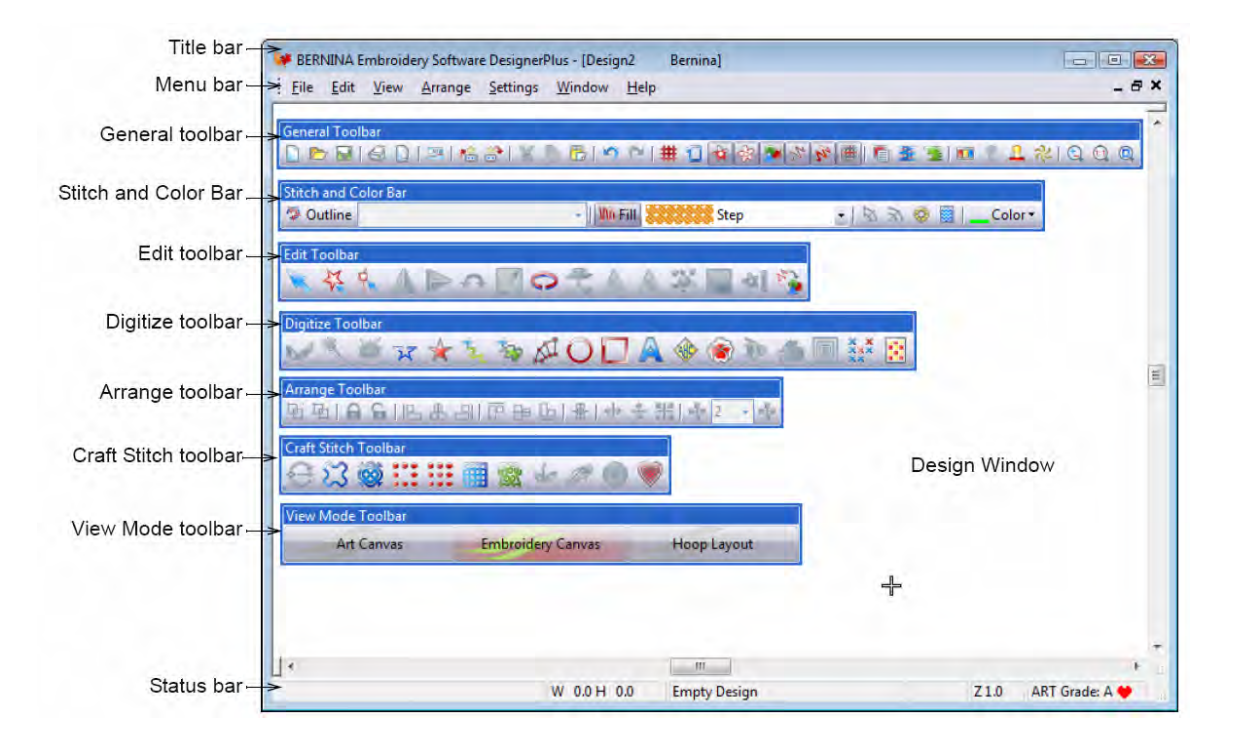

| Строка заголовка           |
|----------------------------|
| Строка меню                |
| Общая панель инструментов  |
| Панель Стежок и Цвет       |
| Панель инструментов правки |
|                            |

#### Режим Art Canvas

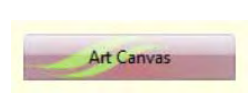

Загружайте, редактируйте, сохраняйте в качестве фона для оцифровки

вышивок любую графику. Это включает весь набор, предоставляемый программами CoreIDRAW® Essentials 4. Дополнительно, предоставляется возможность конвертировать векторные рисунки и тексты непосредственно в объекты вышивания. Edit Toolbar – Панель инструментов правки Digitize Toolbar - Панель оцифровки Arrange Toolbar - Панель размещения Craft Stitch Toolbar – Панель рукодельных стежков View Mode Toolbar - Панель режима просмотра Status bar - Строка состояния

В режиме Art Canvas, панель инструментов View Mode содержит кнопку Show Embroidery для включения/выключения дисплея вышивок.

Ниже на рисунке показан вид рабочего экрана в режиме **Art Canvas**, доступ к которому осуществляется через панель инструментов **View Mode**. Этот режим работы позволяет создавать и изменять векторную графику, используя инструментарий CorelDRAW® Essentials 4, позволяющий использовать

различные продвинутые техники для создания набросков и рисунков прямо с экрана.

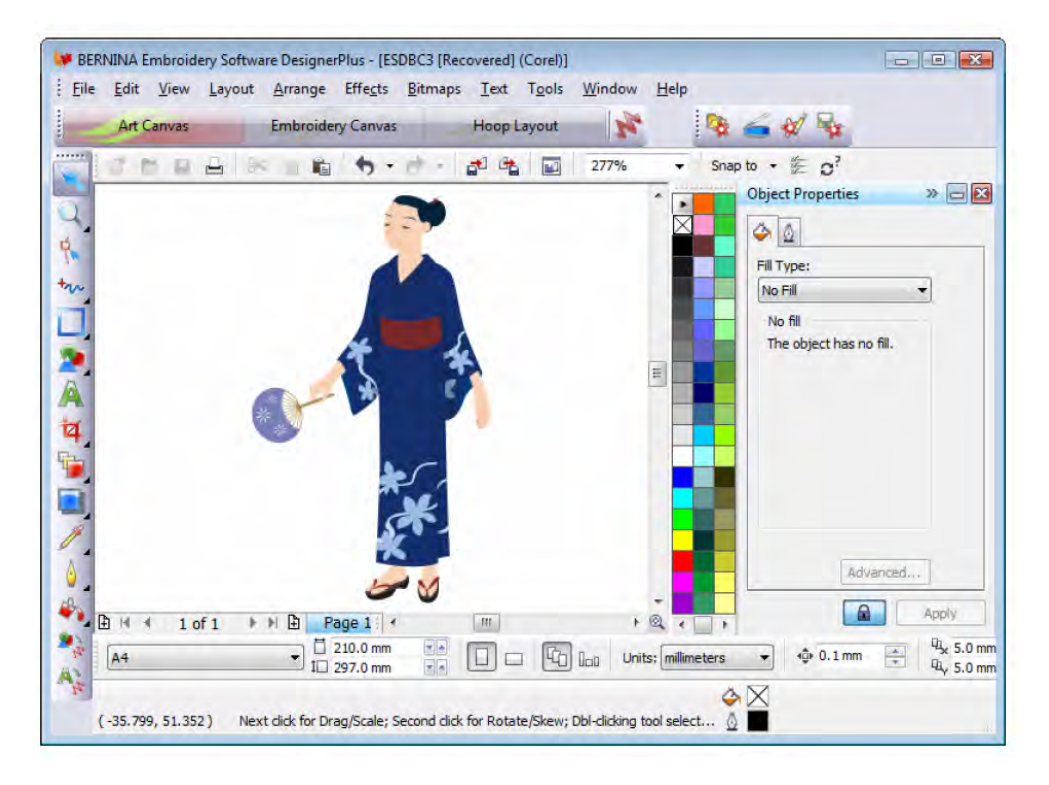

Дополнительно к инструментарию CorelDRAW® Essentials 4, режим Art Canvas предоставляет возможность конвертировать векторную графику и тексты непосредственно в объекты вышивки. Векторная графика и тексты, созданные или импортированные в режиме Art Canvas можно непосредственно конвертировать в объекты вышивки. Можно использовать режим Art Canvas, чтобы вставлять векторную графику других производителей, например заготовочные рисунки для образцов вышивки. Дополнительно можно использовать растровые образцы для использования в качестве оцифровывающего фона.

ВНИМАНИЕ: Полное описание инструментария программы CorelDRAW® Essentials 4 приводится в электронном Руководстве пользователя, которое можно найти в разделе меню Windows Start > Programs. Можно использовать экранную систему помощи с помощью меню Help в режиме Graphics.

# Режим Hoop Layout

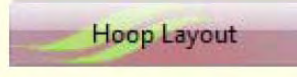

Позволяет просматривать и редактировать проекты, не помещающиеся в пяльцах. Если ваша вышивка слишком велика, или содержит много образцов, расположенных на пространстве, разбитом для вышивки на многих пяльцах.

Ниже на рисунке показан вид рабочего экрана в режиме **View Mode**, доступ к которому осуществляется через панель инструментов **View Mode**. Если ваша вышивка слишком велика, или содержит много образцов, можно разбить ее на несколько пяльцев. Это позволяет вам создавать и работать с образцами, размер которых превышает размер любых отдельных пялец. Режим **Hoop Layout** позволяет установить положение и последовательность использования каждых пялец. См. раздел Закрепление в пяльцах крупных проектов

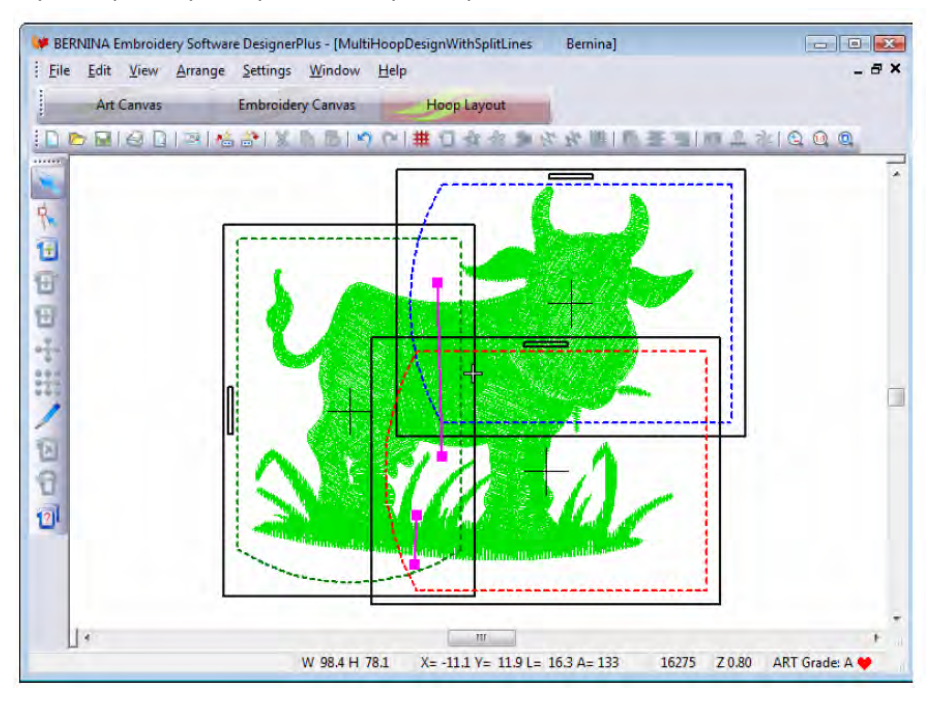

# Строка меню Embroidery Canvas

Строка меню окна Embroidery Canvas располагает описываемыми ниже выпадающими меню. Не все команды имеются во всех уровнях продукта. Некоторые их них доступны также через кнопки панелей инструментов.

Примечание: Стандартная клавиша Alt системы Windows<sup>®</sup> используется для клавиатурных команд. Используйте клавишу Alt совместно с подчеркнутой в меню буквой. Для отмены операции нажмите дважды клавишу Esc.

## Меню File (Файл)

| New   | Открыть новый пустой проект  |
|-------|------------------------------|
| Open  | Открыть проект.              |
| Close | Закрыть текущее окно проекта |

| Portfolio               | Запустить приложение BERNINA<br>Portfolio и открыть проект                                                                                       |
|-------------------------|----------------------------------------------------------------------------------------------------|
| Cross Stitch            | Запустить программу вышивки крестом                                                                                                    |
| Quilter                 | Запустить программу квилтинга                                                                                                    |
| Insert Design           | Вставить существующий проект                                                                                                    |
| Save                    | Сохранить текущий проект                                                                                                    |
| Save As                 | Сохранить текущий проект под<br>другим именем, в другом месте<br>или формате                                                                     |
| Save Design<br>As Image | Сохранить изображение проекта<br>в режиме Design View или Artistic<br>View. Сохраненное изображение<br>точно такое, как появляется на<br>экране. |
| Design<br>Properties    | Показать информацию о<br>проекте, такую как размеры или<br>количество стежков, и добавить<br>комментарии о проекте для<br>распечатки.            |

| Print                                           | Распечатать проект.                                                                                                    |
|-------------------------------------------------|----------------------------------------------------------------------------------------------------|
| Print Preview                                   | Показать рабочий документ<br>проекта. Распечатка рабочего<br>документа из этого окна.                                                |
| Card /<br>Machine Read                          | Считать (открыть) проект из<br>карты BERNINA Design Card или<br>вышивальной машины<br>BERNINA.                                       |
| Card /<br>Machine Write                         | Записать (сохранить) проект на<br>карте BERNINA Design Card или<br>в вышивальной машине<br>BERNINA.                                  |
| Write to Magic<br>Box<br>Read from<br>Magic Box | Записать (сохранить) проект на<br>карте памяти в приборе Magic<br>Вох.<br>Считать (открыть) проект с<br>карты памяти в приборе Magic |
| Recent File<br>List                             | Вох.<br>Показать список недавно<br>использованных файлов.<br>Выбрать файл для открытия.                                              |
| Exit                                            | Закрыть все открытые проекты и выйти из программы BERNINA.                                                                           |
| Меню Edit (P                                    | едактирование)                                                                                                    |
| Lindo                                           | Отменить последнюю команду.                                                                                                    |
| Redo                                            | Повторить выполнение<br>отмененной команды.                                                                                          |
| Cut                                             | Удалить выделение с<br>помещением в буфер обмена.                                                                                    |
| Сору                                            | Скопировать выделение в<br>буфер обмена.                                                                                             |
| Paste                                           | Вставить содержимое буфера<br>обмена в окно проекта.                                                                                 |
| Duplicate                                       | Дублировать выделение с<br>помещением в текущее<br>выделение.                                                                        |
| Delete                                          | Удалить выделение без<br>помещения в буфер обмена.                                                                                   |
| Select All                                      | Выделить все объекты в<br>проекте.                                                                                                   |
| Deselect All                                    | Отменить выделение всех<br>объектов в проекте.                                                                                       |
| Stitch Edit                                     | Переместить вставленную точку<br>в выбранную точку проекта.                                                                          |

| Smooth Curves            | Используйте функцию<br>Smooth Curves, чтобы удалить<br>лишние узлы изменения формы<br>объектов вышивки.                                      |
|--------------------------|----------------------------------------------------------------------------------------------------|
| Lettering                | Изменить настройки текста.                                                                                                    |
| Elastic<br>Lettering     | Применить специальные<br>эффекты к текстовым<br>объектам, чтобы сделать текст<br>выпуклым или дугообразным,<br>растянутым или сжатым.        |
| Monogramming             | Создать персонализированные<br>монограммы с выбором<br>стандартных стилей монограмм,<br>форм обрамления и<br>орнаментов.                     |
| Touch Up<br>Picture      | Открыть стороннюю программу<br>рисования для правки рисунка.                                                                                 |
| Crop Image               | Кадрировать изображение для<br>использования в приложении<br>PhotoSnap.                                                                      |
| Меню View (E             | Зид)                                                                                                    |
| By Color                 | Показать только выбранные<br>цвета в проекте.                                                                                                |
| Needle Points            | Показать или скрыть точки<br>прокола иглы.                                                                                                   |
| Picture                  | Показать или скрыть рисунок<br>фона.                                                                                                    |
| Overview<br>Window       | Показать или скрыть пиктограмму проекта.                                                                                                    |
| Show 1:1                 | Показать проект в натуральную<br>величину.                                                                                                   |
| Show All                 | Показать проект целиком.                                                                                                    |
| Center Current<br>Stitch | Выровнять по центру текущий<br>стежок. Есть и команда C + F6.                                                                                |
| Previous View            | Вернуться к предыдущему<br>экрану просмотра. Есть и<br>команда V + F5.                                                                       |
| Zoom Out 2X              | Уменьшить 50 % текущее<br>изображение проекта. Есть и<br>команда Shift + Z + F10.                                                            |
| Zoom In 2X               | Увеличить текущее<br>изображение проекта до 200%.<br>Есть и команда Z.                                                                       |
| Zoom                     | Увеличить и уменьшить<br>изображение в окне проекта и<br>увеличить в оконтуренных<br>областях до полного размера<br>окна. Есть и команда F8. |

| Zoom Factor | Коэффициент масштаба<br>Есть и команда F + F3.                                    |
|-------------|-----------------------------------------------------------------------------------|
| Redraw      | Перерисовать проект.                                                              |
| Slow Redraw | Медленно перерисовать проект<br>чтобы увидеть<br>последовательность<br>вышивания. |
| Ноор        | Показать или скрыть пяльцы и<br>изменить размеры и положение<br>пялец.            |
| Grid        | Показать или скрыть сетку и настроить размеры ячеек.                              |
| Measure     | Измерение размеров проекта.                                                       |

# Меню Arrange (Расположение)

| Start and End           | Установить начальную и<br>конечную точки проекта.                                                                               |
|-------------------------|----------------------------------------------------------------------------------------------------|
| Stitch<br>Sequence      | Автоматический выбрать<br>последовательность вышивания<br>для сведения к минимуму числа<br>обрезок нитки и изменений<br>цветов. |
| Sequence as<br>Selected | Установить последовательность<br>вышивания выделенных<br>объектов в порядке выбора.                                             |
| Sequence to<br>Start    | Переместить выбранный объект<br>в начало последовательности<br>вышивания.                                                       |
| Sequence to<br>End      | Переместить выбранный объект<br>в конец последовательности<br>вышивания.                                                        |
| Sequence by<br>Color    | Установить последовательность<br>вышивания объектов в порядке<br>выбранных цветов.                                              |
| Color Film              | Открыть диалоговое окно Color<br>Film.                                                                                          |
| Mirror<br>Horizontal    | Перевернуть выбранные<br>объекты по горизонтальной оси.                                                                         |
| Mirror Vertical         | Перевернуть выбранные<br>объекты по вертикальной оси.                                                                           |
| Group                   | Сгруппировать выбранные<br>объекты в единый объект.                                                                             |
| Ungroup                 | Разделить сгруппированные<br>объекты в отдельные<br>компоненты.                                                                 |
| Break Apart             | Разделить монограммы,<br>аппликации, тексты и элементы<br>"черной вышивки" на отдельные<br>объекты.                             |

| Lock / Unloc<br>All  | k Блокировка и разблокировка<br>объектов, с целью защитить их<br>во время оцифровки или при<br>редактировании. Клавиши<br>быстрого выбора команды: К и<br>Shift+K. |  |  |
|----------------------|----------------------------------------------------------------------------------------------------|--|--|
| Remove<br>Overlaps   | Удалить нижний слой вышивки в<br>перекрывающихся объектах.                                                                                                    |  |  |
| Add Holes            | Удалить вышивальные стежки из формы (оставление отверстия).                                                                                                    |  |  |
| Fill Holes           | Заполнение отверстий в объектах.                                                                                                    |  |  |
| Add Buttonh          | ole Добавить пуговичную петлю к проекту.                                                                                                    |  |  |
| Pattern Stan         | пр Добавление единичных узоров в проект.                                                                                                    |  |  |
| Close Objec          | Используйте эту команду, если<br>вы хотите замкнуть объект,<br>указав в опциях, какую<br>замыкающую линию<br>использовать: прямую или<br>кривую.                   |  |  |
| Меню Sett            | ings (Настройки)                                                                                                    |  |  |
| Thread<br>Colors     | Назначить цвета ниток для<br>использования в проекте.                                                                                                    |  |  |
| Fabric               | Назначить типы тканей и настройки.                                                                                                    |  |  |
| Fabric               | abric Выбрать ткани и цвета фона.                                                                                                    |  |  |
| Object<br>Properties | астроить свойства для выбранных рорм.                                                                                                    |  |  |

| Properties | форм.                 |
|------------|-----------------------|
| Options    | Выбрать настройки для |

|                   | отображения окна.                                                 |
|-------------------|-------------------------------------------------------------------|
| Security          | Ввести коды для обновления или<br>добавления опциональных функций |
| Display<br>Setup  | Калибровать экран.                                                |
| Scanner<br>Setup  | Настройка опций сканера.                                          |
| Create<br>Pattern | Создание узоров с присвоением<br>имени                            |

Create Создание обрамлений с Border присвоением имени

### Меню Неір (Справка)

| Help Topics                      | Вывести список тем онлайновой справки                                                                                                    |
|----------------------------------|----------------------------------------------------------------------------------------------------|
| Onscreen Manual                  | Открыть отображаемое на<br>экране руководство в<br>формате Adobe Acrobat<br>(PDF).                                                                  |
| Quick Start Guide                | Краткое справочное<br>руководство                                                                                                    |
| Release Notes<br>About           | Информация о версии<br>Показать информацию о<br>версии ПО BERNINA.                                                                                  |
| Show Design<br>Warning           | Отобразить предупреждение<br>при открытии проекта,<br>размеры которого не могут<br>быть изменены.                                                   |
| BERNINA®<br>International Home   | Открыть веб-сайт BERNINA <sup>®</sup><br>International.                                                                                             |
| BERNINA® of<br>America Home      | Открыть веб-сайт BERNINA <sup>®</sup><br>of America.                                                                                                |
| Embroidery Online                | Открыть веб-сайт Embroidery<br>Online.                                                                                                    |
| Access Code<br>Order Form        | Открыть код доступа (Access<br>Code) к онлайновому<br>формуляру заказа.                                                                             |
| Purchase Upgrade on the Internet | Купить программу<br>обновления непосредственно<br>через Интернет.                                                                                   |
| Install Upgrade                  | Загрузить коды доступа для<br>вашего донгла после<br>уведомления по электронной<br>почте об успешной<br>онлайновой покупке<br>программы обновления. |

### Режимы просмотра

В программном пакете BERNINA предусмотрено три режима просмотра. В разных режимах отображаются разные панели инструментов.

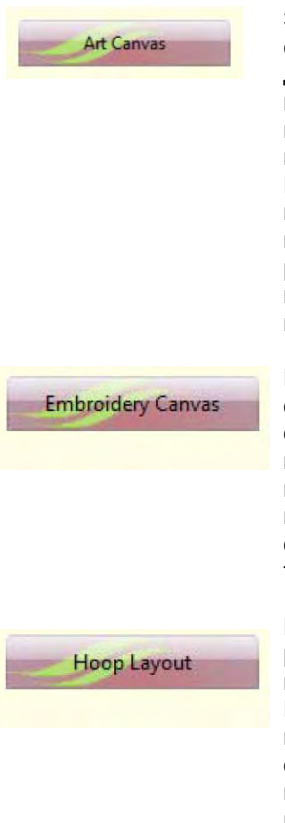

Загружайте, редактируйте, сохраняйте в качестве фона для оцифровки вышивок любую графику. Это включает весь набор, предоставляемый программами CoreIDRAW® Essentials 4. Дополнительно, предоставляется возможность конвертировать векторные рисунки и тексты непосредственно в объекты вышивания.

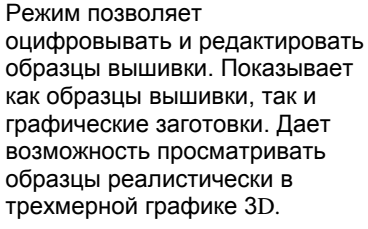

Позволяет просматривать и редактировать проекты, не помещающиеся в пяльцах. Если ваша вышивка слишком велика, или содержит много образцов, расположенных на пространстве, разбитом для вышивки на многих пяльцах.

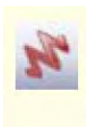

В режиме Art Canvas, панель инструментов View Mode содержит кнопку Show Embroidery для включения/выключения дисплея вышивок.

### Панели инструментов BERNINA

В окне проектов имеются описываемые ниже панели инструментов. Не все панели инструментов имеются во всех уровнях продукта. Некоторые из них снабжены кнопками для открытия выпадающих меню.

| Embroid      | трументы дос<br>dery Canvas.                                                                 | тупны в режиме просмотра                                                                                                    | 12.             | Show Artistic<br>View                                                                            | Включение/выкключение просмотра вида вышивки.                                                                                                    |
|--------------|----------------------------------------------------------------------------------------------|----------------------------------------------------------------------------------------------------|-----------------|--------------------------------------------------------------------------------------------------|----------------------------------------------------------------------------------------------------|
|              | New                                                                                          | То же, что File > New.                                                                                                    | <b>#</b>        | Show Appliqué<br>Fabric                                                                          | показа ткани/цвета аппликации.                                                                                                    |
|              | Open                                                                                         | То же, что File > Open.                                                                                                    | T               | Object<br>Properties                                                                             | То же, что Settings > Object<br>Properties.                                                                                                    |
|              | Save                                                                                         | То же, что File > Save.                                                                                                    | -               | Auto Underlay                                                                                    | Автоматическое добавление<br>стабилизирующих стежков.                                                                                                    |
| A            | Drint                                                                                        | Печать проекта с                                                                                                    | 1               | Textured Edge                                                                                    | Добавление к объекту<br>текстурированных краев.                                                                                                    |
|              | FIIII                                                                                        | печати.                                                                                                    |                 | Color Film                                                                                       | То же, что Arrange > Color Film.                                                                                                    |
|              | Print<br>Preview                                                                             | Preview.                                                                                                    | 2               | Carving Stamp                                                                                    | Задатьпоследовательности<br>протыканий иглы, используя в<br>качестве шаблона "резной штамп".                                                                                                    |
|              | Write to<br>Machine                                                                          | То же, что File > Card /<br>Machine Write.<br>Считывание проектов с                                                                                                    | 2               | Morphing<br>Effect                                                                               | Создание наброска<br>преобразуемого объекта и его                                                                                                    |
| ₹ <u>*</u>   | Read from<br>Magic Box                                                                       | карты памяти с<br>использованием Magic<br>Box.                                                                                                    |                 | Zoom Box                                                                                         | стежков<br>То же, что View > Zoom Box.                                                                                                    |
| *            | Write to<br>Magic Box                                                                        | Сохранение проектов на<br>карте памяти с<br>использованием Magic                                                                                                    |                 | Show 1:1                                                                                         | То же, что View > Show 1:1.                                                                                                    |
| $\mathbb{X}$ | Cut                                                                                          | Box.<br>To же, что File > Cut.                                                                                                    |                 | Show All                                                                                         | То же, что View > Show All.                                                                                                    |
|              | Сору                                                                                         |                                                                                                    | Панел           | ıь изображен                                                                                     | ия (Image)                                                                                                    |
|              |                                                                                              | To we, and Eall > Copy.                                                                                                    | эти ин<br>просм | аструменты до<br>отра Art Can                                                                    | ступны в режиме<br><b>/as.</b>                                                                                                    |
|              | Paste                                                                                        | То же, что Edit > Copy.<br>То же, что Edit > Paste.                                                                                                    | оти ин<br>просм | аструменты до<br>ютра Art Canv                                                                   | ступны в режиме<br><b>vas.</b><br>Вставка изображения в окно                                                                                                    |
|              | Paste<br>Undo                                                                                | То же, что Edit > Copy.<br>То же, что Edit > Paste.<br>То же, что Edit > Undo.                                                                                                    | просм           | аструменты до<br>ю <b>тра Art Can</b> y<br>Load Picture                                          | ступны в режиме<br>vas.<br>Вставка изображения в окно<br>проекта в ПО BERNINA Embroidery<br>Software.                                                                                                    |
|              | Paste<br>Undo<br>Redo                                                                        | То же, что Edit > Copy.<br>То же, что Edit > Paste.<br>То же, что Edit > Undo.<br>Same as Edit > Redo.                                                                                                    |                 | аструменты до<br>ютра Art Canv<br>Load Picture<br>Scan Picture                                   | оступны в режиме<br>vas.<br>Вставка изображения в окно<br>проекта в ПО BERNINA Embroidery<br>Software.<br>Сканирование изображения в<br>BERNINA.                                                                                                    |
|              | Paste<br>Undo<br>Redo<br>Show Grid                                                           | То же, что Edit > Copy.<br>To же, что Edit > Paste.<br>To же, что Edit > Undo.<br>Same as Edit > Redo.<br>To же, что View > Grid.                                                                                                    |                 | аструменты до<br>Iotpa Art Canv<br>Load Picture<br>Scan Picture<br>Touch Picture                 | оступны в режиме<br>vas.<br>Вставка изображения в окно<br>проекта в ПО BERNINA Embroidery<br>Software.<br>Сканирование изображения в<br>BERNINA.<br>Отделка рисунка в программе<br>Corel PHOTO-PAINT Essentials 4                                            |
|              | Paste<br>Undo<br>Redo<br>Show Grid<br>Show Hoop                                              | То же, что Edit > Copy.<br>To же, что Edit > Paste.<br>To же, что Edit > Undo.<br>Same as Edit > Redo.<br>To же, что View > Grid.<br>To же, что View > Hoop.                                                                                                    |                 | аструменты до<br>оотра Art Canv<br>Load Picture<br>Scan Picture<br>Touch Picture<br>Save Picture | оступны в режиме<br>vas.<br>Вставка изображения в окно<br>проекта в ПО BERNINA Embroidery<br>Software.<br>Сканирование изображения в<br>BERNINA.<br>Отделка рисунка в программе<br>Corel PHOTO-PAINT Essentials 4<br>Сохранение изображения после<br>правки. |
|              | Paste<br>Undo<br>Redo<br>Show Grid<br>Show Hoop<br>Show                                      | То же, что Edit > Copy.<br>To же, что Edit > Paste.<br>To же, что Edit > Undo.<br>Same as Edit > Redo.<br>To же, что View > Grid.<br>To же, что View > Hoop.<br>To же, что View > picture.                                                                                                    |                 | аструменты до<br>аотра Art Canv<br>Load Picture<br>Scan Picture<br>Touch Picture<br>Save Picture | оступны в режиме<br>vas.<br>Вставка изображения в окно<br>проекта в ПО BERNINA Embroidery<br>Software.<br>Сканирование изображения в<br>BERNINA.<br>Отделка рисунка в программе<br>Corel PHOTO-PAINT Essentials 4<br>Сохранение изображения после<br>правки. |
|              | Paste<br>Undo<br>Redo<br>Show Grid<br>Show Hoop<br>Show<br>Picture<br>Dim Artwork            | То же, что Edit > Copy.<br>To же, что Edit > Paste.<br>To же, что Edit > Undo.<br>Same as Edit > Redo.<br>To же, что View > Grid.<br>To же, что View > Hoop.<br>To же, что View > Hoop.<br>То же, что View > рісture.<br>Понизить или повысить<br>яркость изображения,<br>чтобы более четко<br>видеть стежки                                                                                                    |                 | аструменты до<br>отра Art Canv<br>Load Picture<br>Scan Picture<br>Touch Picture<br>Save Picture  | оступны в режиме<br>vas.<br>Вставка изображения в окно<br>проекта в ПО BERNINA Embroidery<br>Software.<br>Сканирование изображения в<br>BERNINA.<br>Отделка рисунка в программе<br>Corel PHOTO-PAINT Essentials 4<br>Сохранение изображения после<br>правки. |
|              | Paste<br>Undo<br>Redo<br>Show Grid<br>Show Hoop<br>Picture<br>Dim Artwork<br>Show<br>Vectors | То же, что Edit > Copy.<br>To же, что Edit > Paste.<br>To же, что Edit > Undo.<br>Same as Edit > Redo.<br>Same as Edit > Redo.<br>To же, что View > Grid.<br>To же, что View > Hoop.<br>To же, что View > Hoop.<br>То же, что View > ноор.<br>То же, что View > рісture.<br>Понизить или повысить<br>яркость изображения,<br>чтобы более четко<br>видеть стежки<br>Включение/отключение<br>функции просмотра<br>векторной графики. |                 | аструменты до<br>оотра Art Canv<br>Load Picture<br>Scan Picture<br>Touch Picture<br>Save Picture | аступны в режиме<br>vas.<br>Вставка изображения в окно<br>проекта в ПО BERNINA Embroidery<br>Software.<br>Сканирование изображения в<br>BERNINA.<br>Отделка рисунка в программе<br>Corel PHOTO-PAINT Essentials 4<br>Сохранение изображения после<br>правки. |

# Общая панель инструментов (General)

BERNINA<sup>®</sup> Вышивальное ПО Версия 6

# Панель Art

Эти инструменты доступны в режиме просмотра Art Canvas.

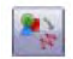

Convert Vectors Преобразование векторной to Embroidery графики в объекты вышивания.

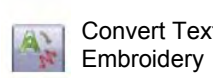

Преобразование векторного Convert Text to графического текста в образцы вышивки)

ВНИМАНИЕ: Полное описание инструментария программы CorelDRAW® Essentials 4 приводится в электронном Руководстве пользователя, которое можно найти в разделе меню Windows Start > Programs. Можно использовать экранную систему помощи с помощью меню Help в режиме Graphics.

# Панель инструментов правки (Edit)

Эти инструменты доступны в режиме просмотра Embroidery Canvas.

| ×                  | Select<br>Object            | Выбор объектов вышивки для<br>изменения размеров,<br>перемещения, перевод в<br>зеркальное отображение или<br>вращения.                                                          |
|--------------------|-----------------------------|----------------------------------------------------------------------------------------------------|
| 챣                  | Polygon<br>Select           | Выделение зон неправильной формы.                                                                                                    |
| ¢.                 | Reshape<br>Object           | Изменение выделенных<br>вышивальных и текстовых<br>объектов.                                                                                                    |
| $\mathbf{\Lambda}$ | Mirror<br>Horizontal        | То же, что Arrange > Mirror<br>Horizontal.                                                                                                    |
|                    | Mirror<br>Vertical          | То же, что Arrange > Mirror<br>Vertical                                                                                                    |
| ~                  | Rotate<br>45°CCW<br>/CW     | Поворот выделенных<br>объектов шагами по 45°. Для<br>поворота против часовой<br>стрелки щелчок левой<br>кнопкой мыши. Щелчок<br>правой кнопкой – поворот по<br>часовой стрелке. |
|                    | Scale by<br>20%<br>Down /Up | Изменение размера<br>выделенного объекта шагами<br>по 20%. Щелчок левой<br>кнопкой – уменьшение,<br>правой кнопкой – увеличение<br>объекта.                                     |
|                    |                             |                                                                                                    |

| 0 | Double<br>Run |
|---|---------------|
|   |               |

Повторное выполнение стежков в выбранных объектах.

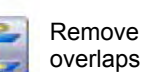

Break

Apart

То же, что Arrange > Remove overlaps

То же, что Arrange > Fill Holes

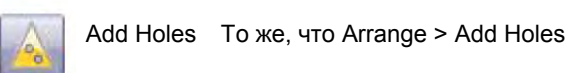

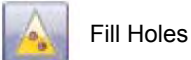

То же, что Arrange > Break Apart

Color Blending

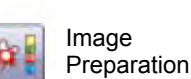

Подготовка изображения к автоматическому оцифровыванию

Оцифровка объектов со

смешанным цветом.

Convert Преобразование образца Selected вышивки в векторный рисунок Embroiderv to Art Vectors

### Панель оцифровки (Digitize) Эти инструменты доступны в режиме

# просмотра Embroidery Canvas.

| 6   | Auto<br>Digitizer                           | Автоматическая оцифровка подготовленных изображений.                                           |
|-----|---------------------------------------------|------------------------------------------------------------------------------------------------|
| S.  | Magic<br>Wand                               | Оцифровка простых форм в проекте.                                                              |
|     | PhotoSnap                                   | Преобразование ч/б или цветной<br>фотографии в вышивку.                                        |
| ¥   | Open<br>Object                              | Рисование и оцифровка открытых форм.                                                           |
| *   | Closed<br>Object                            | Рисование и оцифровка закрытых форм.                                                           |
|     | Free Hand<br>Embroidery<br>Open<br>Object   | Рисование контуров вышивки<br>прямо на экране, с просмотром<br>вида стежков по мере рисования. |
| top | Free Hand<br>Embroidery<br>Closed<br>Object | Рисование "от руки" заполненных<br>замкнутых объектов на экране.                               |
| AT. | Block<br>Digitizing                         | Оцифровка колонок с<br>переменными стежками.                                                   |

406

| 0                   | Circle / Oval                           | Рисование и оцифровка<br>овалов или<br>окружностей.<br>Рисование и оцифровка                                                   |
|---------------------|-----------------------------------------|----------------------------------------------------------------------------------------------------|
|                     | Rectangle<br>Lettering / Fill<br>Values | прямоугольников или<br>квадратов.<br>Создание и изменение<br>свойств букв.                                                     |
| A                   | Monogramming                            | Создание<br>персонализированных<br>монограмм с выбором<br>стандартных стилей<br>монограмм, форм<br>обрамления и<br>орнаментов. |
|                     | Auto Applique                           | Оцифровка замкнутого<br>объекта аппликации.                                                                                    |
|                     | Partial<br>Applique                     | Создание объектов аппликации с частичным покрытием вышивкой.                                                                   |
| 3                   | Advanced<br>appliqué                    | Generate open-object<br>applique<br>from one or more source<br>objects.                                                        |
|                     | Outline Design                          | Вышивка контуров<br>объектов одинарными,<br>тройными или<br>гладьевыми линиями,                                                |
| X X<br>X 4 X<br>X 3 | Cross Stitch                            | То же, что File > Cross<br>Stitch.                                                                                             |
| 2                   | Quilter                                 | То же, что File > Quilter.                                                                                                    |

#### Панель рукодельных стежков (Craft Stitch) Эти инструменты доступны в режиме просмотра

Embroidery Canvas.

| 8    | Blackwork<br>Run        | Автоматический выбор<br>последовательности<br>вышивания выбранных<br>объектов |
|------|-------------------------|-------------------------------------------------------------------------------|
| 3    | Blackwork<br>Border     | Оцифровка обрамления стежками черной вышивки.                                 |
|      | Blackwork Fill          | Оцифровка заполнения<br>стежками черной<br>вышивки.                           |
|      | Candlewicking<br>Border | Оцифровка линии<br>узелковым швом.                                            |
|      | Candlewicking<br>Fill   | Оцифровка заполнения<br>узелковыми строчками.                                 |
|      | Lacework                | Оцифровка заполнения<br>стежками кружевного<br>переплетения.                  |
| 1000 | Stipple Run             | Оцифровка заполнения пунктирными стежками.                                    |

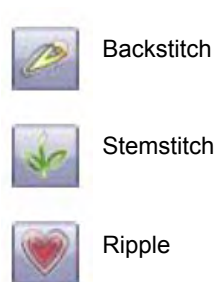

Оцифровка линии стежками "назад в иголку". Оцифровка линии стебельчатыми строчками. Спиральное прострачивание от центра любого заполненного объекта.

# Панель стежков и палитры цветов (Stitch and Color)

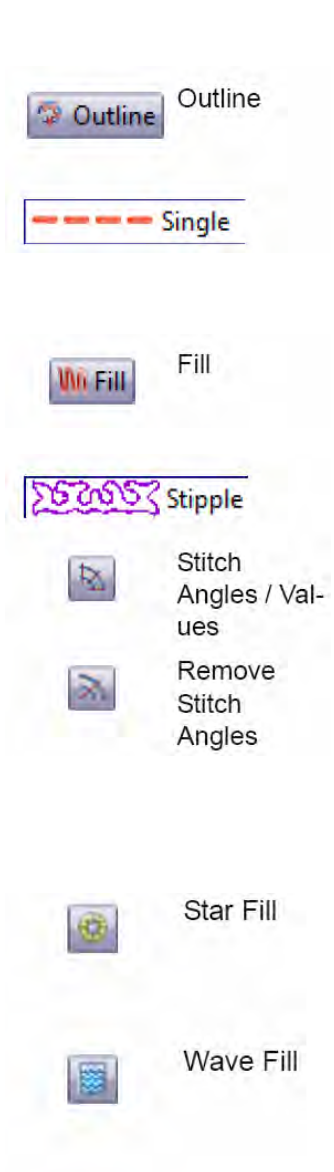

Color list

Color \*

Выбор оконтуривающих стежков для новых и выделенных объектов.

Показ типов оконтуривающих стежков для выделения.

Выбор заполняющих стежков для новых и выделенных объектов.

Показ типов заполняющих стежков для выделения.

Установка углов наклона стежков для выбранных объектов.

Удаление углов наклона стежков для замкнутых объектов с поворачиваю-щимися стежками.

Формирование поворачивающихся заполняющих стежков нескольких типов, например, гладьевых и типа татами.

Контурные заполняющие стежки вдоль оцифрованной направляющей линии, поддерживающие постоянную плотность и варианты игольных проколов

Список доступных цветных ниток.

# Панель размещения (Arrange) Эти инструменты доступны в режиме просмотра Embroidery Canvas.

| Ð   | Group                                        | То же, что Arrange > Group.                                                          |
|-----|----------------------------------------------|--------------------------------------------------------------------------------------|
| 丏   | Ungroup                                      | То же, что Arrange > Ungroup.                                                        |
|     | Lock                                         |                                                                                      |
| 6   | Unlock                                       |                                                                                      |
| B   | Align Left<br>(Vertical)                     | Выравнивание выбранных<br>объектов по левому краю.                                   |
| #   | Align<br>Centers<br>(Vertical)               | Выравнивание центров<br>выбранных объектов по<br>вертикали.                          |
| 8   | Align Right<br>(Vertical)                    | Выравнивание выбранных объектов по правому краю.                                     |
| P   | Align Top<br>(Horizontal)                    | Выравнивание выбранных<br>объектов по верхнему краю.                                 |
| ₽   | Align<br>Centers<br>(Horizontal)             | Выравнивание центров<br>выбранных объектов по<br>горизонтали.                        |
|     | Align<br>Bottom<br>(Horizontal)              | Выравнивание выбранных объектов по нижнему краю.                                     |
| -   | Align<br>Centers                             | Выравнивание центров<br>выбранных объектов по<br>центру проекта.                     |
| olo | Mirror-<br>Merge<br>Horizontal               | Зеркальное переворачивание<br>по горизонтали с<br>дублированием объектов             |
| *   | Mirror-<br>Merge<br>Vertical                 | Зеркальное переворачивание<br>по вертикали с<br>дублированием объектов               |
| #   | Mirror-<br>Merge<br>Horizontal<br>& Vertical | Зеркальное переворачивание<br>по горизонтали и вертикали с<br>дублированием объектов |
| 4   | Wreath                                       | Дублирование объектов<br>вокруг центральной точки.                                   |
| ÷   | Kaleidos-<br>cope                            | Зеркальное переворачивание объектов вокруг центральной оси.                          |

# Панель Color Film

|     | Show<br>Individual<br>Objects | Просмотр индивидуальных объектов в<br>порядке последовательности<br>вышивания. Перетаскивание значков<br>объектов для изменения<br>поспедовательности. |
|-----|-------------------------------|----------------------------------------------------------------------------------------------------|
| 123 | Sequence<br>As<br>Selected    | Изменение последовательности<br>выделенных объектов                                                                                                    |
| =.  | Sequence<br>By Color          | Изменение последовательности<br>объектов по цвету                                                                                                    |
| 14  | Sequence<br>to Start          | Перемещение выбранного объекта в<br>начало последовательности<br>вышивания.                                                                            |
| •1  | Sequence<br>to End            | Перемещение выбранного объекта в конец последовательности вышивания.                                                                                   |

# Панель Multi-Hooping

Эти инструменты доступны в режиме просмотра Hoop Layout.

| *                 | Selection on                   | Выбор пялецев в окне проекта.                                                                                                    |
|-------------------|--------------------------------|----------------------------------------------------------------------------------------------------|
| d.                | Reshape<br>Splitting<br>Guide  | Перерисовка разделительных<br>линий в окне проекта Design<br>Window.                                                                 |
| 1                 | Add<br>Hoop                    | Центровка новых пялец в окне<br>проекта в вертикальной<br>ориентации.                                                                |
| <b>T</b>          | Add<br>Hoop<br>Right           | Помещение новых пялец<br>непосредственно справа от<br>выбранных пялец с 10-мм<br>перекрытием полей<br>вышивания.                     |
|                   | Add<br>Hoop Up                 | Помещение новых пялец<br>непосредственно над<br>выбранными пяльцами.                                                                 |
|                   | Add Four<br>Adjacent<br>Hoops  | Автоматическое добавление<br>четырех новых положения<br>пялец по периметру<br>выбранной позиции пялец.                               |
| 999<br>979<br>979 | Add Eight<br>Adjacent<br>Hoops | Автоматическое добавление<br>восьми новых положения<br>пялец по периметру<br>выбранной позиции пялец.<br>Оцифровка разделительных    |
| 1                 | Splitting<br>Guide             | линий большого образца<br>перед тем, как передать<br>информацию в файл, на<br>машину или на карту памяти.                            |
| 1                 | Delete<br>Hoop                 | Удаление пялец из окна<br>проекта.                                                                                                   |
| 1                 | Rotate<br>Hoop                 | Щелкните по кнопке левой<br>или правой кнопкой мыши,<br>чтобы повернуть выбранные<br>пяльцы на 45° по или против<br>часовой стрелки. |
| 1                 | Calculate                      | Определение количества                                                                                                    |

Calculate перезаправок пялец на основе Hoopings текущей компоновки пялец.

# Краткий справочник по программе BERNINA Portfolio

Этот краткий справочник содержит все пункты меню и элементы панелей инструментов, имеющиеся в программе BERNINA Portfolio.

# Окно программы BERNINA Portfolio

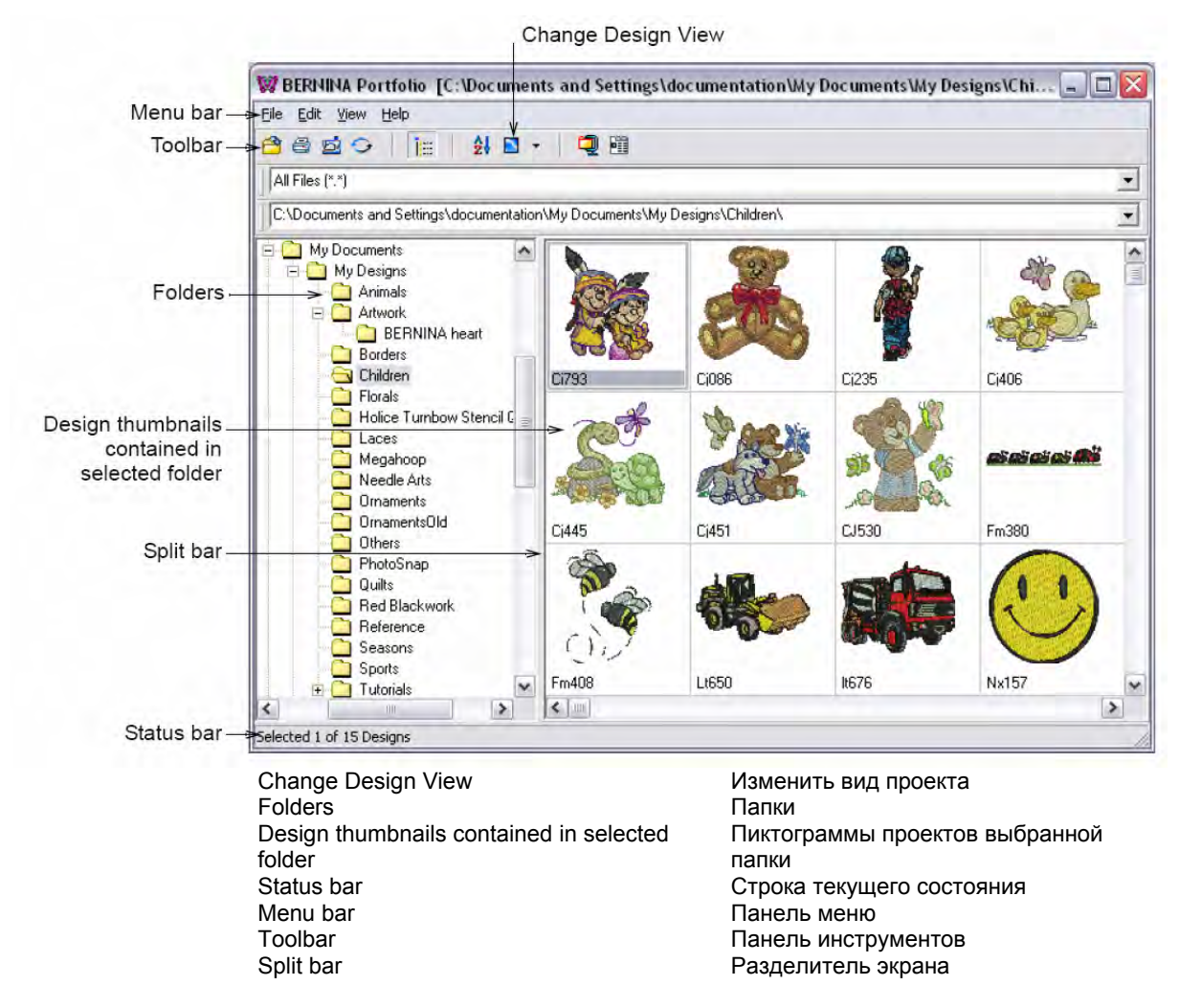

# Меню программы Portfolio

Панель меню окна программы Portfolio содержит несколько закладок с выпадающими списками функций, описанными далее. Некоторые функции дублируются кнопками панели инструментов. Подчеркнутые буквы в наименованиях пунктов меню позволяют обращаться к соответствующим функциям без использования мыши. Надо нажать клавишу **Alt** и соответствующую подчеркнутую букву на клавиатуре. Чтобы отменить операцию надо два раза нажать клавишу **Esc**.

## Раздел меню File ("Файл")

| New                                            | Открывает новый шаблон в<br>вышивальной программе<br>BERNINA Embroidery Software.                       |
|------------------------------------------------|----------------------------------------------------------------------------------------------------|
| Open with<br>BERNINA<br>Embroidery<br>Software | Открывает проект в программе<br>BERNINA Embroidery Software.                                            |
| Open                                           | Открывает проект в программе<br>BERNINA Embroidery Software<br>или рисунок в графических<br>программах. |

| Print Catalog                | Распечатывает пиктограммы<br>проектов, с комментариями или<br>без                                                                |
|------------------------------|----------------------------------------------------------------------------------------------------|
| HTML<br>Catalog              | Сохраняет каталог проектов в виде<br>HTML =файла, пригодного для<br>публикации в сети Web.                                       |
| Export<br>Design List        | Выводит информацию о проектах в<br>текстовый файл, пригодный для<br>импорта в базу данных или для<br>распространения информации. |
| Create Zip<br>Archive        | Выводит информацию о проектах в<br>архивный файл, пригодный для<br>отправки по электронной почте или<br>сохранения на диске.     |
| Extract Zip<br>Archive       | Открывает архивный файл,<br>сохраненный на диске или<br>пришедший по почте.                                                      |
| Print<br>Worksheet           | Печать отобранных проектов                                                                                                    |
| Write to<br>Card/<br>Machine | Запись отобранных проектов на карту проектов Bernina.                                                                            |
| Convert                      | Преобразует проекты в выбранный<br>формат.                                                                                       |
| Properties                   | Открывает диалоговое окно<br>"Свойства" ( Properties) для<br>указанного проекта.                                                 |
| Exit                         | Закрывает все открытые проекты.<br>Выход из программы Portfolio.                                                                 |

# Раздел меню Edit ("Редактирование")

| Cut          | Удаляет выделение, помещая в буфер.                  |
|--------------|------------------------------------------------------|
| Сору         | Скопировать выделение в буфер обмена.                |
| Paste        | Вставить содержимое буфера<br>обмена в окно проекта. |
| Delete       | Удалить выделение без<br>помещения в буфер обмена.   |
| Select All   | Выделить все объекты в проекте.                      |
| Deselect All | Отменить выделение всех<br>объектов в проекте.       |

# Раздел меню View ("Вид")

| Design<br>Thumbnails                   | Отображает пиктограммы проектов<br>в папке.                                                                                      |
|----------------------------------------|----------------------------------------------------------------------------------------------------|
| Design<br>Thumbnails<br>and<br>Summary | Отображает пиктограммы проектов<br>в папке с комментариями.                                                                      |
| Design List<br>Sort                    | Отображает параметры файла,<br>такие, название проекта, размер<br>файла, его тип и дата.<br>Выбор способа сортировки<br>проектов |
| Sort by<br>Design<br>Name              | Сортировка по названию. *                                                                                                    |
| Sort by File                           | Сортировка по типу файлов. *                                                                                                    |
| Sort by File                           | Сортировка по размеру файлов. *                                                                                                  |
| Sort by Last<br>Changed                | Сортировка проектов по дате создания. *                                                                                          |
| Refresh                                | Обновить экран с файлами<br>проектов.                                                                                            |
| Refresh                                | Обновить отображение папки.                                                                                                    |
| Validate and<br>Refresh                | Подтвердить и обновить<br>содержимое папок.                                                                                      |
| Browse                                 | Выбор папок из дерева.                                                                                                    |
| Folders                                | Включить/отключить отображение<br>дерева папок                                                                                   |
| Change                                 | Перейти на другой язык дисплея.                                                                                                  |
| User<br>Preferences                    | Изменение настроек по<br>умолчанию.                                                                                              |
| Customize<br>Columns                   | Переделать список проектов.                                                                                                    |
| * Двукратное на<br>(восходящий ил      | жатие меняет порядок сортировки<br>и нисходящий).                                                                                |
| Гпавная і                              | танель инструментов                                                                                                    |

# программы Portfolio

В окне программы BERNINA Portfolio имеется только одна панель инструментов, описанная далее. Некоторые кнопки панели дублируют функции списков меню.

# Главная панель инструментов

| 8  | Open                       | То же, что File > Open                                                                             |
|----|----------------------------|----------------------------------------------------------------------------------------------------|
| 8  | Print Selected<br>Designs  | То же, что File > Print                                                                            |
| Ď  | Stitch Selected<br>Designs | То же, что File > Write to<br>Card/Machine                                                         |
| 0  | Convert<br>Selected        | То же, что File > Convert                                                                          |
| Ī  | Hide/Show Fold-<br>ers     | To же, что View > Folder                                                                           |
| 21 | Sort                       | То же, что View > Sort                                                                             |
|    | Change Design<br>View      | отображения проектов<br>(пиктограммы,<br>пиктограммы с                                             |
|    | WinZip<br>Design Proper-   | комментариями, список<br>проектов)<br>То же, что File > Create<br>Zip Archive<br>To же, что File > |
|    | ties                       | Properties                                                                                         |

# Клавиатурные команды

Команды выбираются таким же образом, как и в других приложениях Windows<sup>®</sup>, – из меню или панелей инструментов. Для наиболее часто используемых команд имеются также клавишные комбинации быстрого вызова – клавиатурные команды.

## Общие функции

Выбор объектов

выделить все объекты

отменить выделение всех

активировать инструмент Select

выбрать объект, находящийся

выбрать несколько объектов

выбрать следующий объект выбрать предыдущий объект

очереди объект к выделенным добавить предыдущий по

очереди объект к выделенным

добавить следующий по

выбрать нескольких

поспеловательно расположенных объектов

Чтобы ...

объектов

Object

ниже

| Чтобы                                      | следует нажать |
|--------------------------------------------|----------------|
| создать новый проект                       | Ctrl)+(N)      |
| открыть существующий проект                | [Ctrl]+[O]     |
| сохранить проект                           | (Ctrl)+(S)     |
| распечатать проект.                        | (Ctrl)+(P)     |
| отменить выполненную<br>команду            | Ctrl)+Z        |
| повторить выполнение<br>отмененной команды | Ctrl)+(Y)      |
| отменить команду                           | Esc            |
| выйти из программы                         | Alt + F4       |

следует нажать

(Ctrl)+(A)

2+

[Ctrl]+<sup>E</sup>H

(Shift) + 🗂

Shift]+Tab≒

[Ctrl]+Tab≒

Ctrl)+Shift]+(Tab≒

Tab≒

[Esc] or [X]

0

| Чтобы                                            | следует     | или       |
|--------------------------------------------------|-------------|-----------|
|                                                  | нажать      |           |
| задать коэффициент                               | F           | F3        |
| масштабирования                                  | -           |           |
| выровнять по центру текущий стежок               |             | FD        |
| вернуться к предыдущему экрану                   | (V)         | [F5]      |
| просмотра                                        | B           | [F4]      |
| перерисовать экран                               |             |           |
| показать / скрыть изображение                    | D           |           |
| показать / скрыть векторы                        | Shift)+(D)  |           |
| Включить / выключить просмотр                    |             |           |
| вышивки                                          |             |           |
| показать точки прокола иглой                     | . (perio    | d or full |
|                                                  | stop)       |           |
| показать только выделенные                       | [Shift]+[S] |           |
| объекты                                          |             |           |
| измерить                                         |             |           |
| показать контуры (только для<br>BERNINA Quilter) | Shift]+[L]  |           |

# Просмотр последовательности вышивания

| Чтобы перейти                      |   | следует нажать |             |  |  |
|------------------------------------|---|----------------|-------------|--|--|
|                                    |   | на основной    | на цифровой |  |  |
|                                    |   | клавиатуре     | панели      |  |  |
| к началу проекта                   |   | Home           | 7           |  |  |
| к концу проекта                    |   | End            | 1           |  |  |
| к следующему цвету                 |   | PageDown       | 9           |  |  |
| к предыдущему цвету                |   | Page Up        | 3           |  |  |
| к следующему объекту               |   | Ctrl)+(T)      |             |  |  |
| к следующему выбранному<br>объекту |   | <br>Tab≒       |             |  |  |
| к предыдущему объекту              |   | Shift+T        |             |  |  |
| к предыдущему выбранному объекту   |   | [Shift]+[Tab≒  | )           |  |  |
| на 1 стежок вперед                 | † |                | 6           |  |  |
| на 1 стежок назад                  | † | <b>←</b>       | 4           |  |  |
| на 10 стежков вперед               | † | (†)            | 2           |  |  |
| на 10 стежков назад                | † | ( <b>†</b> )   | 8           |  |  |
| на 100 стежков вперед              |   | -              | +           |  |  |
| на 100 стежков назад               |   |                | -           |  |  |
| на 1 сегмент вперед                |   | (Ctrl)+(→      |             |  |  |
| на 1 сегмент назад                 |   | Ctrl+←         |             |  |  |
| активировать замедленное           |   | Shift + R      |             |  |  |
| ROBODODODOUMO                      |   |                |             |  |  |

# Просмотр проектов

| Чтобы                           | следует или       |
|---------------------------------|-------------------|
|                                 | нажать            |
| увеличить в 2 раза              | Ζ                 |
| уменьшить в 2 раза              | Shift]+(Z) (F10)  |
| увеличить до размера выделенной | (B) then [4] (F8) |
| зоны                            |                   |
| установить масштаб 1:1 (100 %)  | [1]               |
| задать коэффициент              |                   |
| масштабирования                 |                   |
| показать проект целиком         | 0 (zero) [F2]     |
| Показать предыдущий вид         |                   |
| просмотра                       |                   |

#### перерисовавание

\* Клавиша Num Lock отключена

† Функция инструмента Select Object отключена

**BERNINA<sup>®</sup> Вышивальное ПО Версия 6** 

# Оцифровка и создание текстов

| Чтобы                       | следует нажать         |
|-----------------------------|------------------------|
| Запустить двойной прогон    | Shift]+B               |
| Удалить последнюю *         |                        |
| введенную точку             | <b>←</b> Bksp]         |
| завершить оцифровку *       | Enter a II or Spacebar |
| объекта                     |                        |
| включить / выключить        | Π                      |
| стабилизирующие стежки      | <u> </u>               |
| отобразить диалоговое окно  | A                      |
| текста                      |                        |
| * Только для BERNINA Desigr | nerPlus                |

# Работа с объектами и стежками

# Вырезание и вставка объектов

| Чтобы                       | следует нажать |
|-----------------------------|----------------|
| вырезать объект             | Ctrl)+X        |
| скопировать объект          | Ctrl)+C        |
| вставить объект             | Ctrl)+V        |
| дублировать объект          | Ctrl)+D        |
| клонировать объект          | <b>+</b>       |
| усилить контур              | Ctrl]+(B)      |
| удалить выделенный объект / | Delete         |
| объекты или последний       |                |
| объект                      |                |

| Для того, чтобы …                     | нажать или щелкнуть мышью                                                                                                    |
|---------------------------------------|----------------------------------------------------------------------------------------------------|
| перемещать выделенные объекты         |                                                                                                    |
| отдельными шагами                     |                                                                                                    |
| переместить объект по горизонтали и   | <del>to</del> the the test of the test of the test of the test of the test of the test of the test of the test of test of test o |
| вертикали                             | Drag the object                                                                                                    |
| сохранить пропорции объекта во        | † Shift)+⊕                                                                                                    |
| время изменения размеров              | Drag corner handle                                                                                                    |
| изменить тип контрольной точки        | (H)                                                                                                    |
| изменения формы                       | T+Space                                                                                                    |
|                                       | Select reshape node                                                                                                    |
|                                       | and press spacebar                                                                                                    |
| объединить в группу выделенные        |                                                                                                    |
| объекты                               | Ctrl + G                                                                                                    |
| разгруппировать выделенные<br>объекты | (Ctrl)+(U)                                                                                                    |
| перегруппировать разгруппированные    | * <u>Ctrl</u> +B                                                                                                    |
| объекты                               |                                                                                                    |
| Заблокировать выделенный объект       | K                                                                                                    |
| Разблокировать выделенный объект      | Shift]+(K)                                                                                                    |
| перевести объект на передн. план      | * [Shift]+[Page Up]                                                                                                    |
| перевести объект на один слой         | * Page IIn                                                                                                    |
| вперед                                |                                                                                                    |
| перевести объект на задний план       | * [Shift] + PageDown]                                                                                                    |
| перевести объект на 1 слой вперед     | * PageDown                                                                                                    |
| активировать редактирование стежка    | E                                                                                                    |
| †Используйте Alt+Drag с BERNINA Qu    | uilter                                                                                                    |
| * Только для BERNINA Quilter          |                                                                                                    |
|                                       |                                                                                                    |

# ЧАСТЬ Х Список функций вышивального ПО BERNINA

# Список функций вышивального программного обеспечения BERNINA

| Возможность                                                         | Название<br>функции  | EditorPlus | DesignerPlus | Соответствующие темы в экранном<br>руководстве                   |
|---------------------------------------------------------------------|----------------------|------------|--------------|------------------------------------------------------------------|
| Основы                                                              |                      |            |              | "Основные процедуры"                                             |
| Открытие проектов из ПК                                             |                      | •          | •            | "Открытие проектов"                                              |
| Открытие составных                                                  |                      | •          | •            |                                                                  |
| проектов                                                            |                      | -          | -            |                                                                  |
| Создание проектов<br>(шаблонов)                                     |                      | •          | •            | "Запуск новых проектов"                                          |
| Сохранение проектов                                                 |                      | •          | •            | "Сохранение проектов"                                            |
| Отображение пялец и<br>сетки                                        |                      | •          | •            | "Пяльцы и сетки"                                                 |
| Измерение расстояний на экране                                      |                      | •          | •            | "Измерение расстояний на экране"                                 |
| Отмена команды и<br>восстановление действия<br>отмененной команды   | Undo/Redo            | •          | •            | "Отмена и повторение отмененных<br>команд"                       |
| Перемещение/Размещение<br>панелей инструментов                      |                      | •          | •            | "Перемещение и установка панелей инструментов"                   |
| Доступ к свойствам<br>объекта                                       |                      | •          | •            | "Доступ к свойствам объекта"                                     |
| Просмотр проектов                                                   |                      |            |              | "Просмотр проектов"                                              |
| Просмотр проектов в<br>режиме Art Canvas                            | Art Canvas           | Δ          | Δ            | "Режим дизайна Art Canvas"                                       |
| Просмотр проектов в<br>режиме Embroidery Canvas                     | Embroidery<br>Canvas | Δ          | Δ            | "Режим вышивания Embroidery Canvas"                              |
| Просмотр проектов в<br>режиме Hoop Layout                           | Hoop<br>Layout       |            | Δ            | "Режим Hoop Layout"                                              |
| Просмотр вида вышивки                                               | Artistic<br>View     | •          | •            | Просмотр вида вышивки                                            |
| Просмотр стежков<br>вышивки                                         | Stitch View          | •          | •            | Просмотр вида вышивки                                            |
| Просмотр точек прокола<br>иглой                                     |                      | •          | •            | "Просмотр точек прокола иглой"                                   |
| Просмотр стежков и контуров                                         |                      | •          | •            | "Просмотр стежков и контуров"                                    |
| Просмотр объектов<br>проекта в цвете                                |                      | •          | •            | "Просмотр объектов в цвете"                                      |
| Просмотр проектов в<br>обзорном окне                                | Overview<br>Window   | •          | •            | "Просмотр проектов в обзорном окне"                              |
| Увеличение и уменьшение изображения                                 |                      | •          | •            | "Увеличение и уменьшение<br>изображения"                         |
| Просмотр<br>последовательности<br>вышивания отдельных<br>фрагментов |                      | •          | •            | Просмотр последовательности<br>вышивания отдельных<br>фрагментов |
| Обход по стежкам                                                    |                      | •          | •            | Обход по стежкам                                                 |
| Моделирование образцов<br>вышивки                                   | Slow<br>Redraw       | •          | •            | Моделирование образцов<br>вышивки                                |
| Отображение или скрытие<br>оригинала                                |                      | •          | •            | Отображение или скрытие оригинала                                |
| Изменение цветов фона<br>или ткани                                  |                      | •          | •            | "Изменение фона"                                                 |
| Просмотр информации о проекте                                       |                      | •          | •            | "Просмотр свойств проекта"                                       |
| Предварительный просмотр проектов                                   |                      | •          | •            | "Предварительный просмотр проектов"                              |
| Выбор объектов                                                      |                      |            |              | "Выбор объектов"                                                 |
| Выбор объектов методом                                              | Select               |            | •            | "Выбор объектов методом указать и                                |
| "указать и щелкнуть"                                                | Object               | •          | -            | щелкнуть"                                                        |

• Стандартная функция  $\Delta$  Новая/улучшенная функция

| Возможность                                                      | Название<br>функции | EditorPlus | DesignerPlus | Соответствующие темы в<br>экранном руководстве                     |
|------------------------------------------------------------------|---------------------|------------|--------------|--------------------------------------------------------------------|
| Выбор объектов                                                   |                     |            |              | "Выбор объектов                                                    |
| ограничивающим                                                   |                     | •          | •            | ограничивающим                                                     |
| прямоугольником                                                  |                     |            |              | прямоугольником"                                                   |
| Выбор объектов                                                   | Polygon             |            |              |                                                                    |
| ограничивающим                                                   | Soloct              | •          | •            | Bolygon Soloct"                                                    |
| многоугольником                                                  | Select              |            |              | Folygon Select                                                     |
| Выбор объектов клавишей Tab                                      |                     | •          | •            | "Выбор объектов клавишей Tab"                                      |
| Выбор всех объектов в проекте                                    |                     | •          | •            | "Выбор всех объектов в проекте"                                    |
| Отмена выделения объектов                                        |                     | •          | •            | "Отмена выделения объектов"                                        |
| Выбор цветных блоков и манипуляция с ними                        | Color Film          | ٠          | •            | "Просмотр и выделение цветных<br>блоков"                           |
| Работа с пяльцами                                                |                     |            |              | "Закрепление проектов в<br>пяльцах"                                |
| Отображение пялец                                                |                     | •          | •            | "Выбор пялец"                                                      |
| Создание проектов не                                             | Ноор                |            | Δ            | "Закрепление в пяльцах крупных                                     |
| помещающихся в пяльцах                                           | Layout              |            |              | проектов"                                                          |
| Разбиение объектов по разным                                     | Splitting           |            | $\Delta$     | Разбиение объектов по разным                                       |
| позициям пялец                                                   | Guide               |            |              | позициям пялец                                                     |
| Создание собственных пялец                                       |                     | •          | •            | "Определение пользовательских пялец"                               |
| Настройка собственных пялец                                      |                     | •          | •            | "Настройка собственных пялец"                                      |
| Система setup                                                    |                     |            |              | "Настройка аппаратных и программных средств"                       |
| Калибровка монитора                                              |                     | •          | •            | "Калибровка монитора"                                              |
| Настройка опций сетки                                            |                     | •          | •            | "Настройка опций сетки"                                            |
| Настройка опций                                                  |                     | Δ          | Δ            | Настройка опций                                                    |
| автоматической прокрутки                                         |                     |            | _            | автоматической прокрутки                                           |
| Настройка опций пялец                                            |                     | •          | •            | "Настройка опций пялец"                                            |
| Настройка опций замкнутого                                       | Auto                |            | •            | "Настройка опций                                                   |
| объекта аппликации                                               | Appliqué            |            |              | автоаппликации""                                                   |
| Настройка опций удаления<br>перекрытий                           | Remove<br>Overlaps  | •          | •            | Настройка опций удаления<br>перекрытий                             |
| Установка функции<br>автоматического сохранения                  |                     | •          | •            | "Установка функции<br>автоматического сохранения"                  |
| Настройка опций отображения                                      |                     | •          | •            | "Настройка опций отображения                                       |
| указателя мыши                                                   |                     |            |              | положения указателя мыши"                                          |
| Установка других общих опций                                     |                     | •          | •            | "Настройка других общих опций"                                     |
| Методы оцифровки                                                 |                     |            |              | "Методы оцифровки"                                                 |
| Переключение между методами<br>оцифровки заполнения и<br>контура |                     | •          | •            | "Переключение между методами<br>оцифровки заполнения и<br>контура" |
| Оцифровка открытых фигур                                         | Open<br>Object      |            | •            | "Оцифровка открытых фигур"                                         |
| Оцифровка замкнутых фигур                                        | Closed<br>Object    |            | •            | "Оцифровка замкнутых фигур"                                        |
| Оцифровка колонок с                                              | Block               |            | •            | "Оцифровка колонок с                                               |
| изменяющейся шириной                                             | Digitizing          |            |              | изменяющейся шириной"                                              |
| Оцифровка окружностей и овалов                                   | Circle/Oval         |            | •            | "Оцифровка окружностей и<br>овалов"                                |
| Оцифровка квадратов и прямоугольников                            | Rectangle           |            | •            | "Оцифровка квадратов и прямоугольников"                            |
| Оконтуривающие и                                                 |                     |            |              | "Оконтуривающие и                                                  |
| заполняющие стежки                                               |                     |            |              | заполняющие стежки"                                                |
| Выбор оконтуривающих стежков                                     |                     | •          | •            | "Выбор оконтуривающих<br>стежков"                                  |
| Выбор заполняющих стежков                                        |                     | ٠          | •            | "Выбор заполняющих стежков"                                        |

ullet Стандартная функция  $\Delta$  Новая/улучшенная функция

| Возможность                              | Название      | EditorPlus | DesignerPlus | Соответствующие темы в                     |
|------------------------------------------|---------------|------------|--------------|--------------------------------------------|
|                                          | функции       |            |              | экранном руководстве                       |
| Создание контуров                        | 0             | •          | •            | "Создание контуров одинарным и             |
| одинарным/тройным стежком                | Single/Triple |            |              | троиным оконтуривающим                     |
|                                          |               |            |              |                                            |
| вапиком                                  | Satin         | •          | •            | создание контуров стежком                  |
| Создание контуров                        |               | •          | •            | "Создание контуров                         |
| краеобметочным стежком                   | Blanket       |            |              | краеобметочным стежком"                    |
| Создание заполнения                      | Catin Fill    | •          | •            | "Создание заполнения                       |
| гладьевыми стежками                      | Satin Fill    |            |              | гладьевыми стежками"                       |
| Создание заполнения                      | Step Fill     | •          | •            | "Создание заполнения                       |
| простегивающими стежками                 |               |            |              | простегивающими стежками"                  |
| Изменение узоров                         | Step Pattern  | •          | •            | "Применение узоров                         |
| простегивающих стежков                   |               |            |              | простегивающих стежков"                    |
| Цвета ниток и таблицы ниток              |               |            |              | цвета ниток и таолицы ниток                |
| Изменение цвета ниток                    |               | •          | •            | "Изменение цвета ниток"                    |
| Изменение цвета выбранных                |               | •          | •            | Изменение цвета выбранных                  |
| объектов                                 |               | _          | -            | объектов                                   |
| Поиск и выбор ниток                      |               | •          | •            | "Поиск и выбор ниток"                      |
| Подбор и выбор ниток                     |               | •          | •            | "Подбор и выбор ниток"                     |
| Изменение цветов всего                   |               | $\Delta$   | $\Delta$     | Изменение цветов всего проекта             |
| проекта                                  |               |            |              |                                            |
| Изменение таолиц ниток                   |               | •          | •            | "Изменение таблиц ниток"                   |
| создание пользовательской                |               | •          | •            | создание пользовательской                  |
|                                          |               |            |              | Свойства объекта и шаблоны                 |
| Своиства объекта и шаолонь               |               | _          | -            |                                            |
| Настройка текущих свойств объекта        |               | •          | •            | "Настройка текущих свойств<br>объекта"     |
| Изменение свойств объекта                |               | •          | •            | "Изменение свойств выбранных<br>объектов"  |
| Изменение стандартных<br>свойств объекта |               | •          | •            | "Изменение стандартных свойств<br>объекта" |
| Создание шаблонов проекта                |               | •          | •            | "Создание шаблонов проекта"                |
| Изменение шаблонов проекта               |               | •          | •            | "Изменение шаблонов проекта"               |
| Сохранение текущих свойств в             |               | •          | •            | "Сохранение текущих свойств в              |
| шаблоне                                  |               |            |              | шаблоне"                                   |
| Возвращение к шаблону<br>NORMAL          |               | •          | •            | "Возвращение к шаблону<br>NORMAL"          |
|                                          | риа           |            |              | Повышение качества                         |
|                                          | апия          |            |              | вышивания                                  |
| Регулировка настроек ткани               |               | •          | •            | "Регулировка настроек ткани"               |
| Применение автоматической                |               | •          | •            | "Стабилизация ткани стежками"              |
| стабилизации ткани                       |               |            |              |                                            |
| Применение автоматической                |               | •          | •            | "Компенсация стягивания ткани"             |
| компенсации стягивания ткани             |               |            |              |                                            |
| Сохранение длинных стежков               | Auto Jump     | •          | •            | "Сохранение длинных стежков"               |
| Настройка закрепляющих                   |               | •          | •            | "Настройка опции закрепляющих              |
|                                          | Auto          |            |              |                                            |
|                                          | Start/End     | •          | •            |                                            |
|                                          | Otdrivend     |            |              | "Онифровка с оригиналом"                   |
| Сканирование растровых                   |               | Λ          | Δ            |                                            |
| изображений                              |               |            |              | изображений"                               |
| Загрузка растровых и                     |               | Δ          | Δ            |                                            |
| векторных рисунков                       |               | -          |              | "Загрузка изображений"                     |
| Кадрирование изображений                 | 1             | •          | •            | "Кадрирование изображений для              |
| для оцифровки                            |               |            |              | оцифровки"                                 |

• Стандартная функция  $\Delta$  Новая/улучшенная функция

| Возможность                                     | Название<br>функции       | EditorPlus | DesignerPlus | Соответствующие темы в<br>экранном руководстве                      |
|-------------------------------------------------|---------------------------|------------|--------------|---------------------------------------------------------------------|
| Изменение формы                                 | Reshape                   | •          | •            | "Изменение формы                                                    |
| кадрированных изображений                       | Object                    |            |              | кадрированных изображений"                                          |
| Редактирование изображений в пакете графических | Touch Up<br>Picture       | $\Delta$   | Δ            | Редактирование изображений в пакете графических программ            |
|                                                 |                           | •          |              |                                                                     |
| сохранение оригиналов в                         |                           | •          | •            | сохранение оригиналов в                                             |
|                                                 | Image                     | Δ          | Δ            | "Полготовка не оконтуренных                                         |
| изображений                                     | Preparation               | A          |              | изображений"                                                        |
| Подготовка оконтуренных<br>изображений"         | Preparation               | Δ          | Δ            | "І Іодготовка оконтуренных<br>изображений"                          |
| Автоматическая оцифровка                        |                           |            |              | "Автоматическая оцифровка"                                          |
| Преобразование векторных                        | Convert to                | Δ          | Δ            | Преобразование векторных                                            |
| рисунков в вышивки                              | Embroidery                |            |              | рисунков в вышивки                                                  |
| Преобразование образца                          | Convert                   |            | Δ            | Преобразование образца                                              |
| вышивки в векторный рисунок                     | Selected<br>Embroidery to |            |              | вышивки в векторный рисунок                                         |
|                                                 | Art Vectors               |            |              |                                                                     |
| Автоматическая оцифровка<br>заполненных форм    | Magic Wand                | •          | •            | "Автоматическое оцифровка<br>заполнения"                            |
| Автоматическая оцифровка контуров               | Magic Wand                | •          | •            | "Автоматическая оцифровка контуров"                                 |
| Автоматическая оцифровка всего изображения      | Auto Digitizer            | •          | •            | "Автоматическая оцифровка<br>всего изображения"                     |
| Автоматическое создание                         | Auto Digitizer            | Δ          | Δ            | Автоматическое создание                                             |
| Создание проектов вышивки                       |                           | •          | •            | контуров и границ<br>"Создание проектов функцией                    |
| по фотографиям                                  | PhotoSnap                 |            |              | PhotoSnap"                                                          |
| Комбинирование и последов<br>объектов           | ательность                |            |              | "комоинирование и<br>последовательность<br>объектов"                |
| Вставка объектов                                |                           | •          | •            | Вставка объектов                                                    |
| Копирование и вставка<br>объектов               |                           | •          | •            | "Копирование и вставка<br>объектов"                                 |
| Дублирование объектов                           |                           | •          | •            | "Дублирование объектов"                                             |
| Клонирование объектов                           | Quick Clone               | ●          | •            | "Клонирование объектов"                                             |
| Группировка/разгруппировка<br>объектов          | Group/Ungroup             | •          | •            | "Группировка и разгруппировка<br>объектов"                          |
| Отделение части объекта                         | Break Apart               | •          | •            | "Разбивка объектов на<br>компоненти"                                |
| Изменение                                       |                           | •          | •            | "Установление                                                       |
| последовательности объектов                     |                           |            |              | последовательности объектов"                                        |
| Манипулирование цветными<br>блоками и объектами | Color Film                | Δ          | Δ            | установление<br>последовательности объектов<br>функцией Color Film" |
| Автоматическое установление                     | Stitch                    | •          | •            |                                                                     |
| последовательности всего<br>проекта             | Sequence                  |            |              | всего проекта"                                                      |
| Расположение и трансформация объектов           |                           |            |              | "Расположение и<br>трансформация объектов"                          |
| Позиционирование объектов                       |                           | •          | •            | "Позиционирование объектов"                                         |
| Выравнивание объектов                           |                           | •          | •            | "Выравнивание объектов"                                             |
| Изменение размеров                              |                           | ●          | •            | "                                                                   |
| объектов                                        |                           |            |              | изменение размеров объектов"                                        |
| Вращение объектов                               |                           | •          | •            | "Вращение объектов"                                                 |
| Перекос объектов                                |                           | •          | •            | "Перекос объектов"                                                  |

• Стандартная функция  $\Delta$  Новая/улучшенная функция

| Возможность                                         | Название<br>функции | EditorPlus | DesignerPlus | Соответствующие темы в<br>экранном руководстве           |
|-----------------------------------------------------|---------------------|------------|--------------|----------------------------------------------------------|
| Перевод объектов в зеркальное отображение           |                     | •          | •            | "Перевод объектов в зеркальное<br>отображение"           |
| Зеркальное переворачивание с дублированием объектов |                     | •          | •            | "Зеркальное переворачивание с<br>дублированием объектов" |
| Создание венков                                     |                     | •          | •            | "Создание венков"                                        |
| Изменение формы и правка<br>объектов                |                     |            |              | "Изменение формы и правка<br>объектов"                   |
| Изменение формы объектов                            | Reshape Object      | •          | •            | "Изменение формы объектов"                               |
| Подгонка углов наклона                              |                     | Δ          | Δ            | "Подгонка углов наклона<br>стежков"                      |
| Изменение точек входа и выхода                      |                     | •          | •            | "Изменение точек входа и<br>выхода"                      |
| Редактирование стежка                               |                     | •          | •            | "Редактирование стежков"                                 |
| Выбор стежков                                       |                     | •          | •            | "Выбор стежков"                                          |
| Вставка стежков                                     |                     | •          | •            | "Вставка стежков"                                        |
| Перемещение стежков                                 |                     | •          | •            | "Перемещение стежков"                                    |
| Удаление стежков                                    |                     | •          | •            | "Удаление стежков"                                       |
| Специальная техника<br>оцифровки                    |                     |            |              | "Специальная техника<br>оцифровки"                       |
| Создание "ручных"вышивок                            |                     |            | Δ            | Создание "ручных"вышивок                                 |
| Упрочнение контуров                                 |                     |            | •            | "Упрочнение контуров"                                    |
| Вырезание отверстий в<br>объектах                   | Add Holes           |            | •            | "Вырезание отверстий в<br>объектах"                      |
| Удаление подстилающих<br>стежков                    | Remove<br>Overlaps  | •          | •            | "Удаление подстилающих<br>стежков"                       |
| Заполнение отверстий в<br>объектах                  | Fill Holes          |            | •            | "Заполнение отверстий в<br>объектах"                     |
| Создание контуров и границ                          | Outline Design      |            | Δ            | Создание контуров и границ                               |
| Создание пуговичных петель                          | Add Buttonhole      | •          | •            | "Создание пуговичных петель"                             |
| Эффекты художественного вышивания                   |                     |            |              | "Эффекты художественного<br>вышивания"                   |
| Создание контурного заполнения                      | Contour             |            | Δ            | Создание контурного<br>заполнения                        |
| Создание заполнения орнаментными стежками           | Fancy Fill          | •          | •            | "Создание заполнения<br>орнаментными стежками"           |
| Создание заполнений перекрестными стежками          | Cross Stitch        |            | Δ            | Создание заполнений перекрестными стежками               |
| Создание текстурированных краев                     | Textured Edge       | •          | •            | "Создание текстурированных краев"                        |
| Создание эффекта                                    | Wave Effect         | ●          | •            | "Создание эффекта<br>волнистости"                        |
| Создание эффекта                                    |                     |            | Δ            | Создание эффекта заполнения звездочками                  |
| Создание заполнения с                               | Gradient Fill       |            | •            | "Создание заполнения с<br>плавным тоновым переходом"     |
| Создание открытых                                   | Travel on           | ٠          | •            | "Создание открытых                                       |
| заполнений<br>Созлание эффекта                      | Edges               |            | •            | заполнений"<br>"Созлание эффекта смешивания              |
| смешивания цветов                                   | Color Blending      |            |              | цветов"                                                  |
| Создание эффектов плавного преобразования           | Morphing            |            | •            | Создание эффектов плавного преобразования                |

• Стандартная функция 🛆 Новая/улучшенная функция

| Возможность                                                       | Название<br>функции     | EditorPlus | DesignerPlus | Соответствующие темы в<br>экранном руководстве                   |
|-------------------------------------------------------------------|-------------------------|------------|--------------|------------------------------------------------------------------|
| Оконтуривание и<br>заполнение узорами                             |                         |            |              | Узорные штампы, контуры и<br>заполнения                          |
| Добавление узорных<br>штампов                                     | Pattern Stamp           |            | •            | "Добавление узорных штампов"                                     |
| Создание цепочки узоров                                           | Pattern Run             | •          | •            | "Создание узорных контуров"                                      |
| Создание узорных<br>заполнений                                    | Pattern Fill            | •          | •            | "Создание узорных заполнений"                                    |
| Создание собственных комплектов узоров                            |                         |            | •            | "Создание собственных<br>комплектов узоров"                      |
| Создание узоров фукнкция<br>"резной штамп"                        | Carving Stamp           |            | Δ            | Функция "резной штамп"                                           |
| Оконтуривание и<br>заполнение рукодельными<br>стежками            |                         |            |              | "Оконтуривание и заполнение<br>рукодельными стежками"            |
| Создание контуров в технике<br>"черной вышивки"<br>("блэкуорк")   | Blackwork<br>Border     |            | •            | "Создание контуров в технике<br>"черной вышивки" ("блэкуорк")"   |
| Создание контуров стежками<br>"назад в иголку" ("бэкстич")        | Backstitch              |            | •            | "Создание контуров стежками<br>"назад в иголку" ("бэкстич")"     |
| Создание контуров<br>стебельчатыми стежками                       | Stemstitch              |            | •            | "Создание контуров<br>стебельчатыми стежками"                    |
| Создание контуров<br>узелковым швом                               | Candlewicking<br>Border |            | •            | "Создание контуров узелковым<br>швом"                            |
| Создание заполнений в<br>технике "черной вышивки"<br>("блэкуорк") | Blackwork Fill          |            | •            | "Создание заполнений в технике<br>"черной вышивки" ("блэкуорк")" |
| Создание заполнений<br>узелковыми строчками                       | Candlewicking<br>Fill   |            | •            | "Создание заполнений<br>узелковыми строчками"                    |
| Создание заполнения<br>стежками кружевного<br>переплетения        | Lacework                |            | •            | "Создание заполнения стежками кружевного переплетения"           |
| Создание спиральных заполнений                                    | Ripple                  |            | Δ            | Создание спиральных<br>заполнений                                |
| Создание пунктирного заполнения                                   | Stipple                 |            | Δ            | "Создание пунктирного<br>заполнения"                             |
| Аппликации                                                        |                         |            |              | "Оцифровка для аппликаций"                                       |
| Создание аппликаций                                               | Auto Applique           |            | •            | "Создание замкнутого объекта<br>аппликации"                      |
| Создание частичного<br>покрытия объектов<br>аппликации            | Partial Applique        |            | •            | "Создание частичного покрытия<br>объектов аппликации"            |
| Создание открытого объекта аппликации                             | Open-Curve<br>Applique  |            | •            | "Создание открытого объекта<br>аппликации"                       |
| Вышивание текстов                                                 |                         |            |              | "Вышивание текстов"                                              |
| Добавление текста к<br>проектам вышивки                           |                         | •          | •            | "Добавление текста к проектам<br>вышивки"                        |
| Создание горизонтальных базовых линий                             |                         | •          | •            | "Создание горизонтальных<br>базовых линий"                       |
| Создание вертикальных<br>базовых линий                            |                         | •          | •            | "Создание вертикальных<br>базовых линий"                         |
| Создание базовых линий по окружности                              |                         | •          | •            | "Создание базовых линий по<br>окружности"                        |
| Создание сложных базовых линий                                    |                         | •          | •            | "Создание сложных базовых линий"                                 |
| Создание пользовательских базовых линий                           |                         | •          | •            | "Создание пользовательских<br>базовых линий"                     |
| Формат текста (курсив, полужирный, выравнивание)                  |                         | ●          | •            | "Форматирование текста"                                          |

ullet Стандартная функция  $\Delta$  Новая/улучшенная функция

| Возможность                                                    | Название<br>функции | EditorPlus | DesignerPlus | Соответствующие темы в<br>экранном руководстве                   |
|----------------------------------------------------------------|---------------------|------------|--------------|------------------------------------------------------------------|
| Настройка интервалов между буквами                             |                     | •          | •            | "Настройка интервалов"                                           |
| Правка текста                                                  |                     | •          | •            | Правка текста                                                    |
| Изменение размеров текста                                      |                     | •          | •            | "Изменение размеров текста"                                      |
| Отмена стабилизации для небольших букв                         |                     | •          | •            | "Отмена стабилизации для<br>небольших букв"                      |
| Преобразование текстовых<br>объектов                           |                     | •          | •            | "Преобразование текстовых<br>объектов"                           |
| Установка положения<br>отдельных букв                          |                     | Δ          | Δ            | Установка положения отдельных<br>букв                            |
| Добавление угла наклона<br>стежков к буквам                    |                     | •          | •            | "Добавление угла наклона<br>стежков к буквам"                    |
| Изменение цвета букв                                           |                     | •          | •            | "Изменение цвета букв"                                           |
| Текстовые эффекты                                              |                     |            |              | Текстовые эффекты                                                |
| Преобразование текста в<br>вышивку                             |                     | Δ          | Δ            | Преобразование текста в<br>вышивку                               |
| Конвертирование шрифтов<br>TrueType в вышивальные<br>шрифты    |                     |            | •            | "Конвертирование шрифтов<br>TrueType в вышивальные<br>шрифты"    |
| Добавление специальных<br>шрифтовых знаков и<br>символов       |                     | •          | •            | "Добавление специальных<br>символов"                             |
| Специальные алфавиты                                           |                     | •          | •            | "Использование специальных<br>алфавитов"                         |
| Создание специальных<br>эффектов функцией Elastic<br>Lettering | Elastic Lettering   | •          | •            | "Создание специальных<br>эффектов функцией Elastic<br>Lettering" |
| Создание монограмм                                             |                     |            |              | "Создание монограмм"                                             |
| Создание текста монограммы с инициалами                        | Monogramming        | Δ          | Δ            | "Создание текста монограммы с<br>инициалами"                     |
| Создание текста монограммы с именами                           |                     | Δ          | Δ            | "Создание текста монограммы с<br>именами"                        |
| Добавление орнаментов к монограммам                            |                     | •          | •            | "Добавление орнаментов к<br>монограммам"                         |
| Компоновка элементов<br>орнамента                              |                     | •          | •            | Компоновка элементов сложного орнамента                          |
| Добавление бордюров к<br>монограммам                           |                     | •          | •            | "Добавление бордюров к<br>монограммам"                           |
| Создание собственных<br>бордюров                               |                     |            | •            | "Создание пользовательских<br>базовых линий"                     |
| Обработка проекта                                              |                     |            |              | "Обработка и вывод проекта"                                      |
| Распечатка проектов                                            |                     | •          | •            | "Предварительный просмотр и<br>распечатка проектов"              |
| Настройка опций распечатки проектов                            |                     | •          | •            | "Настройка опций распечатки проектов"                            |
| Распечатка выкроек<br>аппликации                               |                     | •          | •            | "Распечатка выкроек<br>аппликации"                               |
| Распечатка таблицы Color<br>Film                               |                     | •          | •            | "Распечатка таблицы Color Film"                                  |
| Распечатка проектов, не помещающихся в пяльцах                 |                     | Δ          | Δ            | Распечатка проектов, не помещающихся в пяльцах                   |
| Распечатка таблиц ниток                                        |                     | ٠          | •            | "Распечатка таблиц ниток"                                        |
| Сохранение проектов как изображений"                           |                     | ●          | •            | "Сохранение проектов как<br>изображений"                         |
| Вышивание проектов                                             |                     | •          | •            | "Вышивание проектов"                                             |

• Стандартная функция  $\Delta$  Новая/улучшенная функция

| BO2MOWHOCTL                            | Название | EditorPlus | DesignerPlus | Соответствующие темы в                                   |
|----------------------------------------|----------|------------|--------------|----------------------------------------------------------|
| Возможноств                            | функции  |            |              | экранном руководстве                                     |
| Вывод проектов, не                     |          |            | $\Delta$     | "Вывод проектов, не                                      |
| помещающихся в пяльцах                 |          |            |              | помещающихся в пяльцах"                                  |
| Открытие стежковых файлов              |          | •          | •            | "Открытие файлов с                                       |
| с конвертированием объекта             |          |            |              | конвертированием"                                        |
| Открытие стежковых файлов              |          | •          | •            | "Открытие файлов без                                     |
| без конвертирования объекта            |          |            |              | конвертирования"                                         |
| Открытие проектов из                   |          | •          | •            | "Считывание проектов из                                  |
| машины                                 |          |            |              | машины"                                                  |
| Запись проектов в машину               |          | •          | •            | "Запись проектов в машину"                               |
| Запись проектов на USB stick           |          | •          | •            | Запись проектов<br>непосредственно на USB stick          |
| Сохранение проектов                    |          | •          | •            | Сохранение проектов функцией                             |
| функцией Мадіс Вох                     |          |            |              | Magic Box"                                               |
| Сохранение проектов в                  |          | •          | •            | "Сохранение проектов в                                   |
| dopmate PES                            |          |            |              | формате PES"                                             |
| Управление проектом                    |          |            |              | "Управление проектом"                                    |
| Обзор проектов в папках                |          | •          | •            | "Обзор проектов в папках"                                |
| Просмотр архивированных                |          | •          | •            | "Просмотр архивированных                                 |
| проектов в папках                      |          |            |              | проектов"                                                |
| Определение                            |          | •          | •            |                                                          |
| местоположения                         |          |            |              | "Определение местоположения                              |
| отсутствующих файлов                   |          |            |              | отсутствующих файлов                                     |
| Изменение региональных                 |          | •          | •            | "Изменение региональных                                  |
| установок                              |          |            |              | установок"                                               |
| Открытие проектов в                    |          | •          | •            | "Открытие проектов в BERNINA                             |
| BERNINA Embroidery Software            |          |            |              | Embroidery Software"                                     |
| Создание новых проектов с              |          | •          | •            | "Создание новых проектов с                               |
| шаблонами пользователя                 |          |            |              | шаблонами пользователя"                                  |
| Запуск простой и сложной<br>сортировки |          | •          | •            | "Сортировка файлов в папках"                             |
| Распечатка проектов                    |          | •          | •            | "Распечатка проектов из<br>приложения BERNINA Portfolio" |
| Распечатка каталогов проектов          |          | •          | •            | "Распечатка каталогов проектов"                          |
| Вышивание проектов                     |          | •          | •            | "Вышивание проектов"                                     |
| Конвертирование файлов проектов        |          | •          | •            | "Конвертирование файлов проектов"                        |
| Архивирование файлов                   |          | •          | •            | "Архивирование файлов                                    |
| проектов                               |          |            |              | проектов"                                                |
| Систематизация проектов в              |          | •          | •            | "Систематизация проектов в                               |
| папках                                 |          |            |              | папках"                                                  |

• Стандартная функция  $\Delta$  Новая/улучшенная функция

# Часть ХІ

# Приложения

**BERNINA<sup>®</sup> Вышивальное ПО Версия 6** 424

# Приложение А

# УСТРАНЕНИЕ ВОЗМОЖНЫХ НЕПОЛАДОК

Это приложение должно помочь вам при разрешении проблем, связанных с BERNINA Embroidery Software. Здесь рассматриваются процедуры проверки системных требований вашего ПК и настроек, возвращения к

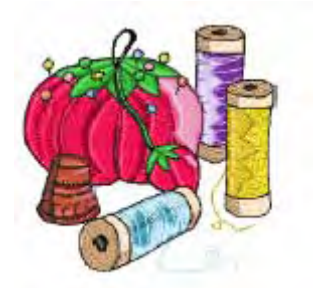

стандартным параметрам, проверки дисков и присоединений. Кроме того, описан порядок протоколирования ошибок и перечислены причины появления общих сообщений об ошибках и проблемах.

425

# Устранение проблем в BERNINA Embroidery Software

При возникновении проблемы обратитесь за помощью к следующей справочной документации:

- руководству пользователя по BERNINA Embroidery Software – выберите Help > Online Manual (или печатной версии)
- онлайновой справке BERNINA
   Embroidery Software выберите Help > Help Topics
- онлайновой справке системы Windows выберите Start > Help
- руководству пользователя по системе Windows
- документации, поставленной вместе с вашими аппаратными средствами.

#### Получение помощи

Если вы не можете сами устранить проблему, вам нужно обратиться к вашему дилеру. Перед тем, как обращаться за помощью, проверьте, соответствует ли ваш компьютер системным требованиям и проведите проверки согласно разделам Сообщения об

аппаратном ключе и Общие проблемы в этом приложении.

# Возврат к заводским настройкам

Если вы произвели изменения в стандартных установках программного обеспечения и вы хотите вернуться к заводским настройкам, используйте программу *Revert*.

# Как возвратиться к заводским настройкам

- 1 Закройте BERNINA Embroidery Software.
- 2 Нажмите на панели задач Windows кнопку Пуск (Start) и выберите Программы (Programs) > BERNINA Embroidery Software > Revert.

| Откроется диалоговое окно Revert to Factory |
|---------------------------------------------|
| Template (Возврат к заводским настройкам).  |

| nen cick OK | OK     |
|-------------|--------|
| Defaults    | Cancel |
| Paterns     |        |
| Templates   |        |
| Name gloup  |        |

**3** Выберите опции, которые вы хотите вернуть к заводским настройкам.

**Примечание:** Учтите, что возврат к стандартным установкам удалит любые изменения, которые вы внесли в настройки стилей, шаблонов и аппаратных средств. Новые настройки стилей, шаблонов и аппаратных средств останутся действующими, если они были сохранены отдельно.

4 Нажмите кнопку OK. Выбранные опции будут возвращены к заводским настройкам.

**Примечание:** В этом случая сообщение о подтверждении не появляется.

### Характеристики компьютера

Проверьте, соответствует ли Ваш ПК системным требованиям. Проверьте центральный процессор и оперативную память, а также свободное пространство на жестком диске. В таблице приведены минимальные системные требования.

| Аннаратные Минимальные требования                  |     |  |  |  |
|----------------------------------------------------|-----|--|--|--|
| средства                                           |     |  |  |  |
| Центральный Single Core 1 ГГц) или более           |     |  |  |  |
| процессор производительный процессор               |     |  |  |  |
| Операционная Windows XP <sup>®</sup> SP2 (Home или |     |  |  |  |
| система Professional)                              |     |  |  |  |
| Подключение Опционально: Для доступа к             |     |  |  |  |
| к Интернету сайту Bernina для регулярной           |     |  |  |  |
| информации о программных                           |     |  |  |  |
| продуктах и обновления                             |     |  |  |  |
| Web-браузер Internet Explorer 6.x                  |     |  |  |  |
| Память 1 Гб для многократных                       |     |  |  |  |
| приложений                                         |     |  |  |  |
| Свободное 30 Гб перед инсталляцией                 |     |  |  |  |
| пространство                                       |     |  |  |  |
| на жестком                                         |     |  |  |  |
| диске                                              |     |  |  |  |
| Свободное 2ГБ, или более 10 % от общего            | )   |  |  |  |
| дисковое объема жесткого диска, смотря             | l I |  |  |  |
| пространство что больше                            |     |  |  |  |
| Лисковод Лля DVD-ROM для инсталляции               | и   |  |  |  |
|                                                    |     |  |  |  |
| Графическая Поддержка High Color (16-bit) и        |     |  |  |  |
| карта высокая разрешающая                          |     |  |  |  |
| способность – по меньшей мер                       | е   |  |  |  |
| 1024 x 768                                         |     |  |  |  |
| Монитор 15" или больше для                         |     |  |  |  |
| оцифровывания на экране                            |     |  |  |  |

| Аппаратные<br>средства | Минимальные требования        |
|------------------------|-------------------------------|
| Порт USB               | Выделенный порт USB для       |
|                        | защитного ключа               |
|                        | Дополнительный порт USB для   |
|                        | подключения прибора           |
|                        | BERNINA Reader/Writer Вох или |
|                        | для прямого подключения       |
|                        | вышивальной машины            |
| Последователь-         | Дополнитнльнвый               |
| ные порты              | последовательный порт для     |
|                        | подключения прибора           |
|                        | BERNINA Reader/Writer Box     |
|                        | (опционально)                 |
| Сканер                 | Совместимый с                 |
|                        | MS Windows <sup>®</sup> XP    |
| Принтер                | Совместимый с                 |
|                        | MS Windows <sup>®</sup> XP    |
| Мышь                   | Совместимый с                 |
|                        | MS Windows <sup>®</sup> XP    |
| Звуковая карта         | Не требуется                  |
|                        |                               |

# Проверка характеристик центрального процессора и оперативной памяти

Проверьте характеристики центрального процессора и оперативной памяти и версию системы Windows, чтобы убедиться, что они соответствуют требованиям программного пакета BERNINA Embroidery Software. Подробнее см. в разделе *Рекомендуемые* 

характеристики компьютера.

### Как проверить характеристики центрального процессора и оперативной памяти

- На рабочем столе Windows щелкните правой кнопкой мыши по значку My Computer (Moŭ компьютер) т выберите Properties (Свойства)..
   Откроется диалоговое окно System Properties (Свойства системы) на закладке General (Общие).
- 2 Проверьте версию Windows, тип процессора и объем оперативной памяти.

# Проверка свободного пространства на жестком диске

Проверьте, имеется ли на жестком диске свободное пространство, достаточное для эффективной работы BERNINA Embroidery Software. Подробнее см. в разделе *Рекомендуемые характеристики компьютера.* 

# Как проверить свободное пространство на жестком диске

1 Щелкните дважды на значку *My Computer* на рабочем столе Windows. Откроется диалоговое окно *My Computer.* 

2 Щелкните правой кнопкой мыши по значку жесткого диска (обычно это диск С:) и выберите *Properties.* 

Откроется диалоговое окно *Properties* (*Ceoйства*) на закладке *General* (*Общие*). На этой закладке указывается общий объем жесткого диска и его свободное пространство. Оно должно быть больше 100

Мб или 10 % общего объема жесткого диска, при этом нужно принимать в расчет большее значение.

# Восстановление соединения BERNINA Portfolio с ПО BERNINA Embroidery Software

Иногда между программой BERNINA Portfolio и BERNINA Embroidery Software отсутствует связь. Для выяснения причины проблемы поступайте следующим образом.

### Как восстановить соединение BERNINA Portfolio с BERNINA Embroidery Software

- 1 Проверьте, подсоединен ли ваш аппаратный ключ (dongle).
- 2 Закройте BERNINA Embroidery Software.
- 3 Если проблема не будет устранена, переустановите BERNINA Embroidery Software. снова запустите ПО и откройте BERNINA Portfolio.

# Восстановление файлов после сбоев аппаратных средств или программного обеспечения

После сбоев программного обеспечения или аппаратных средств обычно создаются файлы восстановления. При перезапуске BERNINA Embroidery Software после такого сбоя проект, над которым вы работали автоматически открывается или, если включена функция автосохранения, открывается резервная копия файла. Если открывается резервная копия, то файл следует сохранить с новым именем с расширением ART.

**Примечание:** Не сохраняйте копию в папке *Васкир,* в противном случае она будет удалена.

Как только файл восстановления будет сохранен и переименован с расширением .ART, сотрите из памяти файлы восстановления.

### Как восстанавливать файлы после сбоев аппаратных средств или программного обеспечения

**1** Запустите программу Windows Explorer (Проводник Windows).

**2** Откройте папку ..\Program

Files\BERNINA\Embroidery Software

**3** Откройте папку *Backup*.

| 🕽 🔵 🗣 📕 « BACKUP              |   | • + Search                     |          |
|-------------------------------|---|--------------------------------|----------|
| ile Edit View Tools Help      |   |                                |          |
| Organize •     Views •        |   |                                | -        |
| Folders                       | ~ | Name                           | Туре     |
| Program Files                 |   | Butterfly1.BAK                 | BAK File |
| Adobe                         |   | MyTemplate.BAK                 | BAK File |
| BERNINA                       |   | OpenCurveAppliqueOverlaps.BAK  | BAK File |
| BERNINA FTDI USB Drivers Disl |   | Design16.BAK                   | BAK File |
| Limbroidery Software          |   | FreehandEmbroidery.BAK         | BAK File |
| A BACKUP                      |   | MorphingEffect.BAK             | BAK File |
| BIN                           |   | ConvertTextToEmbroideryCalibri | BAK File |
| EConPC                        |   | ConvertToEmbroidery2.BAK       | BAK File |
| JA Fabrics                    |   | ConvertToEmbroidery1.BAK       | BAK File |
| A RECOVER                     |   | AutoDigitizeOutlines.BAK       | BAK File |
| A RES                         |   | Outline Design.BAK             | BAK File |
| TEMPLATE                      |   | CK973.BAK                      | BAK File |
| USERLETW                      |   | CK909.BAK                      | BAK File |
| WLETTER                       |   | FM494.BAK                      | BAK File |

**4** Выберите ВАК-файл и щелкните по нему правой кнопкой мыши.

**5** Выберите *Rename (Переименовать)* из всплывающего меню.

- 6 Замените расширение ВАК на ART.
- 7 Запустите BERNINA Embroidery Software.

**8** Откройте новый файл в BERNINA Embroidery Software.

**9** Командой Save As сохраните файл в другом месте, но не в папке Backup.

| Проблема     | Сбой системы с сообщением о<br>неисправимой ('unrecoverable')<br>ошибке.                                                                                                    |
|--------------|----------------------------------------------------------------------------------------------------|
| Причина      | Проект, который вы пытаетесь<br>открыть, испорчен.                                                                                                    |
| Рекомендация | Удалите любые файлы в папке<br>C:\Program<br>Files\BERNINA\Embroidery<br>Software 6\Recover, используя<br>служебную программу Purge<br>Recovery, или вручную через<br>Windows Explorer, затем<br>перезапустите BERNINA<br>Embroidery Software. Вы<br>можете также удалять файлы<br>через Windows Explorer.<br>Подробнее см. в разделе<br>Удаление файлов<br>программой Delete Recovery. |

# Неисправимые ошибки

# Удаление файлов программой Delete Recovery

Вы можете удалять испорченные файлы, пользуясь служебной программой *Delete Recovery (Удаление файлов восстановления).* Эта программа удаляет файлы в папках C:..\Program Files\BERNINA\Embroidery Software 6\Recover и C:..\Program

Files\BERNINA\Embroidery Software 6\Backup. Кроме того, необходимо периодически удалять файлы резервных копий, созданные программой Auto Save (Автосохранение).

Примечание: Некоторые файлы, такие как MLGи DMP-файлы, могут со временем накапливаться и занимать много места на жестком диске. Вы можете удалять их вручную из Windows Explorer.

### Как удалять файлы программой Delete Recovery

- Закройте BERNINA Embroidery Software. BERNINA Embroidery Software должна быть закрыта перед удалением резервных копий или файлов восстановления, в противном случае вы НЕ сможете удалить эти файлы.
- 2 Нажмите на панели задач Windows кнопку Пуск (Start) и выберите Программы (Programs) > BERNINA Embroidery Software > Delete Recovery Files. Откроется диалоговое окно Purge Recover and Backup Directories.

**3** Выберите *Delete Backup Files*, если вы хотите удалить резервные файлы.

| Purge Recover and Backup Directories        | ×      |
|---------------------------------------------|--------|
| Click on OK to purge the Recover directory. | ОК     |
| C Delete Backup files                       | Cancel |

#### 4 Нажмите кнопку ОК.

Если некоторые файлы не могут быть удалены, то появится соответствующее сообщение. Удалите эти файлы из папок С:..\Program Files\BERNINA\Embroidery Software 6\Recover и C:..\Program

Files\BERNINA\Embroidery Software 6\Backup вручную, выбрав их в Проводнике Windows (Windows Explorer).

Совет: Если ошибки не будут устранены, попытайтесь вернуться к заводским настройкам. Подробнее см. в разделе Возврат к заводским настройкам.

# Сообщения об аппаратном ключе

В этом разделе описываются сообщения, относящиеся к аппаратному ключу. Большинство сообщений об аппаратном ключе вызваны неправильным соединением, неправильно введенными кодами доступа или взаимными помехами или конфликтами с другими аппаратными устройствами компьютера. Для предупреждения ошибок, связанных с аппаратным ключом, введите коды доступа сразу же после их получения. Если вы пропустите любой из кодов доступа, функции могут быть недоступными или же BERNINA Embroidery Software полностью перестанет работать.

# Неправильный код доступа

| Сообщение    | Invalid Access Code                                                                                                    |  |  |  |  |
|--------------|----------------------------------------------------------------------------------------------------|--|--|--|--|
|              | Неправильный код доступа                                                                                                    |  |  |  |  |
| Причина      | <ul> <li>Коды доступа, которые вы<br/>пытаетесь ввести, не<br/>соответствуют вашему<br/>аппаратному ключу.</li> <li>Вы допустили ошибку при<br/>вводе кодов.</li> </ul>                                                                                                   |  |  |  |  |
| Рекомендация | Проверьте ID-код по таблице<br>кодов доступа, чтобы увидеть,<br>соответствует ли он ID-коду в<br>диалоговом окне Security Dialog.<br>При несоответствии запишите<br>серийный номер вашего<br>аппаратного ключа и текущий<br>ID-код и свяжитесь с вашим<br>дистрибьютором. |  |  |  |  |

# Установка драйвера аппаратного ключа

Если ваша система не может обнаружить подсоединенный аппаратный ключ, вам может потребоваться переустановить его драйвер.

# Как установить драйвер аппаратного ключа

- 1 Нажмите на панели задач Windows кнопку Пуск (Start) и выберите Run (Выполнить). Откроется диалоговое окно Run (Запуск программы).
- 2 В поле *Open (Открыть)* введите: C:..\Program Files\BERNINA\Embroidery Software 6\BIN\haspdinst.exe -i -kp -av

### 3 Нажмите кнопку OK. Появится сообщение, подтверждающее, что драйвер аппаратного ключа успешно установлен.

4 Перезагрузите компьютер.

# Поврежденный продукт

| Сообщение    | Invalid product               |
|--------------|-------------------------------|
|              | Поврежденный продукт          |
| Причина      | Аппаратный ключ не может      |
|              | быть обнаружен или он         |
|              | поврежден.                    |
| Рекомендация | Проверьте установку           |
|              | аппаратного ключа, чтобы      |
|              | удостовериться, что он        |
|              | правильно вставлен. Свяжитесь |
|              | со своим дистрибьютором,      |
|              | сообщив серийный номер        |
|              | аппаратного ключа.            |

# Ошибка защиты

| Сообщение    | Security Device Not Found (-3)<br>Аппаратный ключ не обнаружен<br>(-3)                                                                                                    |
|--------------|----------------------------------------------------------------------------------------------------|
| Причина      | Повреждение аппаратных<br>средств или аппаратного ключа<br>или неправильно вставлен<br>аппаратный ключ.                                                                                                    |
| Рекомендация | Проверьте установку<br>аппаратного ключа, чтобы<br>удостовериться, что он<br>правильно вставлен.<br>Попытайтесь использовать<br>другой порт и перезагрузите<br>программное обеспечение.<br>Если это не приведет к успеху,<br>свяжитесь со своим<br>дистрибьютором, сообщив<br>серийный номер аппаратного<br>ключа. |

# Общие проблемы

В этом разделе рассматриваются общие проблемы, которые могут возникнуть при работе с проектами.

# Размеры проекта

| Проблема     | Неправильные размеры           |
|--------------|--------------------------------|
|              | проекта.                       |
| Причина      | Если размеры проекта слишком   |
|              | большие или слишком малые,     |
|              | причина может заключаться в    |
|              | неправильном выборе системы    |
|              | единиц измерения. Система      |
|              | единиц измерения               |
|              | устанавливается в диалоговом   |
|              | окне Стандарты (Regional       |
|              | Settings) системы Windows.     |
| Рекомендация | Измените единицы измерения в   |
|              | системе Windows. Вы Выберите   |
|              | опцию Пуск (Start) > Настройка |
|              | (Settings) > Панель управления |
|              | (Control Panel) > Язык и       |
|              | Стандарты (Regional and        |
|              | Language Options) из меню      |
|              | кнопки Пуск.                   |

## Несовместимые результаты вывода

| Проблема   | Проблемы при передаче проектов  |
|------------|---------------------------------|
|            | в вышивальные машины для        |
|            | вышивания. Несовместимость      |
|            | считывания и записи.            |
| Причина    | Проблемы с последовательным     |
|            | или USB портом.                 |
|            | Несовместимость процессов       |
|            | считывания и записи может быть  |
|            | вызвана неправильной настройкой |
|            | порта в операционной системе.   |
|            | Другими возможными причинами    |
|            | может быть несовместимость      |
|            | машины с версией программного   |
|            | обеспечения. В этом случае      |
|            | свяжитесь с вашим дилером.      |
| Рекомендац | ияИзмените настройки порта.     |

## Отсутствие кнопок на панели инструментов

| Проблема                                  | Отсутствие кнопок на панели |
|-------------------------------------------|-----------------------------|
|                                           | инструментов.               |
| Причина                                   | Слишком низкое разрешение   |
|                                           | экрана. Вирус в компьютере. |
| РекомендацияИзмените разрешение экрана до |                             |
|                                           | 800х600 или выше. Запустите |
|                                           | антивирусную программу.     |

# Ошибки типа Exception Access Violation

Сообщение об ошибке 'Exception Access Violation' может появляться при масштабировании, использовании текста, при печати или сканировании, сохранении проектов или просмотре таблицы Color Film. Эта проблема в общем случае относится к драйверу видеоадаптера и/или к самому видеоадаптеру. Попытайтесь последовательно использовать следующие способы решения проблемы.

#### Сообщение Exception access violation при запуске

| Проблема     | Сообщение об ошибке              |
|--------------|----------------------------------|
|              | 'Exception Access Violation'     |
|              | появляется при запуске           |
|              | BERNINA Embroidery Software.     |
| Причина      | Испорченный файл проекта в       |
|              | папке RECOVER или                |
|              | испорченный файл\Program         |
|              | Files\BERNINA\Embroidery         |
|              | Software 6\RES\defaults.dfl.     |
| Рекомендация | Удалите любые файлы в папке      |
|              | \Program                         |
|              | Files\BERNINA\Embroidery         |
|              | Software 6\RECOVER. Если         |
|              | BERNINA Embroidery Software      |
|              | все еще не запускается,          |
|              | используйте MS Windows®          |
|              | Explorer, чтобы скопировать      |
|              | стандартный файл                 |
|              | \BIN\defaults.dfl и вставить его |
|              | в папку\RES folder для           |
|              | замены испорченного файла        |
|              | defaults dfl. Это потребует      |
|              | перезапуска BERNINA              |
|              | Embroidery Software для 'новой   |
|              | установки.                       |
| 1            | ,                                |

#### Другие случаи появления сообщения **Exception Setting Violations**

|              | -                                                                                                    |
|--------------|----------------------------------------------------------------------------------------------------|
| Проблема     | Сообщение об ошибке<br>'Exception Access Violation'<br>появляется при<br>масштабировании,<br>использовании текста, при<br>печати или сканировании,<br>сохранении проектов или<br>просмотре таблицы Color Film.       |
| Причина      | Эта проблема в общем случае<br>относится к драйверу<br>видеоадаптера и/или к самому<br>видеоадаптеру.                                                                                                    |
| Рекомендация | Попытайтесь последовательно<br>использовать перечисленные<br>способы решения проблемы.<br>Подробнее см. в разделе<br>Проверка дисплейного<br>адаптера. См. также раздел<br>Ошибки типа Exception<br>Access Violation |

## Проверка видеоадаптера

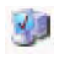

Используйте приложение Система в Панели управления, чтобы проверить видеоадаптер и драйверы.

Используйте следующую процедуру, чтобы определить, какая модель видеоадаптера у вас установлена и какие драйверы имеются для видеоадаптера.

#### Как проверить видеоадаптер

- 1 Из панели задач Windows выберите Пуск > Панель управления.
- 2 Дважды щелкните по значку Система. Откроется диалоговое окно Свойства системы (System Properties).
- 3 Выберите опцию Диспетчер устройств (Device Manager). Откроется диалоговое окно Диспетчер

# устройств (Device Manager).

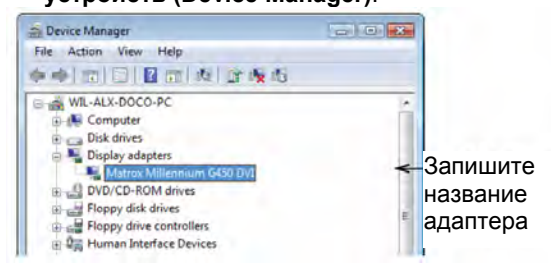

- 4 Щелкните по узлу Видеоадаптеры (Adapters) для открытия.
- 5 Запишите название видеоадаптера из списка.
- 6 Щелкните правой кнопкой и выберите **Свойства**.

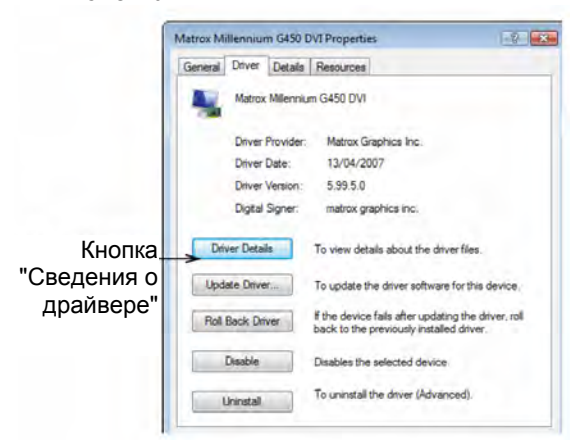

- 7 Выберите закладку **Драйвер (Driver)** и запишите данные драйвера.
- 8 Щелкните по опции Сведения (Driver Details)

9 Запишите сведения о Поставщике (Provider) и Версии файла (File Version).

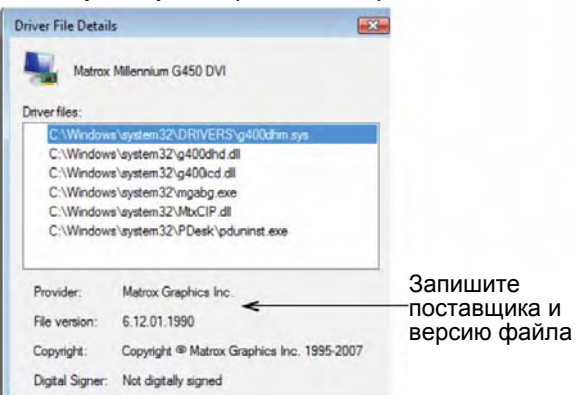

10 Закройте диалоговое окно и выйдите из Панели управления.

11 Проверьте веб-сайт производителя видеоадаптера, возможно там имеется более поздняя версия драйвера. Подробнее см. в разделе

Веб-сайты с последними версиями видеоадаптеров.

# Веб-сайты с последними версиями видеоадаптеров

Некоторые общие проблемы связаны с видеоадаптером вашего ПК. Наиболее часто они связаны со встроенными графическими микросхемами.

Проверьте веб-сайты производителей видеоадаптеров или драйверов, позволяющие загрузить новейшие версии драйверов видеоадаптеров. Если там найдется новейший драйвер, загрузите и установите его. Обычно производитель предлагает загрузить драйвер бесплатно. Вот некоторые популярные вебсайты производителей драйверов видеоадаптеров:

- www.ati.com
- www.nvidia.com
- www.matrox.com
- www.diamondmm.com
- www.download.com
- www.intel.com
- www.helpdrivers.com
- www.neomagic.com
- www.oaktech.com
- www.s3graphics.com

- www.sis.com
- www.tridentmicro.com
- www.tucows.com
- www.windrivers.com

Если ваша видеокарта встроена в системную плату, обратитесь к веб-сайту производителя системной платы.

### Уменьшение графического ускорения

Если вы уже установлена последняя версия драйвера или новый драйвер не разрешил проблему, вы можете уменьшить графическое ускорение системы MS Windows<sup>®</sup>.

#### Как уменьшить графическое ускорение

- Перейдите к опции Аппаратное ускорение (Hardware Acceleration) в системе настроек Win 2000/XP:
- Щелкните правой кнопкой по рабочему столу и выберите Свойства.
- Выберите закладку Параметры (Settings) и щелкните по Дополнительно (Advanced).
   Выберите закладку Диагностика

(Troubleshoot)

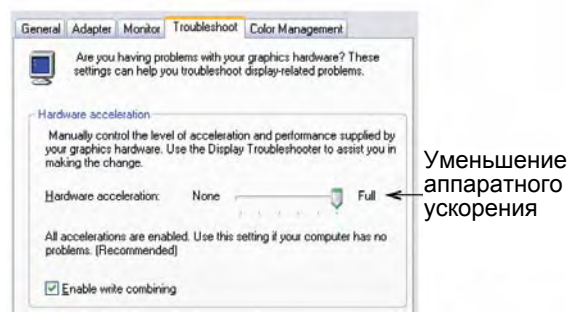

- 2 Уменьшите аппаратное ускорение (hardware acceleration) на одно деление.
- 3 Щелкните по ОК.

Вам будет предложено перезагрузить компьютер.

4 После перезагрузки MS Windows<sup>®</sup> наблюдайте, как запускается ПО. Если проблема не будет устранена, попытайтесь уменьшить ускорение еще на одно деление. Обычно вам не потребуется уменьшать ускорение больше, чем на два деления, для устранения проблемы. Однако в крайних случаях приходится уменьшать ускорение до 'Her'.

# Установка другой модели видеоадаптера

В очень редких случаях обновление драйвера видеоадаптера и/или уменьшение графического ускорения не приводит к решению проблемы. Единственным решением является установка другой модели/марки видеоадаптера. BERNINA International AG может посоветовать, какой тип видеоадаптера следует использовать. Если у вас есть второй компьютер с другим видеоадаптером, мы рекомендуем поменять их местами. Нередко 'проблемный' адаптер прекрасно работает на другом компьютере.

# Приложение В

# Советы и рекомендации

В этом приложении собраны советы и подсказки, которые позволят вам извлечь максимум пользы от работы с программой BERNINA Embroidery Software и от вашей домашней вышивальной машины BERNINA. Сюда вошли советы по стабилизации проектов, заправке их в пяльцы, рекомендации по использованию ниток и игл, по вышиванию букв и аппликаций, по качеству стежков, разработке проектов и по многим другим вопросам.

**1** При вышивании на эластичных тканях обязательно используйте отрезаемый стабилизатор.

**2** Не растягивайте ткань при заправке ее в пяльцы.

3 Обязательно выполните пробную вышивку вашего проекта, прежде чем вышивать ее окончательно. Для пробной вышивки используйте тот же тип ткани, стабилизатора и ниток.

4 По завершении вышивки отрежьте или оторвите излишки стабилизатора, придерживая ткань на коленях перед собой. Это позволит избежать V-образных порезов ткани при отрезании излишков.

**5** При отрывании излишков стабилизатора будьте осторожны, чтобы не порвать нитки стежков. Всегда отрывайте "наружу", а не "вовнутрь" вышивки.

**6** По возможности всегда заправляйте в пяльцы как ткань, так и стабилизатор.

7 Полиэстровые вышивальные нитки прочнее вискозных, лучше сохраняют цвет, устойчивы к хлорным отбеливателям, к ультрафиолетовому излучению. Они не окрасят ткань и сами не окрасятся.

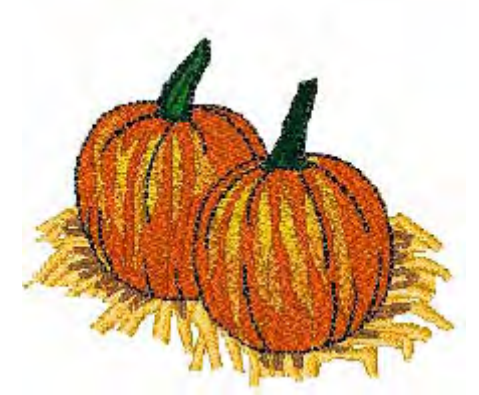

8 При вышивании на полотенцевой или другой ворсистой ткани используйте стабилизирующее покрытие ткани растворимым в воде веществом. Это позволит избежать "неопрятных" стежков и удержит стежки на лицевой стороне ткани.

9 При работе с текстилем нужно использовать острые иглы. Острое острие иглы протыкает волокна ткани, обеспечивая чистые, четкие края вашей вышивки.

**10** Иглы с закругленным острием нужны для работы с трикотажем. Скругленное острие иглы проходит между волокнами трикотажа, не оставляя повреждений.

11 Содержите вышивальную машину в чистоте, чтобы она работала ровно. Следуйте инструкциям изготовителя по чистке и смазке машины. Если надо покажите машину специалисту. Если вы позаботитесь о вашей машине – она позаботится о вас.

12 Если вы хотите сделать вышивку на груди слева – положите сперва предмет одежды на плоскую поверхность. Проведите воображаемые линии вниз от середины плеча и поперек от середины рукава. Центр вышивки должен располагаться на пересечении этих линий.
**13** Если вы хотите сделать вышивку на одежде посередине груди – центр ее должен располагаться на пересечении вертикальной центральной линии и поперечной линии от середины рукава.

**14** Следите, чтобы внутренний обруч пялец был полностью заправлен во внешний. Поверхность ткани, заправленной в пяльцы, должна быть плоской, чтобы стежки формировались правильно.

**15** Шпульную нитку не следует обрезать слишком коротко. Оставьте небольшой хвостик. Он поможет избежать ослабления передних стежков. Если стежки легли рядом, не трогайте их и не обрезайте.

**16** Не забывайте про клеющий слой на ваших проектах. Он соединяет ткань со стабилизатором и поможет еще больше стабилизировать проект.

**17** Буквы не обязательно делать гладьевыми стежками. Если вышивка делается на спортивной сумке, которую будут активно использовать, лучше уж не применяйте гладьевые стежки.

**18** Поверьте иглу, проткните ей ткань. Она должна легко протыкать ткань, не оставляя дырок. Для плотных тканей лучше использовать тонкие иглы.

**19** На более плотных тканях лучше делать более крупные буквы, на менее плотных – лучше более мелкие.

**20** Попробуйте изменить цветовую гамму для оживления старого проекта. Попробуйте сделать все в одном цвете, или сократите цветовую гамму до 2-3 цветов. Получится совершенно новый вид.

**21** Для оптимального сочетания разных типов ниток используйте многокатушечный катушкодержатель Multiple Spool Holder.

22 Машины класса Bernina artista позволяют перематывать дополнительные шпульки в процессе вышивания.

**23** Для упрощения заправки ниток в вышивальную машину используйте функцию 'hoop relocator'.

24 Не забудьте сгруппировать проект при его копировании и вставке. Чтобы проверить, нет ли дополнительных слоев в проекте, используйте функцию color film.

**25** Печатайте шаблон вашего проекта используя пяльцы с осями х-у. Это даст две

контрольные точки для фиксации положения проекта – начальную и центральную.

26 Если стартовая точка совпадает с центром проекта, сдвиньте ее с помощью функции Arrange>Start and End, чтобы вторая контрольная точка послужила точному размещению проекта на машине.

#### 27 Отключите пяльцы при

позиционировании большого проекта, чтобы не отвлекаться на движения пялец при добавлении объектов к композиции. Когда проект будет собран как надо, включите отображение пялец, чтобы проверить, как проект ложится в поле вышивки.

28 Если вы позиционируете рисунок вручную, оцифруйте линию внутренней границы пялец. При автоматической центровке на вышивальной машине, эта линия поможет удержать рисунок в нужном положении. При вышивании просто пропускайте эту линию.

**29** Оцифровка контрольных линий поможет разместить образцы на вашем проекте. Используйте линии на шаблоне для точного размещения его на вашей работе.

**30** Стабилизация очень важна при вышивании. Понимание того, сколько и какого типа стабилизатора надо использовать, приходит с опытом.

**31** Работая над проектом не забывайте сохранять его (Save As). Используйте Save As сразу, как только откроете файл проекта, чтобы не стереть случайно исходный образец.

**32** Очень важны разметочные линии на ткани. Неправильная заправка ткани в пяльцы может испортить все на свете.

**33** Пользуйтесь системой помощи 'Help'.

**34** С помощью функции Stitch Re-sequence вы сможете настроить оптимальную последовательность вышивки, с наименьшим числом смен ниток и перезаправки пялец.

**35** Можно быстро сделать квилт-ярлык с помощью инструмента box tool, выбрав подходящий из множества образцов контуров.

**36** В нижнем правом углу экрана всегда отображается счетчик стежков, высота и ширина проекта. **37** Ваши проекты можно легко отправить на вышивальную машину Bernina.

**38** Переслать проект с компьютера на машину можно разными способами.

**39** Вы можете задавать и менять углы заполняющих стежков.

**40** С помощью инструмента Remove Overlaps можно удалить лишние стежки.

**41** Эластичные буквы помогут создать уникальные проекты.

**42** Ширину строчки и интервалы между декоративными краеобметочными стежками можно установить вручную.

**43** Функция Undo – ваш помощник. Вы можете отменять изменения до 256 раз перед последним сохранением.

44 Объекты выделяются по щелчку мыши. Если при этом удерживать клавишу #2 можно последовательно перебирать объекты, расположенные слоями.

**45** В режиме редактирования можно перемещать начальную и конечную точку объекта с помощью активных элементов – ромбика (начальная) и крестика (конечная).

46 Имеется 30 видов шаговых заполнений.

**47** Нажмите клавишу (.) на клавиатуре – отобразятся на экране точки прохождения иглы.

**48** Можно настроить параметры слоя подложки перед оцифровкой.

**49** К объектам можно применять функцию компенсации натяжения (pull compensation).

**50** Аппликацию можно выполнить, вырезав заранее или обрезав уже на месте.

**51** Создать продвинутые поможет новая функция незамкнутых аппликаций (open curve applique).

**52** К аппликациям, созданным на компьютере, можно добавлять ткани.

**53** Гладьевые аппликации легко преобразуются в декоративные стежки.

**54** В системе помощи есть изображения всех шрифтов с указанием рекомендуемых максимальных и минимальных размеров. Рекомендуем их распечатать для справки. **55** You can adjust the Можно менять расстояния между основаниями букв. Особенно полезная функция, когда надпись располагается по дуге.

**56** С помощью инструмента wreath tool можно объединять перекрывающиеся объекты в один.

**57** Можно одновременно вставлять многочисленные образцы из вашей коллекции.

**58** С помощью функции color film можно просмотреть образец цвет за цветом.

**59** С помощью функции color film можно менять порядок стежков.

**60** С помощью функции color film можно легко менять цвета в вашем проекте.

**61** Функция Slow redraw позволяет увидеть на экране, как будет выполняться вышивка.

**62** Функция polygon select позволяет легко выделить нужную часть проекта.

**63** Функция blackwork run позволяет легко начертить контур проекта.

64 С помощью функции wreath tool можно вышивать красивые надписи и числа

**65** В режиме DesignerPlus все шрифты типа True Type Fonts автоматически оцифрованы.

66 Можно задать радиус дугообразной базовой линии для вашей надписи.

67 Файлы с рисунками категории 'А' сохраняют целостность при изменении масштаба, предоставляя больше возможностей редактирования.

68 Есть возможность выравнивать отобранные объекты по краям (левому, правому, нижнему, верхнему) или по центру выбранного объекта.

**69** Инструмент выравнивания выравнивает все выделенные объекты по последнему выбранному.

**70** Вы можете добавлять новые пяльцы в программу и сохранять их для последующего использования.

**71** Сохраняйте отсканированные рисунки в программе с дополнительными вышивками вокруг рисунка.

**72** В системе помощи есть список "горячих клавиш", помогающих быстрее обращаться к функциям программы.

**73** Функция Portfolio позволяет организовать ваши образцы в разных форматах.

74 Функция Portfolio позволяет просматривать образцы в разных режимах: только рисунки, рисунки с коментариями, списком.

**75** Функция Portfolio позволяет сортировать файлы образцов по именам, размерам и дате.

**76** Функция Portfolio позволяет распечатать каталог образцов, отображая их на вашем PC.

77 Функция Portfolio позволяет архивировать и разархивировать файлы с образцами.

78 Функция Artistic View позволяет просмотреть вид образца, как он будет вышит. В режиме Artistic View можно редактировать и оцифровывать образцы.

79 Можно распечатать образец аппликации с помощью инструментария функции аппликаций программы BERNINA Embroidery Software.

**80** На образцах аппликаций можно настраивать ширину строчки и интервалы между декоративными стежками.

81 Когда вы закончили работу над аппликацией (аппликациями), программа автоматически создаст линию ее размещения, точки закрепления и покрывающие стежки с цветными позициями остановки.

82 Инструмент partial applique позволяет удалить перекрывающиеся стежки на аппликации.

# Приложение С

# Образцы алфавитов

Образцы алфавитов для вышивания, приводимые в этом приложении, являются составной частью вашей программы BERNINA Embroidery Software, но не все виды входят в состав каждого уровня.

Для получения самых лучших результатов при вышивании не выходите за пределы рекомендуемых максимальных и минимальных размеров, указанные для шрифта каждого алфавита. Имейте в виду, что рекомендуемые максимальные высоты относятся к буквам ЗАГЛАВНЫМ (ВЕРХНЕГО РЕГИСТРА). Большинство вышивальных алфавитов оцифрованы на основе некоторого шрифта типа TrueType Font (TTF), некоторые из которых имеют прописные буквы (нижнего регистра, например, а или с) составляющие по высоте примерно 70% от высоты заглавных букв. В результате такие буквы могут оказаться слишком маленькими для вышивания при минимальных размерах. Может потребоваться несколько увеличить размер прописных букв, чтобы они хорошо вписались в вышивку.

Указания по применению вышиваемых алфавитов см. в разделе Добавление текста к проектам вышивки.

Для получения самых лучших результатов всегда проверяйте правильность выбора типа стабилизирующих стежков.

Кроме стабилизации, стабилизирующий слой стежков помогает как-бы "приподнять" буквы над тканью. Требуемый тип стабилизирующего слоя определяется размером вышиваемых букв. Для мелких, узких букв стабилизирующие стежки могут не потребоваться, в зависимости от размеров букв и вида материала, на которых они будут вышиты.

Если используются автоматические стабилизирующие стежки, они будут видны за пределами колонок вышивки. Для букв с размерами менее 5 мм применять стабилизирующие стежки не следует. Для букв с размерами от 6 мм до 10 мм можно использовать центрованные стабилизирующие стежки. Для букв с размерами более10 можно использовать краевые стабилизирующие стежки.

См. также Стабилизация ткани стежками и Отключение функции автоматической стабилизации ткани для мелких буке.

Совет: Вы можете создавать специальные символы из любого алфавита, удерживая нажатой клавишу Alt на клавиатуре и набирая 0 (ноль) и код символа на цифровой клавиатуре. Например, чтобы выбрать è с кодом 232, наберите Alt + 0232. Символ появится, как только вы отпустите клавишу Alt. В таблице символов вы найдете коды для всех символов. См. также Добавление специальных шрифтовых знаков.

#### **Abby Script**

Abby Script is a traditional one-color script alphabet. It is great for names. Use extra pull compensation at smaller sizes.

Abby Script 14 cm ABCDERCO NOPORSTUVW95YZ abcdefghijklmnopgrstuvwxyz 720 DI àáããããaeceé

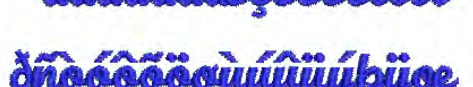

| Alphabet contains         | Characters A - Z, a - z, 0 - 9, punctuation and symbols, and European/special characters |         |       |
|---------------------------|------------------------------------------------------------------------------------------|---------|-------|
| Colors                    | 1 color                                                                                  |         |       |
| Stitching                 | Satin                                                                                    |         |       |
| Recommended letter height | Minimum                                                                                  | 0.50 in | 13 mm |
|                           | Maximum                                                                                  | 2.8 in  | 70 mm |

#### Alice

Alice is a traditional decorative style suitable for initials/monograms and personalization.

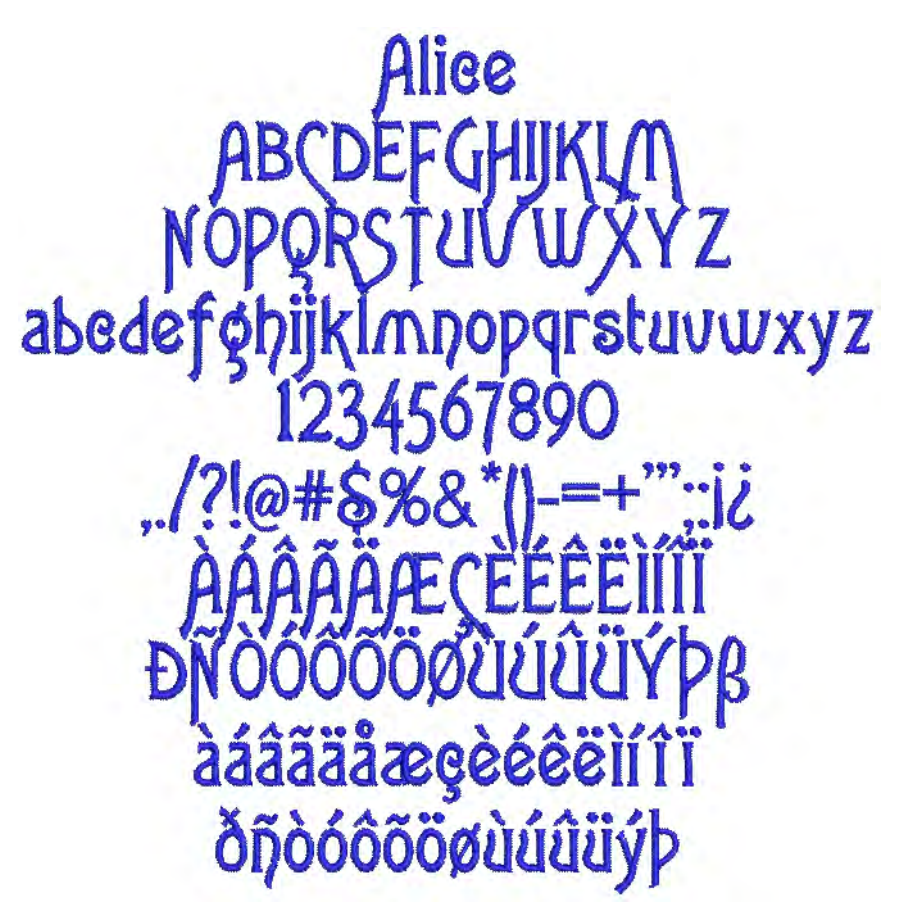

| Alphabet contains         | Characters A - Z, a - z, 0 - 9, punctuation and symbols, and Euro-<br>pean/special characters |         |       |
|---------------------------|-----------------------------------------------------------------------------------------------|---------|-------|
| Colors                    | 1 color                                                                                       |         |       |
| Stitching                 | Satin                                                                                         |         |       |
| Recommended letter height | Minimum                                                                                       | 0.32 in | 8 mm  |
|                           | Maximum                                                                                       | 2.0 in  | 50 mm |

#### Anniversary

Anniversary is a stylish script with fine curves and flourishes. It is popular for personalizing garments. Use extra pull compensation at smaller sizes.

Anniversary ABCDEFFKJKLM へのみのれるエロレマルギンヨエ abcdefghijklmnopgrstuwwcyg 1234567890 .. 1?!@#\$1.6\*() +"",:16eL¥ 600 194b àáããããæçèéêei

cocouu

| Alphabet contains         | Characters A - Z, a - z, 0 - 9, punctuation and symbols, and European/special characters |         |       |
|---------------------------|------------------------------------------------------------------------------------------|---------|-------|
| Colors                    | 1 color                                                                                  |         |       |
| Stitching                 | Satin                                                                                    |         |       |
| Recommended letter height | Minimum                                                                                  | 0.50 in | 13 mm |
|                           | Maximum                                                                                  | 3.0 in  | 75 mm |

#### Bamboo

Bamboo is an oriental style alphabet. It can be used as a decorative alphabet by restaurants or martial arts clubs to convey an Asian influence.

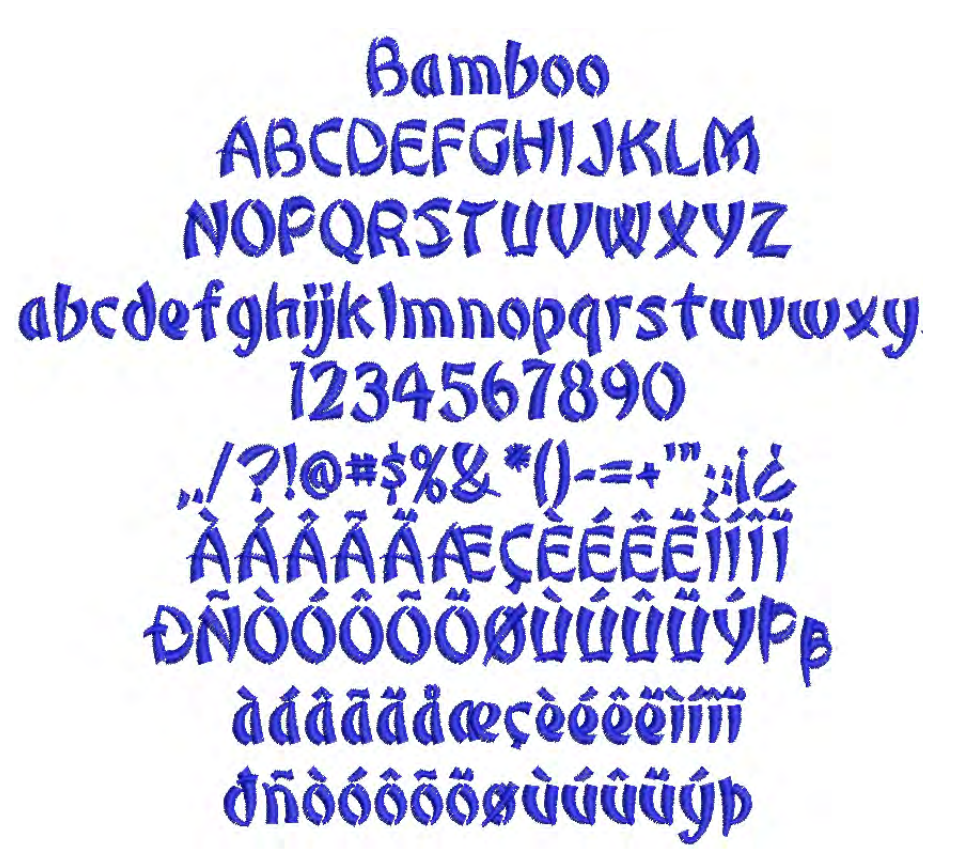

| Alphabet contains         | Characters A - Z, a - z, 0 - 9, punctuation and symbols, and European/special characters |         |       |
|---------------------------|------------------------------------------------------------------------------------------|---------|-------|
| Colors                    | 1 color                                                                                  |         |       |
| Stitching                 | Satin                                                                                    |         |       |
| Recommended letter height | Minimum                                                                                  | 0.32 in | 8 mm  |
|                           | Maximum                                                                                  | 1.6 in  | 40 mm |

#### Blackboard

Blackboard is a classic serif-style alphabet. It has been popular for many years and is common in logos and educational designs.

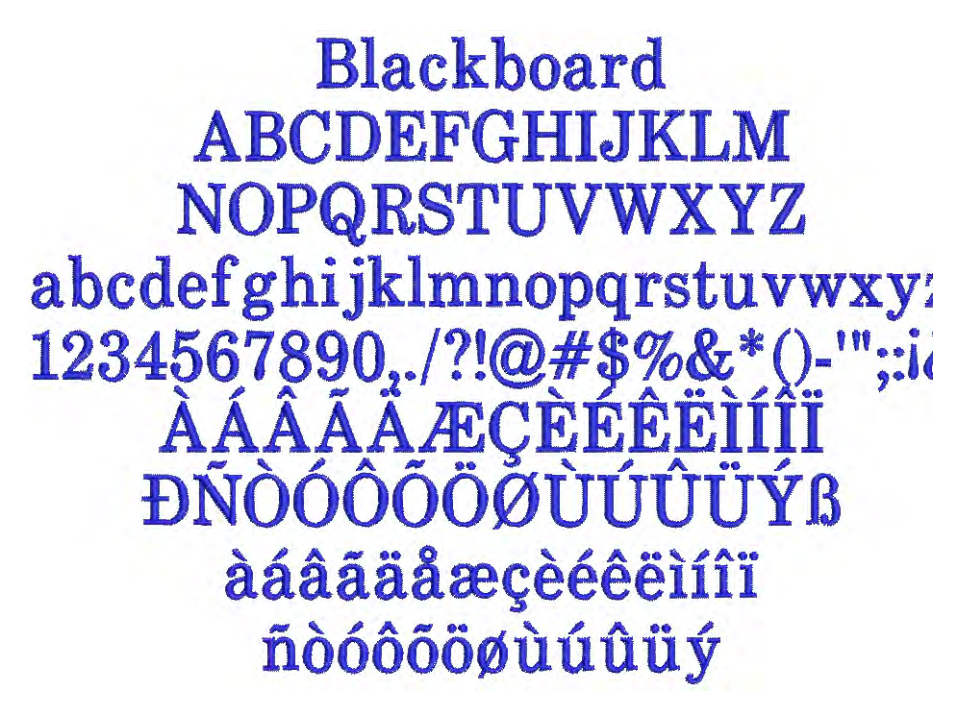

| Alphabet contains         | Characters A - Z, a - z, 0 - 9, punctuation and symbols, and European/special characters |         |       |
|---------------------------|------------------------------------------------------------------------------------------|---------|-------|
| Colors                    | 1 color                                                                                  |         |       |
| Stitching                 | Satin                                                                                    |         |       |
| Recommended letter height | Minimum                                                                                  | 0.32 in | 8 mm  |
|                           | Maximum                                                                                  | 2.0 in  | 50 mm |

#### Bodoni

Bodoni is a classic, high-contrast alphabet best suited to larger sizes or with very stable fabric.

# Bodoni ABCDEFGHIJKLM NOPQRSTUVWXYZ abcdefghijklmnopqrstuvwxyz 1234567890 ,./?!@#\$%&\*() -=+''':i袣¥€©®™""" ÀÁÂĂĂĂÆÇÈÉÊÏÍÍÎÏ ĐŇÒÓÔÕÖØÙÚÛÛÝÞŒŸß àáâãäåæçèéêëìíîï ðñòóôõöøùúûüýþÿœ

| Alphabet contains         | Characters A - Z, a - z, 0 - 9, punctuation and symbols, and European/special characters |        |       |
|---------------------------|------------------------------------------------------------------------------------------|--------|-------|
| Colors                    | 1 color                                                                                  |        |       |
| Stitching                 | Satin                                                                                    |        |       |
| Recommended letter height | Minimum                                                                                  | 0.3 in | 7 mm  |
|                           | Maximum                                                                                  | 2.0 in | 50 mm |

#### **Border-CAPS**

Border-CAPS is a two-color block alphabet. It is used on sporting, school or college wear.

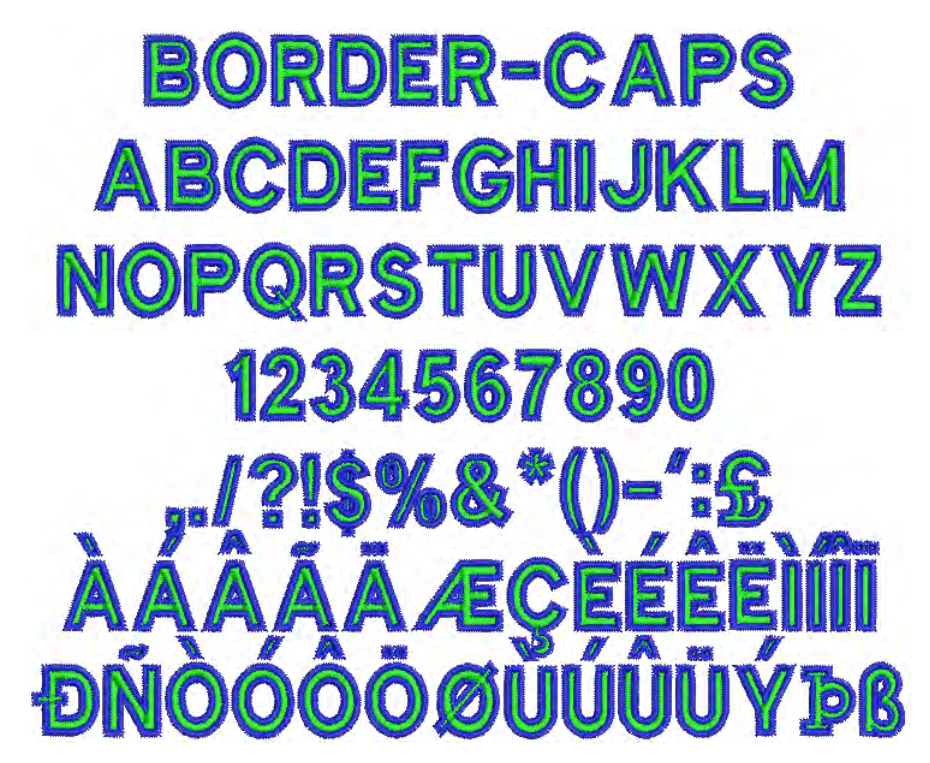

| Alphabet contains         | Characters A - Z (caps only), 0 - 9, punctuation and symbols, and European/special characters |        |      |
|---------------------------|-----------------------------------------------------------------------------------------------|--------|------|
| Colors                    | 2 color                                                                                       |        |      |
| Stitching                 | Satin                                                                                         |        |      |
| Recommended letter height | Minimum                                                                                       | 0.5 in | 13mm |
|                           | Maximum                                                                                       | 1.5in  | 38mm |

#### **Broadsheet**

Broadsheet has a Satin outline around the outside edge of the letter shapes. The letters have solid, heavy appearance, with a serif-effect. This alphabet should be used in larger sizes.

## BROADSHEET ABGDEFCHIIJIXLM NOPORSTUVWXYZ ABGDEFCHIIJIXLMNOPORSTUVWXYZ I234567890 ,./?%©#\$\$%&\*()) ==.''';\*&&\*\*\*\* AAAAAAEGEEEENIII DIOOOOOUUUUYPEEŸB

| Alphabet contains         | Characters A - Z (caps only), 0 - 9, punctuation and symbols, and European/special characters |        |       |
|---------------------------|-----------------------------------------------------------------------------------------------|--------|-------|
| Colors                    | 1 color                                                                                       |        |       |
| Stitching                 | CAPS - Satin                                                                                  |        |       |
| Recommended letter height | Minimum                                                                                       | 1.2 in | 30 mm |
|                           | Maximum                                                                                       | 3.0 in | 75 mm |

#### Castle

Castle is a classic romantic alphabet suitable for monograms or to convey a medieval or old world feel to restaurants or advertising material.

# Castle ABCDEfGFIJKLM NOPQRSCUVUXYZ abcdefgbijklmnopqrstuvwxyz 1234567890 ../?!@#\$%&\*() -=+"::i¿e£₹€©®<sup>CM</sup>""" ÀÁÂÃÄÄÅÆÇÈĠĠĞÌÍÍĨÏ NOOOOOOOOOOOOOOXUUQŒŸB àáãããåæçèéêềìíîĩi ñòóôôoooùuûuÿÿ

| Alphabet contains         | Characters A - Z, a - z, 0 - 9, punctuation and symbols, and European/special characters |         |       |
|---------------------------|------------------------------------------------------------------------------------------|---------|-------|
| Colors                    | 1 color                                                                                  |         |       |
| Stitching                 | Satin                                                                                    |         |       |
| Recommended letter height | Minimum                                                                                  | 0.75 in | 10 mm |
|                           | Maximum                                                                                  | 1.6 in  | 40 mm |

#### Centurion

Centurion is a compact alphabet with strokes curving into serifs perpendicular to the letter strokes. It is more suited to medium-larger sizes.

Centurion ABCDEFGHLJKLM NOPQRSTUVWXYZ abcdefghijklmnopqrstuvwxyz 1234567890 ../?!@#\$%&\*()

| Alphabet contains         | Characters A - Z, a - z, 0 - 9<br>Punctuation and symbols<br>European/special characters |        |       |
|---------------------------|------------------------------------------------------------------------------------------|--------|-------|
| Colors                    | 1 color                                                                                  |        |       |
| Stitching                 | Satin                                                                                    |        |       |
| Recommended letter height | Minimum                                                                                  | 0.5 in | 13 mm |
| Recommended letter height | Maximum                                                                                  | 2.4 in | 60 mm |

#### Chicago

Chicago is a modern very squarish athletic-style alphabet, with half-serifs. Its solidity makes it well suited to large lettering on heavier fabrics, such as athletic wear and jeans.

# Chicago ABCDEFGHIJKLM NOPORSTUVWXYZ abcdefghijklmnopqrstuvwxyz 1234567890 ,./?!@#\$%&\*() -=+";:iċ¢£¥€©®™``\*' ÀÁÂÄÄÆÇÈÉÊÊÌÍÎĨ ĐNÒÓÔÔŐØÙŮÛÛÝÞŒŸ§ àáâãäåæçèéêëìíîĩ ðñóóôööøùúûüýþÿœ

| Alphabet contains         | Characters A - Z, a - z, 0 - 9, punctuation and symbols, and European/special characters |         |       |
|---------------------------|------------------------------------------------------------------------------------------|---------|-------|
| Colors                    | 1 color                                                                                  |         |       |
| Stitching                 | Satin                                                                                    |         |       |
| Recommended letter height | Minimum                                                                                  | 0.25 in | 6 mm  |
|                           | Maximum                                                                                  | 3.0 in  | 75 mm |

#### **Childs Play**

Childs Play is a fun alphabet, based on children's handwriting.

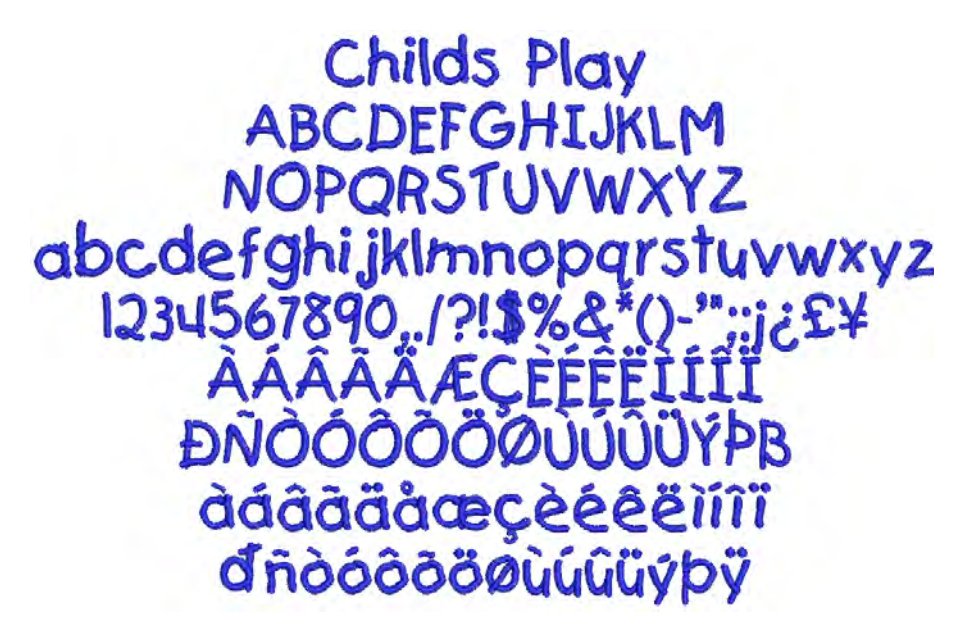

| Alphabet contains         | Characters A - Z, a - z, 0 - 9, punctuation and symbols, and European/special characters |        |       |
|---------------------------|------------------------------------------------------------------------------------------|--------|-------|
| Colors                    | 1 color                                                                                  |        |       |
| Stitching                 | Satin                                                                                    |        |       |
| Recommended letter height | Minimum                                                                                  | 0.5 in | 13 mm |
|                           | Maximum                                                                                  | 1.2 in | 30 mm |

#### Christopher

Christopher is a very rounded style. It suits children's wear, sportswear and modern designs.

### 

| Alphabet contains         | Characters A - Z, a - z, 0 - 9, punctuation and symbols, and European/special characters |         |       |
|---------------------------|------------------------------------------------------------------------------------------|---------|-------|
| Colors                    | 1 color                                                                                  |         |       |
| Stitching                 | Satin                                                                                    |         |       |
| Recommended letter height | Minimum                                                                                  | 0.32 in | 8 mm  |
| Recommended letter height | Maximum                                                                                  | 1.2 in  | 30 mm |

#### Craft

Craft is a modern narrow upright block, more suited for use on stable fabrics.

# Craft ABCDEFGHIJKLM NOPQRSTUVWXYZ abcdefghijklmnopqrstuvwxyz 1234567890 ../?!@#\$%&\*()-`";:ičf¥ ÀÁÂĂĂĂŒÇÈÉÊĚÌÍÎĨ ÐŇÒÓÔÕÖÖÜÚŰŰÝÞß àáâãâæçèéêèìlíî ðňòóôõöqùúûüýþÿ

| Alphabet contains         | Characters A - Z, a - z, 0 - 9, punctuation and symbols, and European/special characters |        |       |
|---------------------------|------------------------------------------------------------------------------------------|--------|-------|
| Colors                    | 1 color                                                                                  |        |       |
| Stitching                 | Satin                                                                                    |        |       |
| Pecommended letter beight | Minimum                                                                                  | 0.4 in | 10 mm |
| Recommended letter height | Maximum                                                                                  | 2.0 in | 50 mm |

#### **Creative Cross**

Creative Cross is decorative alphabet which can be used to embellish children's wear. Capital letters include a design whereas the lower case letters are plain.

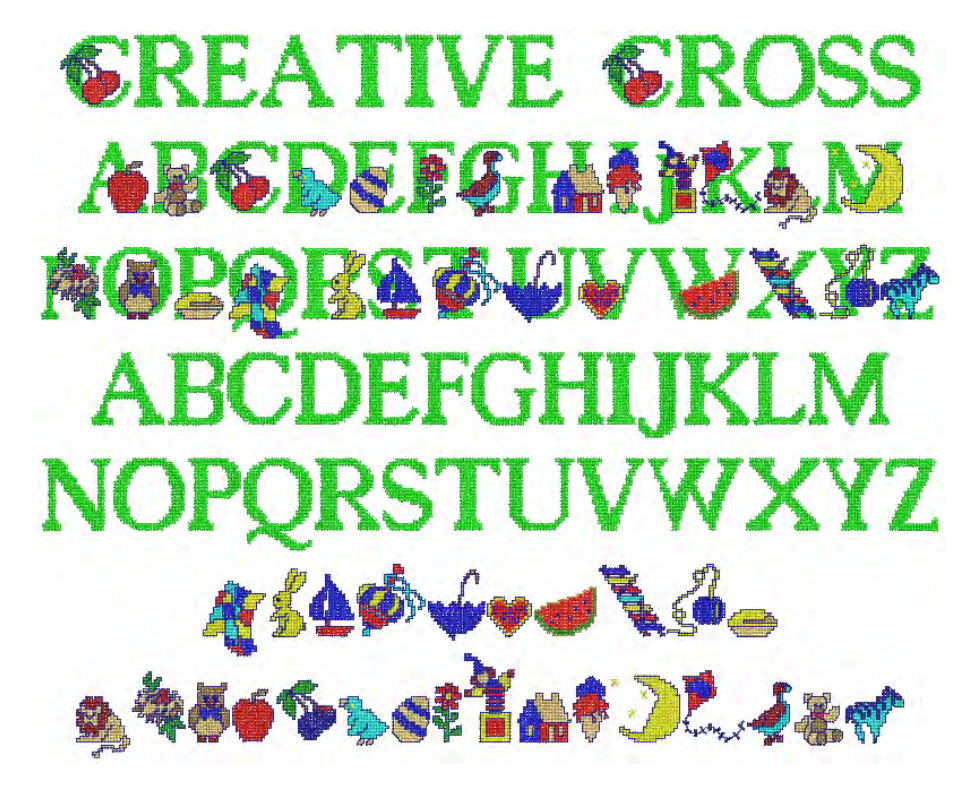

| Alphabet contains         | Letters A - Z are letters with designs, a - z are letters only<br>Designs only on keys ! " # \$ % & ' ( ) * + , / 01234567890 |        |        |
|---------------------------|----------------------------------------------------------------------------------------------------|--------|--------|
| Colors                    | Multi-color                                                                                                    |        |        |
| Stitching                 | Manual/cross stitches                                                                                                    |        |        |
| Recommended letter height | Minimum                                                                                                    | 1.2 in | 30 mm  |
| Recommended letter height | Maximum                                                                                                    | 4.0 in | 100 mm |

#### Croissant

Croissant is a specialist fancy style, giving a completely different look from most other alphabets. It is suitable for restaurants, homewear and other people-oriented designs.

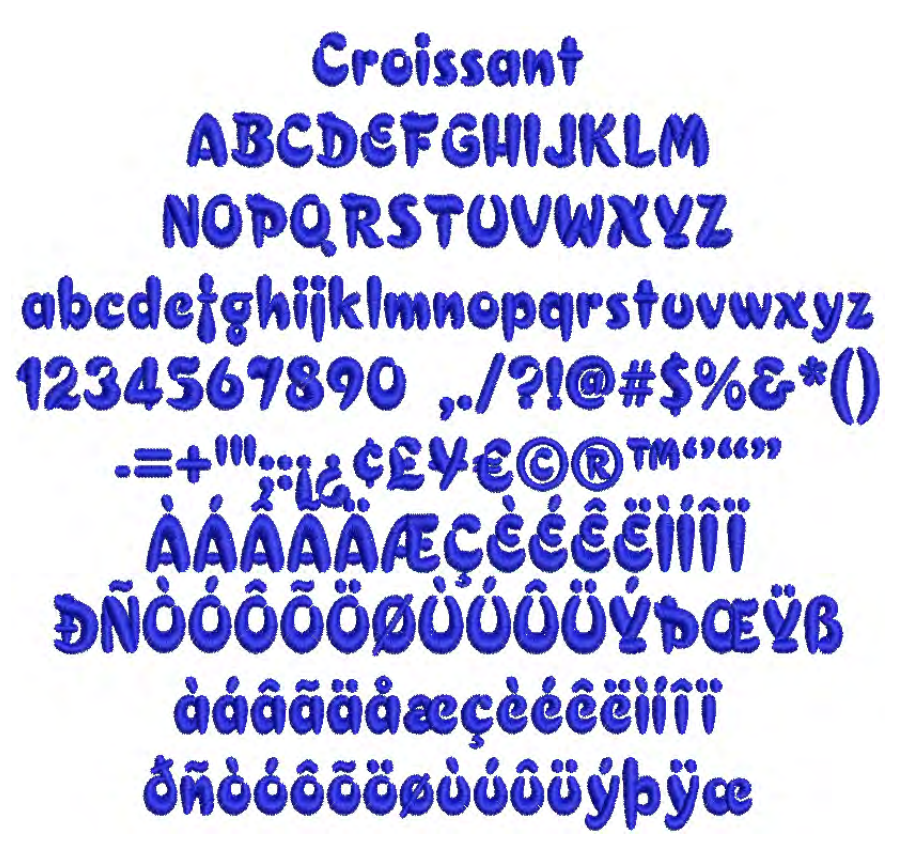

| Alphabet contains         | Characters A - Z, a - z, 0 - 9, punctuation and symbols, and European/special characters |         |       |
|---------------------------|------------------------------------------------------------------------------------------|---------|-------|
| Colors                    | 1 color                                                                                  |         |       |
| Stitching                 | Satin                                                                                    |         |       |
| Recommended letter height | Minimum                                                                                  | 0.25 in | 6 mm  |
| Recommended letter height | Maximum                                                                                  | 2.0 in  | 50 mm |

#### Cursive

Cursive is a basic script-style alphabet, with simply-formed capital letters. The thickness of the strokes is reasonably uniform, making this style usable across a wide range of sizes.

| Cursive                            |
|------------------------------------|
| ABCDEFGHIJKLM                      |
| NOPQRSTUVWXYZ                      |
| abcdefghijklmnopgrstuvwxyz         |
| 1234567890 / ?!@#\$\$8*()-=+"";:ii |
| À Á Â Â Ă Ă ÆÇEEÊÊÎÎÎÎ             |
| ÐNÒÓÔÕÖØÙÚÛÜÝÞB                    |
| dágadagezeleiíii                   |
| δηδόδοσοιοιίιψρ                    |

| Alphabet contains         | Characters A - Z, a - z, 0 - 9, punctuation and symbols, and Euro-<br>pean/special characters |         |       |
|---------------------------|-----------------------------------------------------------------------------------------------|---------|-------|
| Colors                    | 1 color                                                                                       |         |       |
| Stitching                 | Satin                                                                                         |         |       |
| Recommended letter height | Minimum                                                                                       | 0.28 in | 7 mm  |
| Recommended letter height | Maximum                                                                                       | 2.4 in  | 60 mm |

#### **Detex Normal**

Detex Normal is a distinctive style. It has squarish letters in upper-case, with the effect of an open bar on the left size. It makes an attractive monogram.

## DEXTOR NORMAL ABCDEFGHIJKLM NOPORSTUVWXYZ ABCDEFGHIJKLMNOPORSTUVWXYZ 1234567090 ,0/8%@#\$%&\*() -=+"";%

| Alphabet contains         | Characters A - Z, 0 - 9<br>Punctuation and symbols<br>European/special characters |         |       |
|---------------------------|-----------------------------------------------------------------------------------|---------|-------|
| Colors                    | 1 color                                                                           |         |       |
| Stitching                 | CAPS - Satin                                                                      |         |       |
| Recommended letter height | Minimum                                                                           | 0.35 in | 9 mm  |
| Recommended letter height | Maximum                                                                           | 2 in    | 50 mm |

#### Diamond2

ARCIGFGHI JAJANDA JAJANDA RSTUNAS (or left-hand lefters, type Uppercase) (or right-hand lefters, type lowercase)

| Alphabet contains         | Lett and Right letters for 2-letter monogram, 2 Borders as shown.<br>To create a monogram, use upper case for the left letter, and lower<br>case for the right letter, and either left square bracket [ or right<br>square bracket ] for the border. For example, to create the first<br>monogram shown above type Ab[. |        |        |
|---------------------------|----------------------------------------------------------------------------------------------------|--------|--------|
| Colors                    | 1 color                                                                                                    |        |        |
| Stitching                 | Satin                                                                                                    |        |        |
| Recommended letter height | Minimum                                                                                                    | 0.7 in | 18 mm  |
| Recommended letter height | Maximum                                                                                                    | 4.0 in | 100 mm |

Diamond2 is a special alphabet which includes two versions of each letter for left and right positions, plus a border and flourish for two-letter designs.

#### Diamond<sub>3</sub>

Diamond3 is a special alphabet which includes three versions of each letter for left, center and right positions, plus a border and flourish for 3-letter designs.

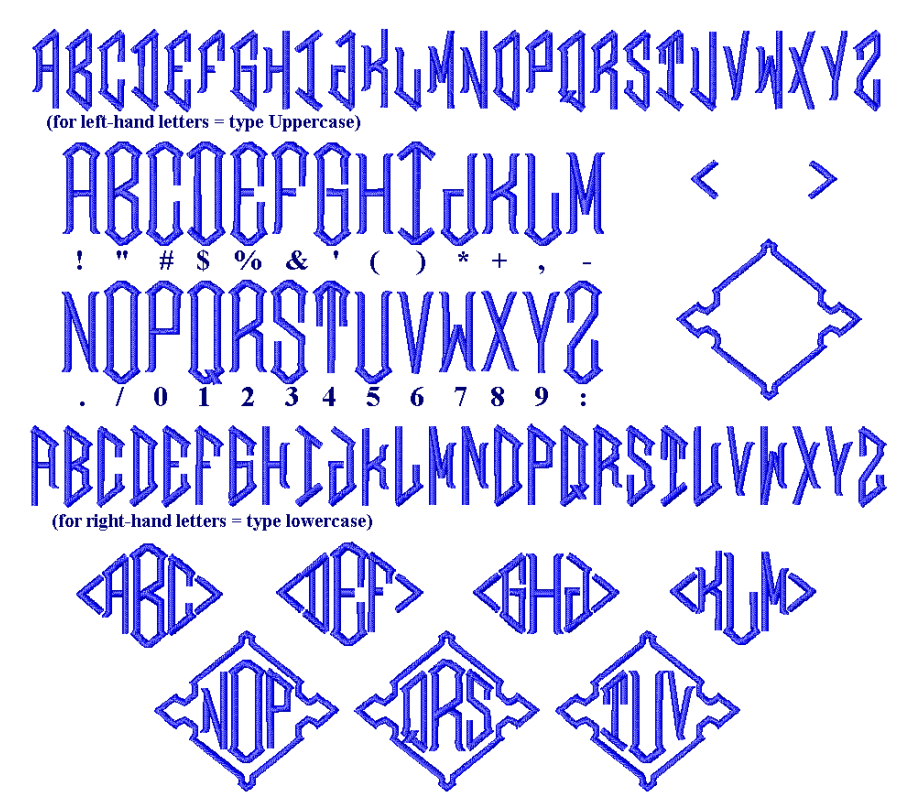

| Alphabet contains  | Left, Center and Right letters for 3-letter monogram, plus 2 borders as shown. To create a monogram, use upper case for the left letter, the symbol key shown above for center letter, and lower case for the right letter, with either left square bracket [ or right square bracket ] for the border. For example, to create the first monogram shown above type A"c[. |        |        |
|--------------------|----------------------------------------------------------------------------------------------------|--------|--------|
| Colors             | 1 color                                                                                                    |        |        |
| Stitching          | Satin                                                                                                    |        |        |
| Recommended letter | Minimum                                                                                                    | 0.7 in | 18 mm  |
| height             | Maximum                                                                                                    | 4.0 in | 100 mm |

#### Drifter

Drifter is a bold, relaxed style, with curves throughout. It has an Art Deco feel, and can be used in most situations.

# Drifter ABCDEFGHUKLM NOPQRSTUUWXYZ abcdefghijklmnopgrstuvwxy 1234567890 ../?!@#\$%&\*()-"**:**:i AAAAAÆCEEE **ĐNOOOOOØUU** àáâãäåæçèéêë δηδόδοσομύμων

| Alphabet contains         | Characters A - Z, a - z, 0 - 9, punctuation and symbols, and European/special characters |         |       |
|---------------------------|------------------------------------------------------------------------------------------|---------|-------|
| Colors                    | 1 color                                                                                  |         |       |
| Stitching                 | Satin                                                                                    |         |       |
| Recommended letter height | Minimum                                                                                  | 0.25 in | 6 mm  |
|                           | Maximum                                                                                  | 1.6 in  | 40 mm |

#### Easy Appliqué

Easy Appliqué makes appliqué letters which have uneven stroke width and rounded serifs. Each letter includes three stitching layers – first a placement line, then a zigzag tackdown, and finally a Satin cover stitch.

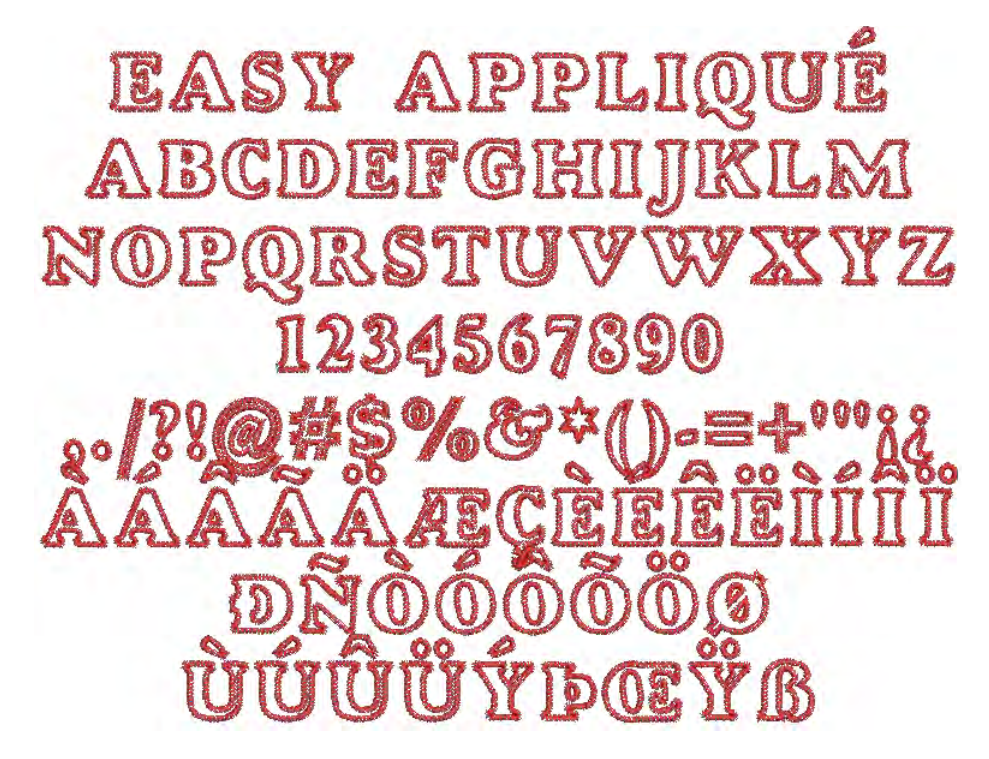

| Alphabet contains         | Characters A - Z (caps only), 0 - 9, punctuation and symbols, and European/special characters |        |       |
|---------------------------|-----------------------------------------------------------------------------------------------|--------|-------|
| Colors                    | 1 color (cover stitch)                                                                        |        |       |
| Stitching                 | Appliqué                                                                                      |        |       |
| Recommended letter height | Minimum                                                                                       | 1.2 in | 30 mm |
| Recommended letter height | Maximum                                                                                       | 2.8 in | 70 mm |

#### Eliza

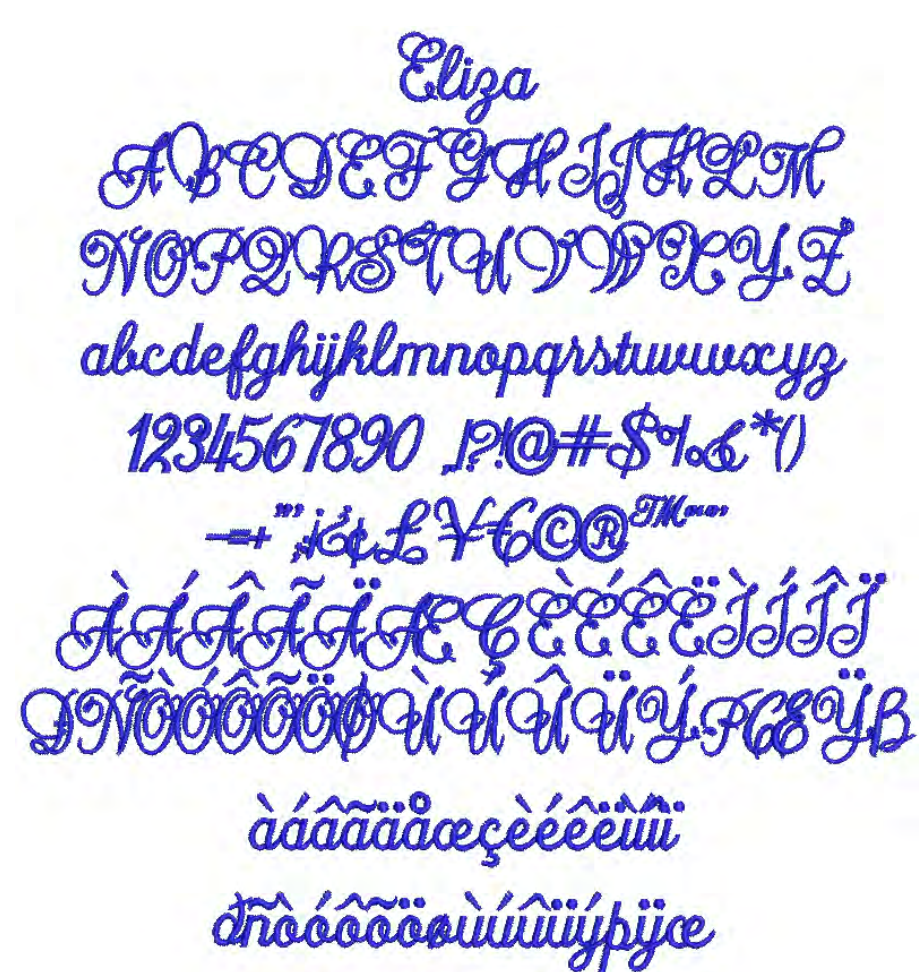

Eliza is a one-color script alphabet designed for monogramming.

| Alphabet contains         | Characters A - Z, a - z, 0 - 9, punctuation and symbols, and European/special characters |        |       |
|---------------------------|------------------------------------------------------------------------------------------|--------|-------|
| Colors                    | 1 color                                                                                  |        |       |
| Stitching                 | Satin                                                                                    |        |       |
| Recommended letter height | Minimum                                                                                  | 0.8 in | 20 mm |
| Recommended letter height | Maximum                                                                                  | 3.2 in | 80 mm |

#### **Empress**

Empress is an elegant calligraphic script style with a rich, classical look and small lower-case letters. It is reminiscent of wedding and similar invitations, and is suitable for gifts and special occasions.

Empress ABCDEFGHIJKLM NOPQRSTUVWXUZ abcdefghijklmnopgrstuvwxyz 1234567890 "::/6 + £ ¥ = E COR QQ I NCPS

#### àdâãäåæçèéêëìlîï

# ðñð 68 ö ö ø ú ú ú ú ý þýæ

| Alphabet contains         | Characters A - Z, a - z, 0 - 9, punctuation and symbols, and European/special characters |        |       |
|---------------------------|------------------------------------------------------------------------------------------|--------|-------|
| Colors                    | 1 color                                                                                  |        |       |
| Stitching                 | Satin                                                                                    |        |       |
| Recommended letter height | Minimum                                                                                  | 0.5 in | 13 mm |
|                           | Maximum                                                                                  | 2.4 in | 60 mm |

#### Energy

Energy is a fun, fast-paced style, which looks like quickly-written, hand-printed notes. It is suitable for larger lettering in youth-oriented designs.

tnerg ABC n NOPORI abcdefal nvwxy nonav. 123 DEUB 0000 D a a a a a a a a a c e e e e i i i i δηδοδοσφημήμη yse

| Alphabet contains         | Characters A - Z, a - z, 0 - 9, punctuation and symbols, and European/special characters |        |       |
|---------------------------|------------------------------------------------------------------------------------------|--------|-------|
| Colors                    | 1 color                                                                                  |        |       |
| Stitching                 | Satin                                                                                    |        |       |
| Recommended letter height | Minimum                                                                                  | 0.3 in | 8 mm  |
|                           | Maximum                                                                                  | 2.4 in | 60 mm |

#### Erica

Erica is a graceful script alphabet based on Espania font and designed for monogramming.

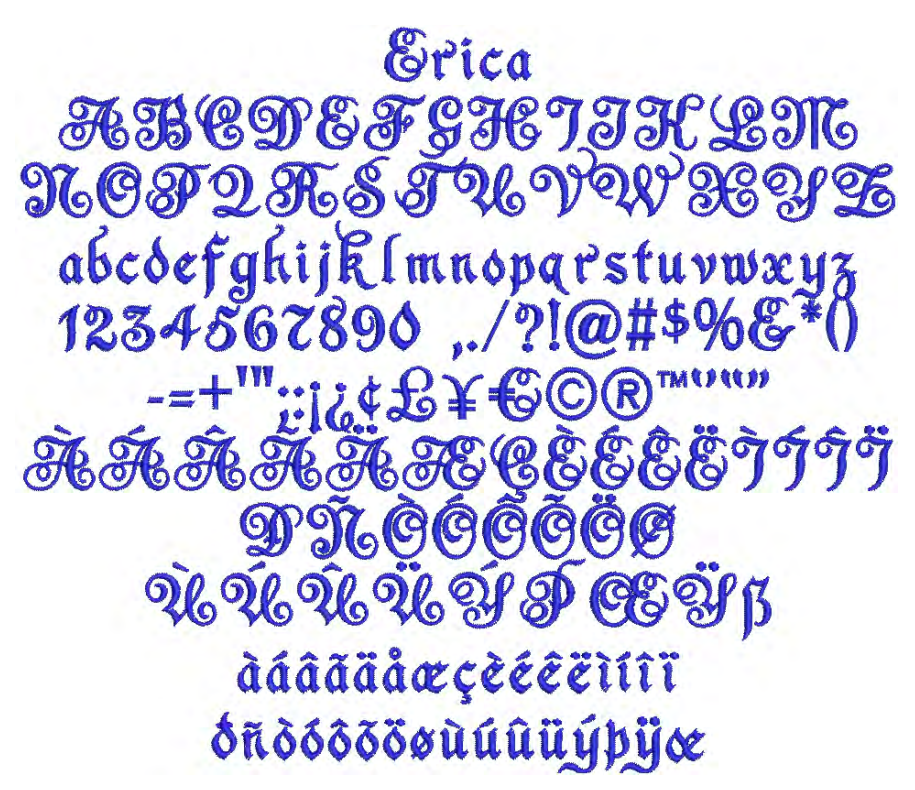

| Alphabet contains         | Characters A - Z, a - z, 0 - 9, punctuation and symbols, and European/special characters |        |       |
|---------------------------|------------------------------------------------------------------------------------------|--------|-------|
| Colors                    | 1 color                                                                                  |        |       |
| Stitching                 | Satin                                                                                    |        |       |
| Recommended letter height | Minimum                                                                                  | 0.6 in | 15 mm |
|                           | Maximum                                                                                  | 2.3 in | 55 mm |

#### Felt Tip

Felt Tip is a Gothic alphabet in the style of historic English fonts. It can be applied to gifts and personalised items.

# Felt Tip ABCDEFBHJJKTM NOPORSTUDUIEUS abcdefghijklm nopqrstuvweyz 0123456789!"#\$%&'() \*+,-./:;=?@icE¥©® ¿ÀÁÁÄÅÅÆÇÈÉÊËJJJJ DÑOÓOŐÖÖUÚÚŰŰGBB àáâãäåæçèéêëìíîïðñ dóôööuúúüßb UE&Ü'''''E<sup>TM</sup>\_ \

| Alphabet contains         | Characters A - Z, 0 - 9<br>Punctuation and symbols<br>European/special characters |        |       |
|---------------------------|-----------------------------------------------------------------------------------|--------|-------|
| Colors                    | 1 color                                                                           |        |       |
| Stitching                 | Normal - Satin                                                                    |        |       |
| Recommended letter height | Minimum                                                                           | 0.4 in | 10 mm |
|                           | Maximum                                                                           | 2 in   | 50 mm |

#### **Flair Script**

| Alphabet contains         | Characters A - Z, a - z, 0 - 9<br>Punctuation and symbols<br>Flair characters |         |       |
|---------------------------|-------------------------------------------------------------------------------|---------|-------|
| Colors                    | 1 color                                                                       |         |       |
| Stitching                 | Satin                                                                         |         |       |
| Recommended letter height | Minimum                                                                       | 0.75 in | 10 mm |
|                           | Maximum                                                                       | 3.2 in  | 80 mm |

**Note** For Flair characters type keys as shown. Flairs can be for letters with or without descenders. For example, for the first example, type 4 abc[.

#### Fortress

Fortress is solid block-style alphabet with simple clean lines. It is suitable for use on heavier fabrics.

## Fortress ABCDEFGHIJKLM NOPQRSTUVWXYZ abcdefghijklmnopqrstuvwxyz 1234567890,./?!@#\$%&\*()-=+"";;ič ÀÁÂÃÄÄÆÇĚÉÊËÌÍIÏ ĐŇOÓOÕÖÖØÙÚŪÜÝÞB àáâãäåæçèéêëìíiï ðñòóôõöøùúûüýþ

| Alphabet contains         | Characters A - Z, a pean/special chara | Characters A - Z, a - z, 0 - 9, punctuation and symbols, and Euro-<br>pean/special characters |       |  |
|---------------------------|----------------------------------------|-----------------------------------------------------------------------------------------------|-------|--|
| Colors                    | 1 color                                |                                                                                               |       |  |
| Stitching                 | Satin                                  |                                                                                               |       |  |
| Recommended letter height | Minimum                                | 0.25 in                                                                                       | 6 mm  |  |
|                           | Maximum                                | 1.6 in                                                                                        | 40 mm |  |

#### Greek

Greek is a classic serif-style. It is suited for educational institutions, restaurants, and events such as marriages and births in Greek communities.

Γρεεκ ΑΒΧΛΕΦΓΗΙωΚΛΜ ΝΟΠΘΡΣΤΥηΩΞΨΖ αβχδεφγηιςκλμν οπθρστυαωξψί 123456789 ../?!\$%&\*(

| Alphabet contains         | Greek letters, 0 - 9, and some punctuation and symbols |        |       |
|---------------------------|--------------------------------------------------------|--------|-------|
| Colors                    | 1 color                                                |        |       |
| Stitching                 | Satin                                                  |        |       |
| Recommended letter height | Minimum                                                | 0.3 in | 8 mm  |
|                           | Maximum                                                | 2.0 in | 50 mm |

#### **Greek Ionic**

Greek Ionic is a san-serif style alphabet. As it is an easy to read alphabet, it can be applied to a wide range of personal and corporate uses in Greek communities.

# Ησεελ Ιοξιγ ΑΒΓΔΕΖΗΘΙΚΛΜΝ ΞΟΠΡΣΤΥΦΧΨΩ αβγδεζηθικλμνξ οπρστυφχψω 1234567890 ,./?!@#\$%&\*()-=+"";:is

| Alphabet contains         | Greek letters, 0 - 9, and some punctuation and symbols |        |       |
|---------------------------|--------------------------------------------------------|--------|-------|
| Colors                    | 1 color                                                |        |       |
| Stitching                 | Satin                                                  |        |       |
| Recommended letter height | Minimum                                                | 0.4 in | 10 mm |
|                           | Maximum                                                | 2.0 in | 50 mm |

#### Guinevere

Guinevere is based on the old writing styles of Welsh and Irish texts. It is decorative and suited for a wide range of uses such as souvenirs, linen, restaurants, some ethnic designs etc.

| Alphabet contains         | Characters A - Z, a - z, 0 - 9, punctuation and symbols, and European/special characters |        |       |
|---------------------------|------------------------------------------------------------------------------------------|--------|-------|
| Colors                    | 1 color                                                                                  |        |       |
| Stitching                 | Satin                                                                                    |        |       |
| Recommended letter height | Minimum                                                                                  | 0.5 in | 13 mm |
|                           | Maximum                                                                                  | 2.0 in | 50 mm |
#### Hebrew 2

Hebrew 2 is a modern square Hebrew alphabet. It is a compact alphabet which can be applied to a wide range of uses in Hebrew communities.

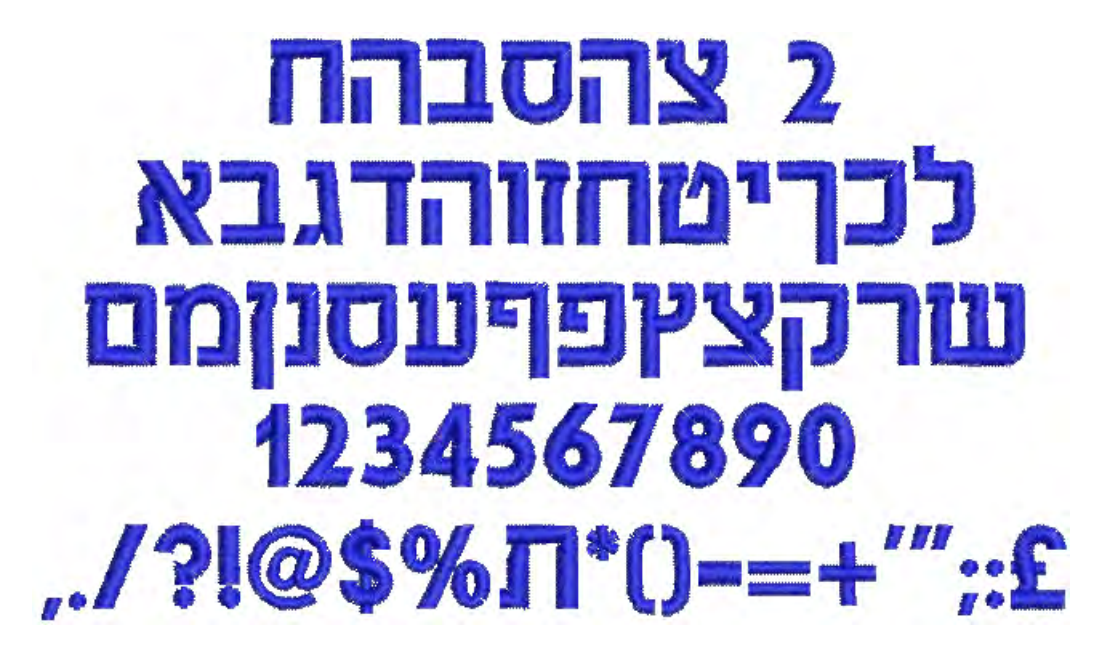

| Alphabet contains         | Hebrew letters, 0 - 9, and some punctuation and symbols |        |       |
|---------------------------|---------------------------------------------------------|--------|-------|
| Colors                    | 1 color                                                 |        |       |
| Stitching                 | Satin                                                   |        |       |
| Recommended letter height | Minimum                                                 | 0.3 in | 8 mm  |
|                           | Maximum                                                 | 1.6 in | 40 mm |

#### **Hebrew David**

Hebrew David is a modern Hebrew alphabet with rounded letters. As it is an easy to read alphabet, it can be applied to a wide range of uses in Hebrew communities.

# דטאאד צהסבהח לכדיטחזוהדגבא שרקצאפףעסנומם 1234567890 ,./?!@#\$%ד\*()-=+''';:

| Alphabet contains         | Hebrew letters, 0 - 9, and some punctuation and symbols |         |       |
|---------------------------|---------------------------------------------------------|---------|-------|
| Colors                    | 1 color                                                 |         |       |
| Stitching                 | Satin                                                   |         |       |
| Recommended letter height | Minimum                                                 | 0.28 in | 7 mm  |
|                           | Maximum                                                 | 1.6 in  | 40 mm |

#### Hiragana

ひらがな あいうえお かきくけこ さしすせそ たちってと なにぬねの はひふへほ まみむめも やゆよ らりるれろ わをん がぎくげご ざじずぜぞ だぢづでど はびぶへぼ ばびぶべぼ あいうえお ったゆよ ``「」ー!?

| Alphabet contains          | Japanese Hiragana characters. See print manual Alphabets appendix for details of input keys. |         |       |
|----------------------------|----------------------------------------------------------------------------------------------|---------|-------|
| Colors                     | 1 color                                                                                      |         |       |
| Stitching                  | Satin                                                                                        |         |       |
| Recommended letter height  | Minimum                                                                                      | 0.50 in | 13 mm |
| Neconimended letter height | Maximum                                                                                      | 2.0 in  | 50 mm |

#### Impact 3D

Impact 3D is a raised 3D alphabet to be stitch out with 3 mm thick foam only. It looks good if you follow the recommended lettering heights. It can

be applied to items that don't require frequent washing as this will tend to damage the foam.

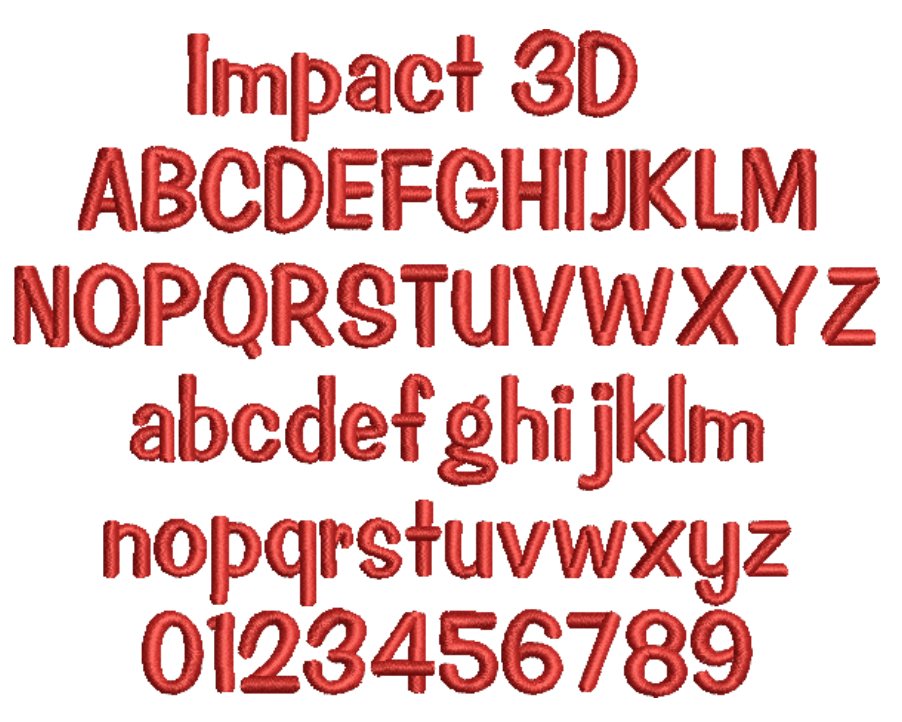

| Alphabet contains         | Characters A - Z, 0 - 9                          |        |       |
|---------------------------|--------------------------------------------------|--------|-------|
| Colors                    | 1 color                                          |        |       |
| Stitching                 | Normal - Satin, additional underlay not required |        |       |
| Recommended letter height | Minimum                                          | 0.8 in | 20 mm |
|                           | Maximum                                          | 1.4 in | 35 mm |
| Special                   | Foam                                             | 3 mm   |       |
|                           | Thread tension setting                           | -2     |       |

#### Island

Island is a bold script-style alphabet, with connecting lower-case letters. The thickness of the strokes is even throughout. It is popular and versatile.

Island ABCDEAGHIJKLM NOP2RSTM abcd 1234567 a

| Alphabet contains         | Characters A - Z, a - z, 0 - 9, punctuation and symbols, and European/special characters |         |       |
|---------------------------|------------------------------------------------------------------------------------------|---------|-------|
| Colors                    | 1 color                                                                                  |         |       |
| Stitching                 | Satin                                                                                    |         |       |
| Recommended letter height | Minimum                                                                                  | 0.32 in | 8 mm  |
|                           | Maximum                                                                                  | 2.0 in  | 50 mm |

#### Jikharev

Jikharev is based on the Russian Cyrillic alphabet. It is easy to read and can be used for many purposes, both personal and corporate.

Инкчарев АБИДЕФГЧИЙКЛМ НОПЯРСТЮВЖХУЗ абидефгчийклинопарстювжхуз 1234567890 "1?!@#\$%&\*()oododeE *ЎĴЄҐĴŢЉЊКЦБЋ*Ј *йсегт sjънку*Бћі

| Alphabet contains  | Russian/Cyrillic letters, 0 - 9, and some punctuation and symbols |        |       |
|--------------------|-------------------------------------------------------------------|--------|-------|
| Colors             | 1 color                                                           |        |       |
| Stitching          | Satin                                                             |        |       |
| Recommended letter | Minimum                                                           | 0.3 in | 8 mm  |
| height             | Maximum                                                           | 2.0 in | 50 mm |

#### Katakana

カタカナ アイウエオ カキクケコ サシスセソ タチツテト ナニヌルノ ハヒフへホ マミムメモ ヤユヨ ラリルレロ ワラン ガギグゲゴ ザジズゼゾ ダヂヅデド パピプペポ バビブベボ アイウエオ ヤコヨ |?

This is a special alphabet with Japanese Katakana symbols for each letter.

| Alphabet contains         | Japanese Katakana characters. See print manual Alphabets appendix for details of input keys. |         |       |
|---------------------------|----------------------------------------------------------------------------------------------|---------|-------|
| Colors                    | 1 color                                                                                      |         |       |
| Stitching                 | Satin                                                                                        |         |       |
| Recommended letter beight | Minimum                                                                                      | 0.50 in | 13 mm |
| Recommended letter height | Maximum                                                                                      | 2.0 in  | 50 mm |

#### Ketchikan

Ketchikan is an ornate all caps alphabet which is commonly used for restaurant, clothing and other business names where style and fashion are important.

| Alphabet contains         | Characters A - Z (caps only), 0 - 9, punctuation and symbols, and European/special characters |        |       |
|---------------------------|-----------------------------------------------------------------------------------------------|--------|-------|
| Colors                    | 1 color                                                                                       |        |       |
| Stitching                 | Satin                                                                                         |        |       |
| Recommended letter height | Minimum                                                                                       | 0.3 in | 8 mm  |
|                           | Maximum                                                                                       | 1.2 in | 30 mm |

#### **Kindergarten Block**

Kindergarten Block is a fun alphabet which has many applications for children's wear.

KINDERGARTEN BLOCK ABCDEFGHIJKLM NOPQRSTUWXYZ ABCDEFGHIJKLMNOPQRSTUWXXYZ IZ34567890

| Alphabet contains         | Characters A - Z (caps only), 0 - 9, punctuation and symbols, and European/special characters |        |       |
|---------------------------|-----------------------------------------------------------------------------------------------|--------|-------|
| Colors                    | 1 color                                                                                       |        |       |
| Stitching                 | CAPS - Satin                                                                                  |        |       |
| Recommended letter height | Minimum                                                                                       | 0.4 in | 10 mm |
|                           | Maximum                                                                                       | 3.6 in | 90 mm |

#### **King Charles**

King Charles is a fancy alphabet style with proportionally large lower-case and long ascenders. It creates an old-style formal and elegant impression.

King Charles ABCDEFGHIJKLM NOPORSTUVWXYZ abcdefghijklmnopqrstuvwxyz 1234567890 .../?!@#\$%&\*() ~=+"';;i¢£¥€©®™'''''' ÀÁAĂÄÆÇÈÉÊÊÌÍÎÏ ĐÑOOOOOUUUUÝÞŒŸß àáâãäåæçèéêëìíîï ðñoóôööøùúûûýþÿœ

| Alphabet contains         | Characters A - Z, a - z, 0 - 9, punctuation and symbols, and European/special characters |         |       |
|---------------------------|------------------------------------------------------------------------------------------|---------|-------|
| Colors                    | 1 color                                                                                  |         |       |
| Stitching                 | Satin                                                                                    |         |       |
| Recommended letter height | Minimum                                                                                  | 0.32 in | 8 mm  |
|                           | Maximum                                                                                  | 2.0 in  | 50 mm |

#### Lazer

Lazer is a modern techno-style alphabet with rounded corners consisting only of upper case letters, small and large. It looks good when applied to modern, clean designs, particularly with a techno theme.

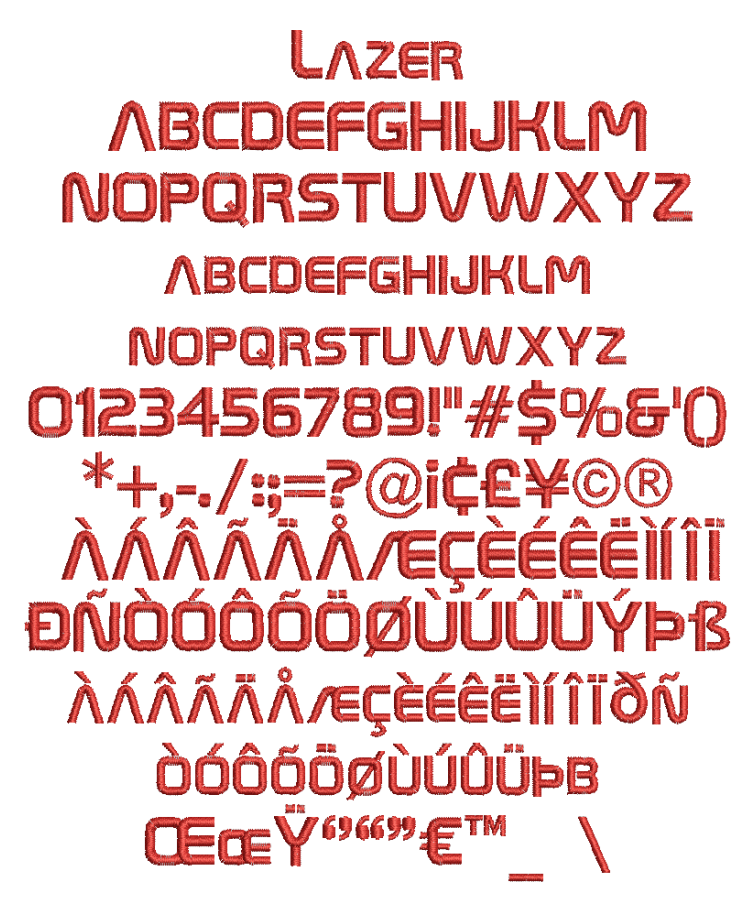

| Alphabet contains          | Characters A - Z, a - z, 0 - 9<br>Punctuation and symbols<br>European/special characters |         |       |
|----------------------------|------------------------------------------------------------------------------------------|---------|-------|
| Colors                     | 1 color                                                                                  |         |       |
| Stitching                  | Normal - Satin                                                                           |         |       |
| Recommended letter beight  | Minimum                                                                                  | 0.24 in | 6 mm  |
| Neconimended letter neight | Maximum                                                                                  | 2 in    | 50 mm |

#### Lisa

Lisa is a hand-writing style where lower-case letters join together. It is popular for monograms, but is not suitable for use with many capital letters together.

Pisa LM ABC -976 NODQI hijklmnooarstuoweyz abede 123456 1Z dddd (1) àáâãäåæçèéêiúï đ ñò ó ô õ ö ö ö ú ú û ü ý

| Alphabet contains         | Characters A - Z, a - z, 0 - 9, punctuation and symbols, and Euro-<br>pean/special characters |         |       |
|---------------------------|-----------------------------------------------------------------------------------------------|---------|-------|
| Colors                    | 1 color                                                                                       |         |       |
| Stitching                 | Satin                                                                                         |         |       |
| Recommended letter height | Minimum                                                                                       | 0.50 in | 13 mm |
|                           | Maximum                                                                                       | 3.0 in  | 75 mm |

#### London

London is an easy-to-read sans-serif style alphabet with large lower-case letters. The stylish look suits both corporate and personal text.

### London ABCDEFGHIJKLM NOPQRSTUVWXYZ abcdefghijklmnopqrstuvwxyz 1234567890 ,./?!@#\$%&\*() -=+'";i¿¢£¥€©®™'''''' ÀÁÂĂĂÆÇÈÉÊËÌÍÎĨĨ ĐNOOOOOØŬÚÚÛŰÝÞŒŸß àáâāäåæçèéêëìíîĩ ðñòóôõöøùúûüýþÿœ

| Alphabet contains         | Characters A - Z, a - z, 0 - 9, punctuation and symbols, and European/special characters |         |       |
|---------------------------|------------------------------------------------------------------------------------------|---------|-------|
| Colors                    | 1 color                                                                                  |         |       |
| Stitching                 | Satin                                                                                    |         |       |
| Recommended letter height | Minimum                                                                                  | 0.32 in | 8 mm  |
|                           | Maximum                                                                                  | 2.0 in  | 50 mm |

#### Mandarin

Mandarin is an alphabet consisting of upper-case characters, with an Asian influence. It is used for Asian restaurants, martial arts clubs, etc.

# MANDARIN ABCDEFGHILKLM NOPQRSTUY₩XYZ 1234567890 ,./?!@#\$%&\*()-=+''';:ii¢£¥€ ÀÂÃÃÆCÈÉÊĚĬĬĨĬ ĐÃÒÓÕÕÖÖÙÚŰŰÝÞSSŸ

| Alphabet contains         | Characters A - Z (c<br>European/special c | Characters A - Z (caps only), 0 - 9, punctuation and symbols, and<br>European/special characters |       |  |
|---------------------------|-------------------------------------------|--------------------------------------------------------------------------------------------------|-------|--|
| Colors                    | 1 color                                   |                                                                                                  |       |  |
| Stitching                 | Satin                                     |                                                                                                  |       |  |
| Recommended letter height | Minimum                                   | 0.3 in                                                                                           | 8 mm  |  |
|                           | Maximum                                   | 2.0 in                                                                                           | 50 mm |  |

#### Medley

Medley has a hint of serif created by the flared ends of the strokes. It is very stylish, and suitable for masculine monograms.

# Medley ABCDEFGHIJKLM NOPQRSTUVWXYZ abcdefghijklmnopqrstuvwxyz 1234567890 ,.?!@#\$%&\*()-"";:ič AÁÂÃÃÆÇÈÉÊÊĬÍÎĨ ĐNOOOOOØÙÚÛÜÝß àáããååæçèéêëìíîĩ ðñòóôõoøùúûüý

| Alphabet contains         | Characters A - Z, a - z, 0 - 9, punctuation and symbols, and European/special characters |         |       |
|---------------------------|------------------------------------------------------------------------------------------|---------|-------|
| Colors                    | 1 color                                                                                  |         |       |
| Stitching                 | Satin                                                                                    |         |       |
| Recommended letter height | Minimum                                                                                  | 0.28 in | 7 mm  |
|                           | Maximum                                                                                  | 1.6 in  | 40 mm |

#### Meegan

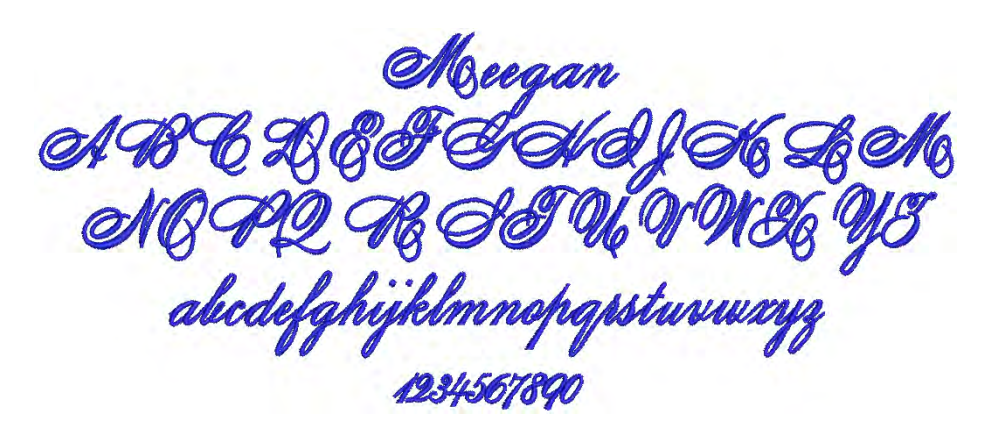

Meegan is a one-color script alphabet designed for monogramming.

| Alphabet contains         | Characters A - Z, a - z, 0 - 9, punctuation and symbols, and European/special characters |        |       |
|---------------------------|------------------------------------------------------------------------------------------|--------|-------|
| Colors                    | 1 color                                                                                  |        |       |
| Stitching                 | Satin                                                                                    |        |       |
| Recommended letter height | Minimum                                                                                  | 0.6 in | 15 mm |
|                           | Maximum                                                                                  | 2.2 in | 55 mm |

#### **Neon-CAPS**

Neon-CAPS is an alphabet which mimics the effect of neon lights. It can be used to give a modern hi-tech look in a wide variety of applications.

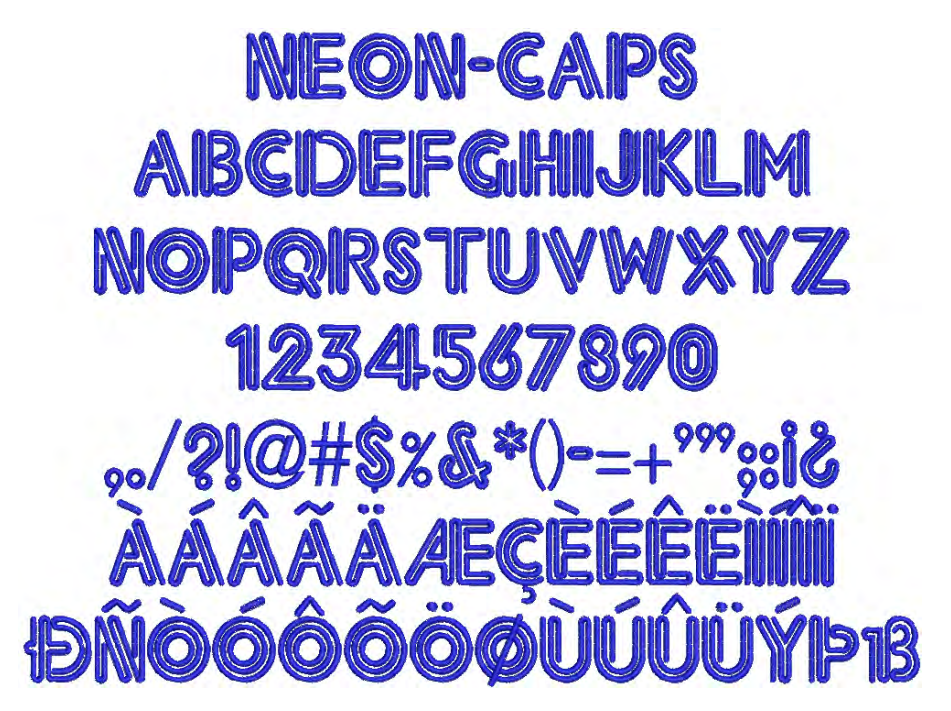

| Alphabet contains         | Characters A - Z (ca<br>European/special cl | Characters A - Z (caps only), 0 - 9, punctuation and symbols, and European/special characters |       |  |
|---------------------------|---------------------------------------------|-----------------------------------------------------------------------------------------------|-------|--|
| Colors                    | 1 color                                     |                                                                                               |       |  |
| Stitching                 | Satin                                       |                                                                                               |       |  |
| Recommended letter height | Minimum                                     | 0.7 in                                                                                        | 18 mm |  |
|                           | Maximum                                     | 3.0 in                                                                                        | 75 mm |  |

#### Nightowl

Nightowl is a modern sans-serif alphabet with a noticeable italic slant and rounded ends. It is a popular style for advertising and designs with a carefree feeling.

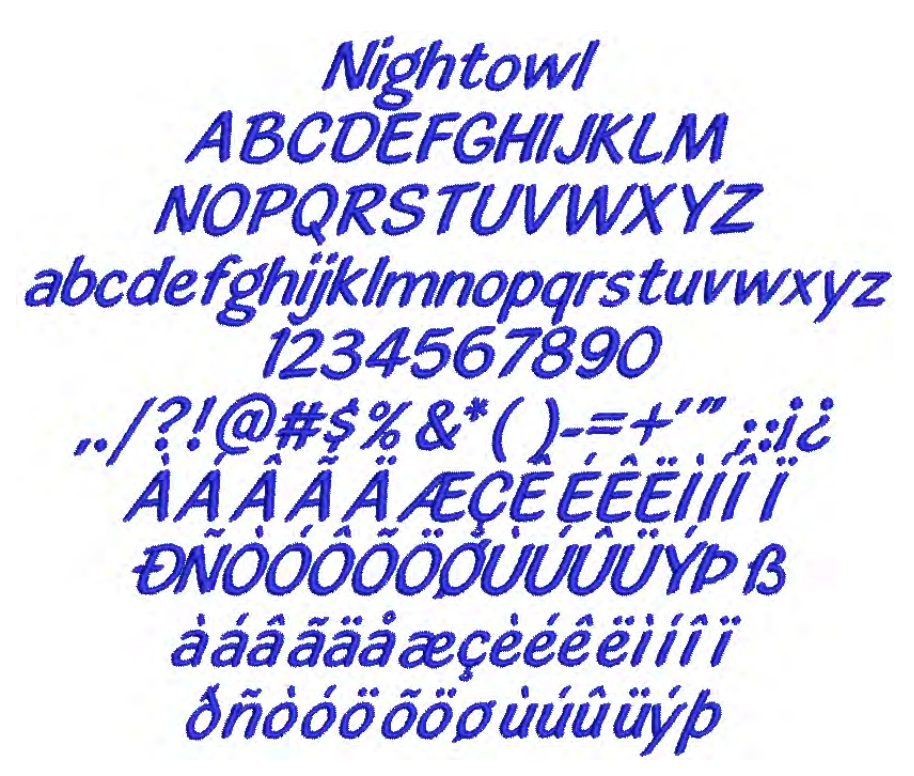

| Alphabet contains         | Characters A - Z, a - z, 0 - 9, punctuation and symbols, and European/special characters |         |       |
|---------------------------|------------------------------------------------------------------------------------------|---------|-------|
| Colors                    | 1 color                                                                                  |         |       |
| Stitching                 | Satin                                                                                    |         |       |
| Recommended letter height | Minimum                                                                                  | 0.25 in | 6 mm  |
|                           | Maximum                                                                                  | 2.0 in  | 50 mm |

#### **Olde English**

Olde English is based on traditional medieval English calligraphy script. It is used for specialist lettering, and is especially popular for school, college and university badges.

# Olde English ABCDEVGHINKTM NOPQRSTUUWXYZ abcdefghijklmnopqrstuuwxyz 1234567890 ./?!@#\$%&\*()-=+''':12EP ÄÄÄÄÄÆÇÈÉÈËÌÍÍÍ DŇŌŌŌÖÖØHĤĤŸPB äääääåæçèéëëïííï dñoooöööpùúúűýþý

| Alphabet contains         | Characters A - Z, a - z, 0 - 9, punctuation and symbols, and European/special characters |        |       |
|---------------------------|------------------------------------------------------------------------------------------|--------|-------|
| Colors                    | 1 color                                                                                  |        |       |
| Stitching                 | Satin                                                                                    |        |       |
| Recommended letter height | Minimum                                                                                  | 0.5 in | 13 mm |
|                           | Maximum                                                                                  | 2 in   | 50 mm |

#### **Phoebe Curls**

Phoebe Curls is an ornamental capital-serif alphabet with floral background designed for monogramming.

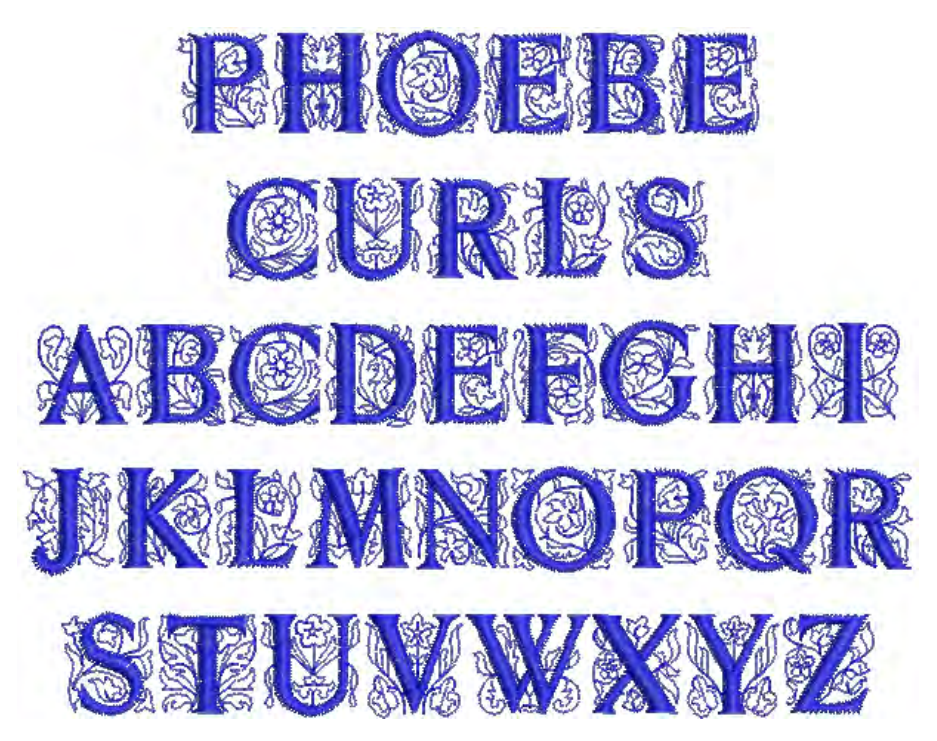

| Alphabet contains         | Characters A - Z (caps only) |        |       |
|---------------------------|------------------------------|--------|-------|
| Colors                    | 1 colors                     |        |       |
| Stitching                 | Satin                        |        |       |
| Recommended letter height | Minimum                      | 0.6 in | 15 mm |
|                           | Maximum                      | 1.4 in | 35 mm |

#### Prestige

Prestige is a traditional block-style alphabet, popular for corporate logo work. It is quite bold and usually does not require additional pull compensation. It also works well with enveloping.

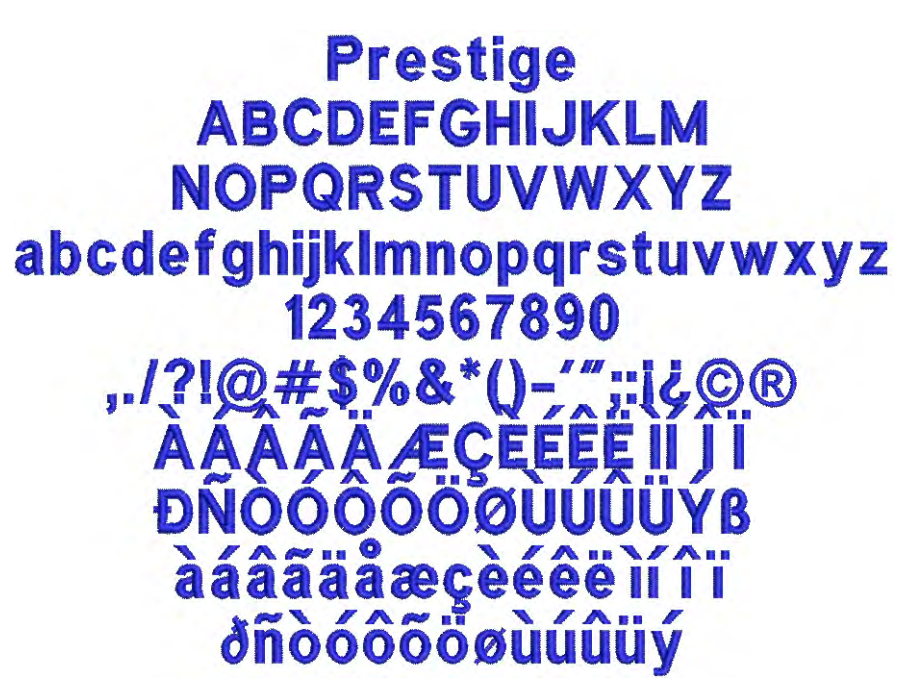

| Alphabet contains         | Characters A - Z, a - z, 0 - 9, punctuation and symbols, and European/special characters |        |       |
|---------------------------|------------------------------------------------------------------------------------------|--------|-------|
| Colors                    | 1 color                                                                                  |        |       |
| Stitching                 | Satin                                                                                    |        |       |
| Recommended letter height | Minimum                                                                                  | 0.2 in | 5 mm  |
|                           | Maximum                                                                                  | 2.0 in | 50 mm |

#### **Quilting Text**

Quilting Text gives a feel of hand stitching and is used to personalize blocks in quilts. It is a very small alphabet made of simple running stitches, as it is required to be subtle and blend into the quilt.

Quilting Text ABCDEFGHIJKLM NOPORSTUVWXYZ abcdefghijklmnopqrstuvwxyz 1234557890 "/?!@#\$&\*[]-' ÀÁÂĂĂÆÇÈÉÉÉIIT ĐNÒÓÔÕÕÕÕÙÙŨÜYÞß àáâääåœçèéêžIIT Jnõõõõõõùùûû

| Alphabet contains         | Characters A - Z, a - z, 0 - 9, punctuation and symbols, and European/special characters |         |      |
|---------------------------|------------------------------------------------------------------------------------------|---------|------|
| Colors                    | 1 color                                                                                  |         |      |
| Stitching                 | Run stitching                                                                            |         |      |
| Recommended letter height | Minimum                                                                                  | 0.16 in | 4 mm |
|                           | Maximum                                                                                  | 0.25 in | 6 mm |

#### Racer

Racer is a streamlined script alphabet with emphasized balled top ends. It recalls the chrome-strip lettering used on industrial goods of the 1930s and 40s, such as enamelled refrigerators and automobile trunks. It looks good when applied to racing and sporting uniforms.

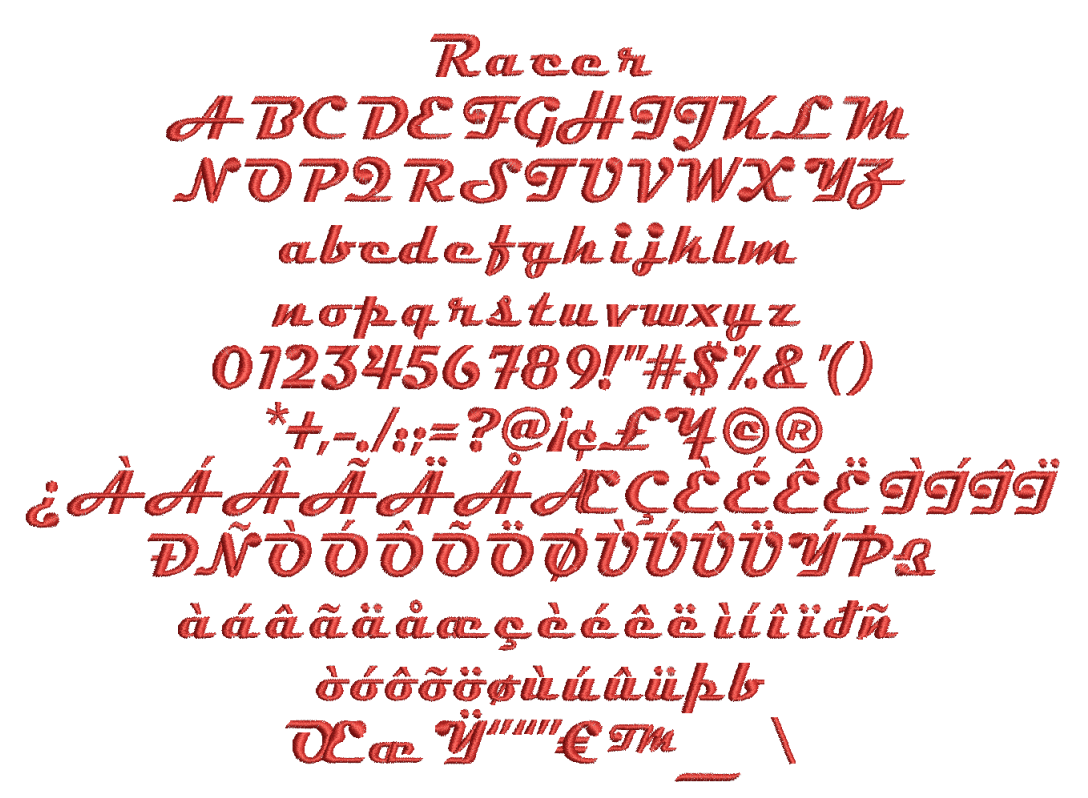

| Alphabet contains         | Characters A - Z, a - z, 0 - 9<br>Punctuation and symbols<br>European/special characters |        |       |
|---------------------------|------------------------------------------------------------------------------------------|--------|-------|
| Colors                    | 1 color                                                                                  |        |       |
| Stitching                 | Normal - Satin                                                                           |        |       |
| Recommended letter height | Minimum                                                                                  | 0.3 in | 8 mm  |
| Recommended letter height | Maximum                                                                                  | 1.4 in | 35 mm |

#### **Roman-Small**

Roman-Small is a variant of Times Roman, specifically designed for use in smaller sizes.

### Roman-Small ABCDEFGHIJKLM NOPQRSTUVWXYZ abcdefghijklmnopqrstuvwxyz 1234567890 ,./?!@#\$%&\*() -=+''';:ičø£¥€©®™\*\*\*\*\* ÀÁÂÃÄÆÈÉÊÏÍÎÏ ĐÑÒÓÔÕÖØÙÚŰŰÝÞŒŸß àáâãäåæçèéêëìíîï ñòóôõöøùúûüýþÿœ

| Alphabet contains         | Characters A - Z, a - z, 0 - 9, punctuation and symbols, and European/special characters |         |      |
|---------------------------|------------------------------------------------------------------------------------------|---------|------|
| Colors                    | 1 color                                                                                  |         |      |
| Stitching                 | Satin                                                                                    |         |      |
| Recommended letter height | Minimum                                                                                  | 0.2 in  | 4 mm |
|                           | Maximum                                                                                  | 0.25 in | 6 mm |

#### **Rounded Block**

Arial Rounded is based on the widespread 20th century realist sans-serif.

### Rounded Block ABCDEFGHIJKLM NOPQRSTUVWXYZ abcdefghijklmnopqrstuvwxyz 1234567890 ,./?!@#\$%&\*()-=+"";;;;£¥ ÀÁÂĂĂÆÇÈÉÊÌÌĨĨ ĐÑÒÓÔÕÖØÙÚÛÜÝÞß àáâãååæçèéêëìíîï ðñòóôõöøùúûüýþÿ

| Alphabet contains         | Characters A - Z, a - z, 0 - 9, punctuation and symbols, and European/special characters |         |       |
|---------------------------|------------------------------------------------------------------------------------------|---------|-------|
| Colors                    | 1 color                                                                                  |         |       |
| Stitching                 | Satin                                                                                    |         |       |
| Recommended letter height | Minimum                                                                                  | 0.32 in | 8 mm  |
|                           | Maximum                                                                                  | 1.8 in  | 45 mm |

#### **Russian Textbook**

As the name suggests, Russian Textbook is a standard textbook font based on Russian/Cyrillic letters, suitable for general use in logos, etc.

## Рюссиан Техтбоок АБЦДЕФГЧИЙКЛМ НОПЯРСТЮВЖХУЗ абцдефгчийклмнопярстювжхуз 1234567890 ,./?!@#\$%&\*()ьъЪыЫёЁ ЎЇЄГЃЈЉЊЌЏЂЋІ ўїєгŕ́\$јљњќџѣћі

| Alphabet contains         | Russian/Cyrillic letters, 0 - 9, and some punctuation and symbols |        |       |
|---------------------------|-------------------------------------------------------------------|--------|-------|
| Colors                    | 1 color                                                           |        |       |
| Stitching                 | Satin                                                             |        |       |
| Recommended letter beight | Minimum                                                           | 0.3 in | 8 mm  |
|                           | Maximum                                                           | 1.8 in | 45 mm |

#### Scanner

Scanner has a modern, 'hi-tech' look. It is suitable for a wide variety of applications.

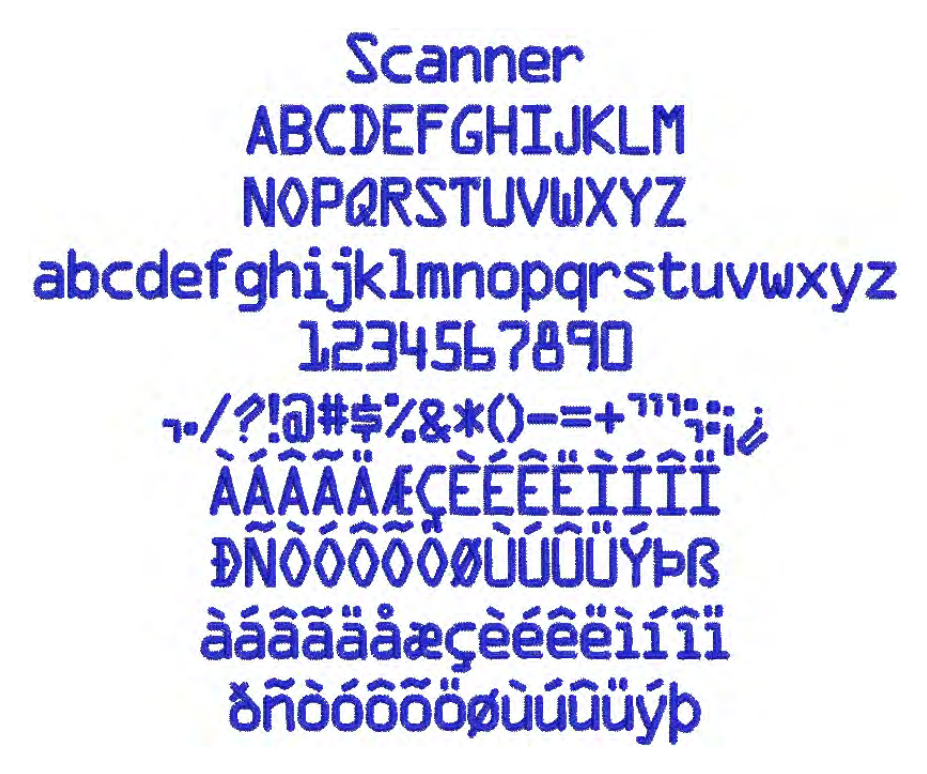

| Alphabet contains         | Characters A - Z, a - z, 0 - 9, punctuation and symbols, and Euro-<br>pean/special characters |         |       |
|---------------------------|-----------------------------------------------------------------------------------------------|---------|-------|
| Colors                    | 1 color                                                                                       |         |       |
| Stitching                 | Satin                                                                                         |         |       |
| Recommended letter height | Minimum                                                                                       | 0.28 in | 7 mm  |
|                           | Maximum                                                                                       | 1.6 in  | 40 mm |

#### Secret Garden-CAPS

Secret Garden-CAPS is a floral alphabet which can be used to decorate many items of clothing. Only the capital letters are embellished with flowers, the lower case letters are a plain sans serif.

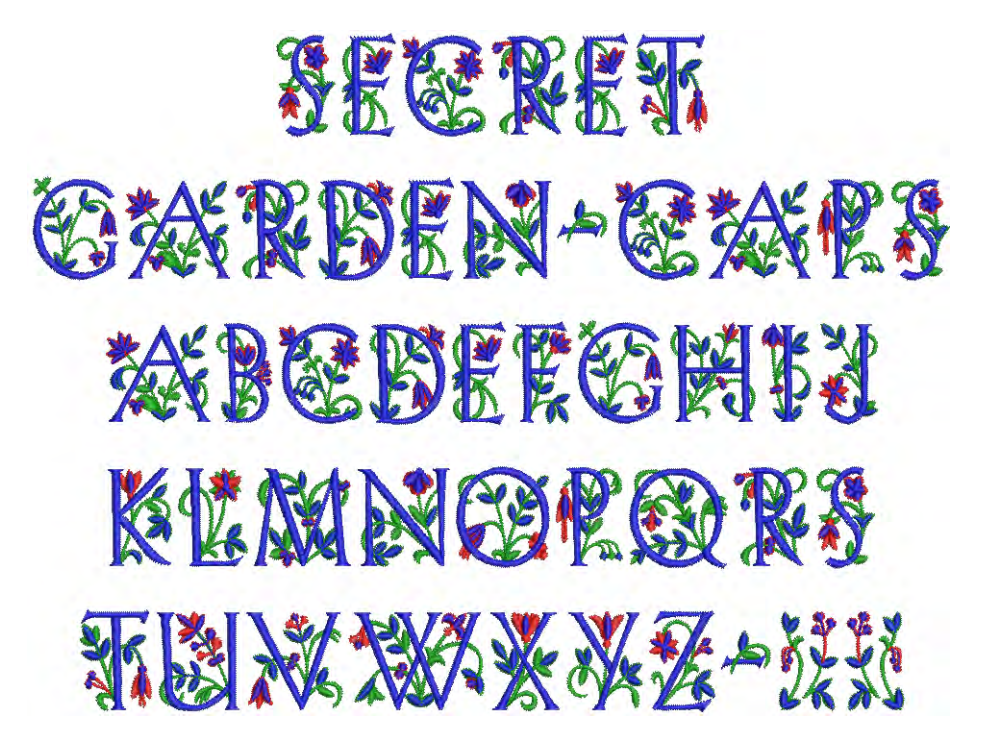

| Alphabet contains         | Letters A - Z (caps only), dash, and brackets |        |       |
|---------------------------|-----------------------------------------------|--------|-------|
| Colors                    | Multi-color                                   |        |       |
| Stitching                 | Satin                                         |        |       |
| Recommended letter height | Minimum                                       | 1.5 in | 38 mm |
|                           | Maximum                                       | 3.6 in | 90 mm |

#### Speedy

Speedy is a bold, fast-paced modern alphabet.

### Speedy ABCDEFGHIJKLM NOPQRSTUVWXYZ abcdefghijklmnopqrstuvwxyz 1234567890

| Alphabet contains         | Characters A - Z, 0 - 9 |        |       |
|---------------------------|-------------------------|--------|-------|
| Colors                    | 1 color                 |        |       |
| Stitching                 | Satin                   |        |       |
| Recommended letter height | Minimum                 | 0.3 in | 8 mm  |
| Recommended letter height | Maximum                 | 1.2 in | 30 mm |

#### **Swiss Block**

Swiss Block is based on Helvetica, the great all-purpose sans-serif alphabet. It is clean and simple, and suitable for any fabric.

## Swiss Block ABCDEFGHIJKLM NOPQRSTUVWXYZ abcdefghijklmnopqrstuvwxyz 1234567890 ,./?!@#\$%&\*() -=+''';i¿¢£¥€©®™'''''' ÀÁÂÃÄÆÇÈÉÊËÌÍÍĨĬ ĐÑÒÓÔÕŐÖÜÚÚŰÝÞŒŸß àáâãäåæçèéêëìíîïi ňòóôõoöùúûűýþÿœ

| Alphabet contains         | Characters A - Z, a - z, 0 - 9, punctuation and symbols, and European/special characters |         |       |
|---------------------------|------------------------------------------------------------------------------------------|---------|-------|
| Colors                    | 1 color                                                                                  |         |       |
| Stitching                 | Satin                                                                                    |         |       |
| Recommended letter height | Minimum                                                                                  | 0.25 in | 6 mm  |
|                           | Maximum                                                                                  | 2.4 in  | 60 mm |

#### Tabloid

Tabloid has a Satin outline around the outside edge of the letter shapes. The letters have solid, heavy appearance, with a serif-effect. This alphabet should be used in larger sizes.

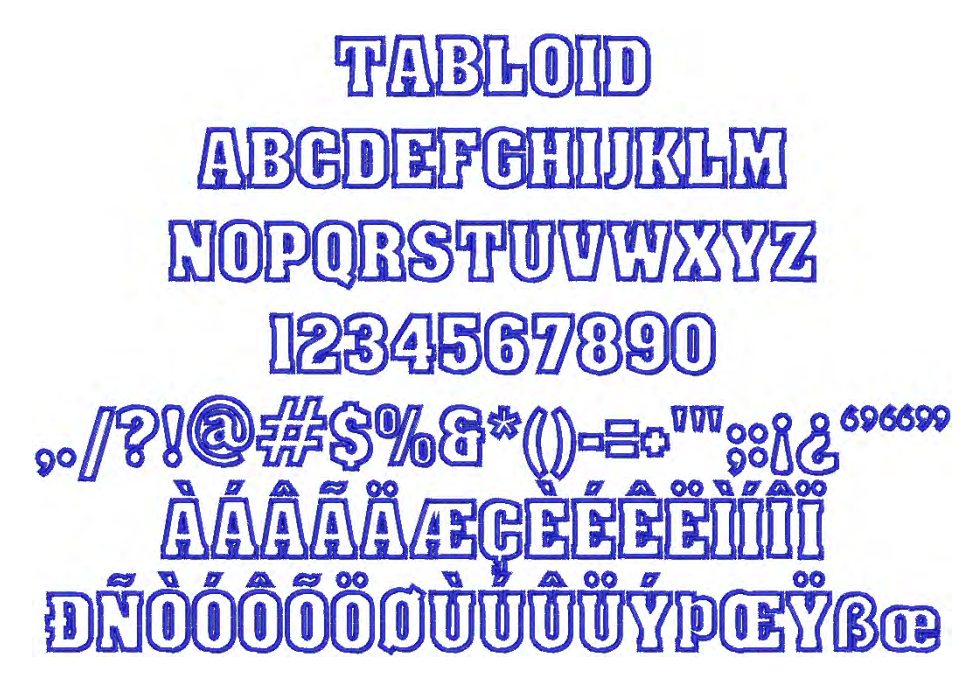

| Alphabet contains         | Characters A - Z (caps only), 0 - 9, punctuation and symbols, and European/special characters |        |       |
|---------------------------|-----------------------------------------------------------------------------------------------|--------|-------|
| Colors                    | 1 color                                                                                       |        |       |
| Stitching                 | Satin                                                                                         |        |       |
| Recommended letter height | Minimum                                                                                       | 1.2 in | 30 mm |
|                           | Maximum                                                                                       | 3.0 in | 75 mm |

#### **Technical Block**

Technical Block is a medium weight alphabet with squared serifs which stitch cross-ways. It is suitable for lettering in logos at a variety of sizes.

### Technical Block ABCDEFGHIJKLM NOPQRSTUVWXYZ abcdefghijklmnopqrstuvwxyz 1234567890 ,/?!@#\$%&\*()-=+''':i¿£¥ ÀÁÂÃÄÆÇEÉÊÊIÍÍÏ ĐŃOÓOŐŐŐŰÚÚŰŰÝÞB àáâãååæçèéêëìíîï ðñòóôõőøùúûüýÞÿ

| Alphabet contains         | Characters A - Z, a - z, 0 - 9, punctuation and symbols, and European/special characters |         |       |
|---------------------------|------------------------------------------------------------------------------------------|---------|-------|
| Colors                    | 1 color                                                                                  |         |       |
| Stitching                 | Satin                                                                                    |         |       |
| Recommended letter height | Minimum                                                                                  | 0.32 in | 8 mm  |
|                           | Maximum                                                                                  | 2.0 in  | 50 mm |

#### Tiffany

Tiffany is an upright calligraphy script style where the letters do not join. The style is bold and extended, and suited for monograms, homewares, etc.

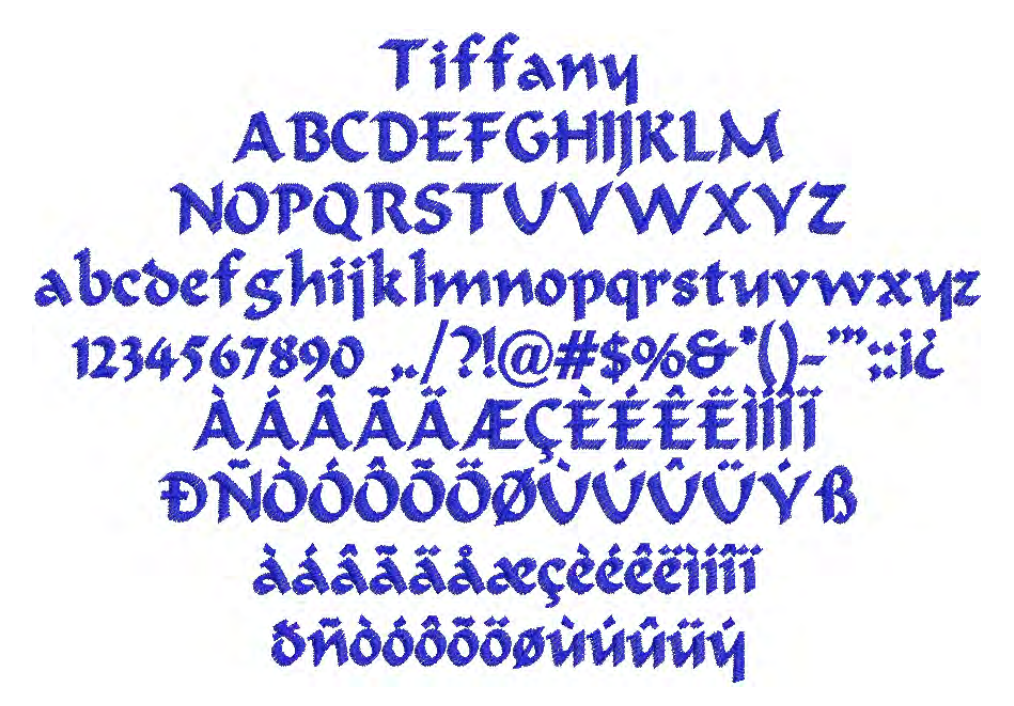

| Alphabet contains         | Characters A - Z, a - z, 0 - 9, punctuation and symbols, and Euro-<br>pean/special characters |         |       |
|---------------------------|-----------------------------------------------------------------------------------------------|---------|-------|
| Colors                    | 1 color                                                                                       |         |       |
| Stitching                 | Satin                                                                                         |         |       |
| Recommended letter height | Minimum                                                                                       | 0.28 in | 7 mm  |
|                           | Maximum                                                                                       | 1.4 in  | 35 mm |

#### Varsity Appliqué-CAPS

Varsity Appliqué-CAPS is a large alphabet suitable for making appliqué letters for college, school and university wear. Each letter includes three

stitching layers – first a placement line, then a zigzag tackdown, and finally a Satin cover stitch.

| VARSITY APPLIQUÉ-CAPS          |
|--------------------------------|
| <b>ABCDEFGHIJK</b> LM          |
| NOPORSTUVWXYZ                  |
| 12 <b>34567890</b>             |
| " <b>/?!@</b> #\$%&°()=+"";:£¥ |
| ààââã <i>a</i> eceéééiiiii     |
| <u>DŃÓÓÔŐŐŐŮŮŮŮŸ</u> Þ         |

| Alphabet contains         | Characters A - Z (caps only), 0 - 9, punctuation and symbols, and European/special characters |        |       |
|---------------------------|-----------------------------------------------------------------------------------------------|--------|-------|
| Colors                    | 1 color                                                                                       |        |       |
| Stitching                 | Appliqué                                                                                      |        |       |
| Pecommended letter height | Minimum                                                                                       | 1.2 in | 30 mm |
|                           | Maximum                                                                                       | 3.0 in | 75 mm |

#### **Varsity Block-CAPS**

Varsity Block-CAPS is a bold serif block alphabet. It is suitable for athletic-style lettering on garments, and for general use in logos, etc.

# VARSITY BLOCK-CAPS ABCDEFGHIJKLM NOPORSTUVWXYZ 1234567890 /?! \$%&\*()-"";;;; ÄÁÂÁÄÆÇEÉÉEIÍÍÏ DŇOOOOOUUUUŸB

| Alphabet contains         | Characters A - Z (caps only), 0 - 9, punctuation and symbols, and European/special characters |         |       |
|---------------------------|-----------------------------------------------------------------------------------------------|---------|-------|
| Colors                    | 1 color                                                                                       |         |       |
| Stitching                 | Satin                                                                                         |         |       |
| Recommended letter height | Minimum                                                                                       | 0.25 in | 6 mm  |
|                           | Maximum                                                                                       | 1.4 in  | 35 mm |

#### Verdana

Verdana is a modern sans-serif alphabet that is very popular with web designs but lends itself to embroidery as a substitute, for example for Swiss Block.

## Verdana ABCDEFGHIJKLM NOPQRSTUVWXYZ abcdefghijklmnopqrstuvwxyz 1234567890 ,./?!@#\$%&\*() -=+''';:iċ¢£¥€©®™```'' ÀÁÂÃÄÆÇÈÉÊËÌÍÎÏ ĐNÒÓÔÕÖØÙÚÛÜÝÞŒŸß àáâãaåæçèéêëìîiï ðñòóôõöøùúûüýþÿœ

| Alphabet contains         | Characters A - Z, a - z, 0 - 9, punctuation and symbols, and European/special characters |         |       |
|---------------------------|------------------------------------------------------------------------------------------|---------|-------|
| Colors                    | 1 color                                                                                  |         |       |
| Stitching                 | Satin                                                                                    |         |       |
| Recommended letter height | Minimum                                                                                  | 0.25 in | 6 mm  |
|                           | Maximum                                                                                  | 2.4 in  | 60 mm |
### Victoria

Victoria is an opulent alphabet reminiscent of late 19th century stylings.

## Victoria ABCDEFGHIJKLM NOPQRSTUVWXYZ abcdefghijklmnopqrstuvwxyz 1234567890 ./?!\$%&\*()-";:i? ÀÂÂÂÂÆÇÈÉÊÌÍÎÎ ĐNOOOOOUUUÛÝB àáâãäàæçèéêëìíîï õñòóôööuuuûý

| Alphabet contains           | Characters A - Z, a - z, 0 - 9, punctuation and symbols, and European/special characters |        |       |  |
|-----------------------------|------------------------------------------------------------------------------------------|--------|-------|--|
| Colors                      | 1 color                                                                                  |        |       |  |
| Stitching                   | Satin                                                                                    |        |       |  |
| Recommended letter height   | Minimum                                                                                  | 0.4 in | 10 mm |  |
| Neooninienaeu ietter neight | Maximum                                                                                  | 2.0 in | 50 mm |  |

#### Zurich

Zurich is based on one of the most popular calligraphy hand-written styles. It is often used in logos and is very popular for personalization.

Zurich ABCDEFGHIJKLM NOPQRSTUVWXYZ abcdefghijklmnopqrstuvwxyz 1234567890 ..?!@#\$%&\*()-";;;;©® ÀÂÂĂĂÆÇÈEÊÈÌÍÎÎ ĐÑOÓÕÕÖÖÙÚÚÛŸß àáâãåæçèéêëìíîï ðñòóôõöøùúûüý

| Alphabet contains         | Characters A - Z, a - z, 0 - 9, punctuation and symbols, and European/special characters |         |       |
|---------------------------|------------------------------------------------------------------------------------------|---------|-------|
| Colors                    | 1 color                                                                                  |         |       |
| Stitching                 | Satin                                                                                    |         |       |
| Recommended letter height | Minimum                                                                                  | 0.25 in | 6 mm  |
| Recommended letter height | Maximum                                                                                  | Letters | 60 mm |

# Приложение D

# Образцы заполнения простегивающими стежками

Узоры заполнения простегивающими стежками, показанные в этом приложении, включены в вашу программу BERNINA. Указания об оконтуривании и заполнении узорами и об их использовании см. в разделе *Создание заполнения простегивающим стежком*.

**Примечание:** Будьте уверены в том, что вы правильно выбрали угол орнаментных заполняющих стежков. В приводимых ниже образцах при оцифровывании был принят угол наклона стежков 0°. Поэкспериментируйте с разными углами наклона для получения новых эффектов.

| No. | Stitch sample | Preview | No. | Stitch sample | Preview |
|-----|---------------|---------|-----|---------------|---------|
| 1   |               |         | 6   |               |         |
| 2   |               |         | 7   |               |         |
| 3   |               |         | 8   |               |         |
| 4   |               |         | 9   |               |         |
| 5   |               |         | 10  |               |         |

| No. | Stitch sample | Preview | No. | Stitch sample | Preview |
|-----|---------------|---------|-----|---------------|---------|
| 11  |               |         | 20  |               |         |
| 12  |               |         | 21  |               |         |
| 13  |               |         | 22  |               |         |
| 14  |               |         | 23  |               |         |
| 15  |               |         | 24  |               |         |
| 16  |               |         | 25  |               |         |
| 17  |               |         | 26  |               |         |
| 18  |               |         | 27  |               |         |
| 19  |               |         | 28  |               |         |

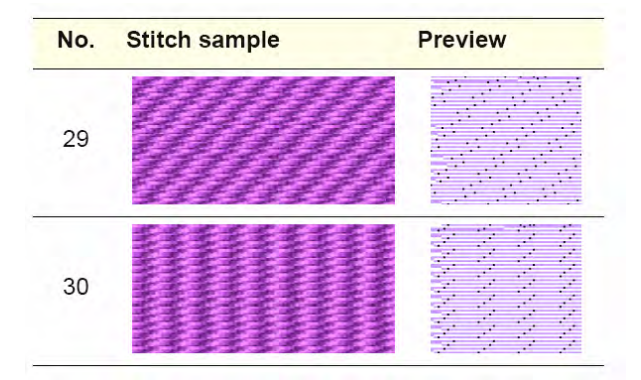

## Приложение Е

## Образцы заполнения Орнаментными стежками

Узоры заполнения орнаментными стежками, показанные в этом приложении, включены в вашу программу BERNINA. О заполнении орнаментными стежками и указания по их использовании см. в разделе *Создание заполнения орнаментным стежком*.

| ID & Angle            | Fancy Fill | ID & Angle             | Fancy Fill                                                                                                    |
|-----------------------|------------|------------------------|----------------------------------------------------------------------------------------------------|
| 001 Diamond<br>(90)   |            | 009 Squarecut<br>(45)  |                                                                                                    |
| 002 Emerald<br>(90)   |            | 010 Brick1 (45)        |                                                                                                    |
| 003 Ruby (90)         |            | 011 Brick2 (45)        | Alle Antonio Control Antonio Antonio<br>Antonio Control Antonio Control Antonio<br>Antonio Control Antonio Control<br>Antonio Control Antonio Antonio Antonio<br>Antonio Antonio Antonio Antonio Antonio Antonio |
| 004 Sapphire<br>(90)  |            | 012 Brick3 (45)        |                                                                                                    |
| 005 Topaz (90)        |            | 013 BabyBlock<br>(120) | 界出日月                                                                                                    |
| 006 Jewel (90)        |            | 014 3DBlock (0)        |                                                                                                    |
| 007 Brilliant<br>(90) |            | 015 Roman (90)         |                                                                                                    |
| 008 Square (45)       |            | 016 Capri (45)         | មាមមុខមេរុខមេរុម<br>មុខមុំមុំមុំមុំមុំមុំមុំ                                                                                                    |

| ID & Angle            | Fancy Fill | ID & Angle               | Fancy Fill |
|-----------------------|------------|--------------------------|------------|
| 017 Frame (45)        |            | 028 Valentine<br>(90)    |            |
| 018 Quilt1 (45)       |            | 029 Scallop<br>(90)      |            |
| 019 Quilt2 (45)       |            | 030 Shell (90)           |            |
| 020 Quilt3 (45)       |            | 031 Smile (90)           |            |
| 021 Circle (90)       |            | 032 Flower (90)          |            |
| 022 Wattle (90)       |            | 033 Ribbon (30)          |            |
| 023 Oval (90)         |            | 034 Sunny (90)           |            |
| 024 Whirlpool<br>(90) |            | 035 Shine (90)           |            |
| 025 Dance (90)        |            | 036 Star (90)            |            |
| 026 Heart (90)        |            | 037 Stardust<br>(90)     |            |
| 027 Heart2 (90)       |            | 038<br>Honeycomb<br>(90) |            |

| ID & Angle           | Fancy Fill | ID & Angle                 | Fancy Fill       |
|----------------------|------------|----------------------------|------------------|
| 039 Beeswax<br>(30)  | 88888      | 050 Stream (90)            |                  |
| 040 Wave (90)        |            | 051 Bowtie (0)             |                  |
| 041 Dunes (0)        |            | 052 Chain (90)             |                  |
| 042 Chevron<br>(90)  |            | 053 Glitter (90)           |                  |
| 043 Chevron2<br>(90) |            | 054 Cross (45)             |                  |
| 044 Chevron3<br>(90) |            | 055<br>Doublecross<br>(90) |                  |
| 045 Wedge (90)       |            | 056 Galaxy (90)            |                  |
| 046 Crazy (90)       |            | 057 Ring (90)              |                  |
| 047 Arrow (20)       |            | 058 Ramble<br>(90)         |                  |
| 048 Weave (48)       |            | 059 Florastar<br>(90)      | ڵڡڔ۫ڡڔ۫ڡڔ۫ڡڔڡڔڡڔ |
| 049 Weave2<br>(90)   |            | 060 Stripes (90)           | ABBBBB           |

| ID & Angle           | Fancy Fill          | ID & Angle           | Fancy Fill        |
|----------------------|---------------------|----------------------|-------------------|
| 061 Letter A<br>(90) |                     | 072 Letter L<br>(45) |                   |
| 062 Letter B<br>(45) |                     | 073 Letter M<br>(45) | <u>MIMIMIMIM</u>  |
| 063 Letter C<br>(90) |                     | 074 Letter N<br>(45) | <u>NINNNINNNI</u> |
| 064 Letter D<br>(45) | <u>DIDIDIDIDIDI</u> | 075 Letter O<br>(30) | 010101010101010   |
| 065 Letter E<br>(45) |                     | 076 Letter P<br>(45) |                   |
| 066 Letter F<br>(45) |                     | 077 Letter Q<br>(30) |                   |
| 067 Letter G<br>(45) | <u>ecccccc</u>      | 078 Letter R<br>(45) |                   |
| 068 Letter H<br>(45) |                     | 079 Letter S<br>(45) | <u>ISSSSSSS</u>   |
| 069 Letter I (45)    |                     | 080 Letter T<br>(45) |                   |
| 070 Letter J<br>(45) |                     | 081 Letter U<br>(45) |                   |
| 071 Letter K<br>(30) |                     | 082 Letter V<br>(45) | <u>NAVAVAVAVA</u> |
|                      |                     | 083 Letter W<br>(45) | <u>VAWAWAWAWA</u> |

| ID & Angle                 | Fancy Fill                              | ID & Angle                 | Fancy Fill |
|----------------------------|-----------------------------------------|----------------------------|------------|
| 084 Letter X<br>(90)       |                                         | 096 T-frame<br>(45)        |            |
| 085 Letter Y<br>(30)       | <u>YAYAYAYAY</u>                        | 097<br>Double-arm<br>(87)  |            |
| 086 Letter Z<br>(30)       | <u>TETETETET</u>                        | 098 Knuckled<br>frame (45) |            |
| 087 Paver (90)             |                                         | 099 Tile (0)               |            |
| 088 Picasso<br>(135)       | 開始開始                                    | 100 Alarm Tile<br>(83)     |            |
| 089 Ziggy (0)              |                                         | 101 Turtle-back<br>(79)    |            |
| 090 Spirali (90)           | 100000000000000000000000000000000000000 | 102 Stepped<br>Wave (45)   |            |
| 091 Manchu<br>(45)         |                                         | 103 Crayon (0)             |            |
| 092 Grilles (45)           |                                         | 104 Diamond<br>Inlay (0)   |            |
| 093 Wooden<br>Lattice (82) |                                         | 105 Corduroy<br>(0)        |            |
| 094 Han Line<br>(45)       | 認知識                                     | 106 Diamond<br>Punch (0)   |            |
| 095 Dart (10)              |                                         |                            |            |

| ID & Angle                 | Fancy Fill                            | ID & Angle                 | Fancy Fill                                    |
|----------------------------|---------------------------------------|----------------------------|-----------------------------------------------|
| 107 Inlay Print<br>(0)     |                                       | 118 Symbol 1<br>(45)       |                                               |
| 108 Snowflake<br>(0)       |                                       | 119 Symbol 2<br>(50)       | and an an an an an                            |
| 109 Inlay Maze<br>(45)     |                                       | 120 Symbol 3<br>(82)       |                                               |
| 110 Quilt<br>Diamond 1 (0) |                                       | 121 Wave 2 (0)             |                                               |
| 111 Quilt<br>Diamond 2 (0) | B B B B B B B B B B B B B B B B B B B | 122 Wave 3 (0)             |                                               |
| 112 Quilt<br>Diamond 3 (0) |                                       | 123<br>Honeycomb 2<br>(45) |                                               |
| 113 Zig-Zag<br>Inlay (0)   |                                       | 124 Rope (0)               |                                               |
| 114 Shell Inlay<br>(0)     |                                       | 125 Tree (142)             |                                               |
| 115 Music 1 (0)            | 222222222                             | 126 Wings<br>(135)         | ALANY AND AND AND AND AND AND AND AND AND AND |
| 116 Music 2 (0)            |                                       | 127 Leaf (0)               |                                               |
| 117 Four<br>Square (45)    |                                       | 128 Star (18)              | 我这些我没                                         |

| ID & Angle                 | Fancy Fill | ID & Angle               | Fancy Fill                                       |
|----------------------------|------------|--------------------------|--------------------------------------------------|
| 129 Web (0)                |            | 140 Cloud<br>Bands 3 (0) |                                                  |
| 130 Tear Drop<br>(0)       | KKKKKKK    | 141 Arrow 2 (0)          | <u>MARAAA</u>                                    |
| 131 2-way<br>zig-zag (87)  |            | 142 Rusty Ice<br>(0)     |                                                  |
| 132 Quilt<br>Square 1 (45) |            | 143 Ice Rays<br>(0)      |                                                  |
| 133 Quilt<br>Square 2 (0)  |            | 144 Dynasty (0)          |                                                  |
| 134 Quilt<br>Square 3 (0)  |            | 145 Windwheel<br>(0)     |                                                  |
| 135 Quilt<br>Square 4 (0)  |            | 146 Tea Tray<br>(0)      |                                                  |
| 136 Quilt<br>Square 5 (45) |            | 147 Cash Bars<br>(45)    | 8888888                                          |
| 137 Quilt<br>Square 6 (18) | 888888888  | 148 Chengtu (0)          |                                                  |
| 138 Cloud Band<br>1 (25)   | 231231232  | 149 Chihli (86)          |                                                  |
| 139 Cloud<br>Bands 2 (0)   |            | 150 Ming (135)           | na (mark from from from from from from from from |

| ID & Angle            | Fancy Fill                                                                | ID & Angle         | Fancy Fill                     |
|-----------------------|---------------------------------------------------------------------------|--------------------|--------------------------------|
| 151 Arrowhead<br>(89) |                                                                           | 164 Metal (0)      | XXXXXXXXXXXXX                  |
| 152 Basket2<br>(40)   |                                                                           | 165 Passage<br>(0) |                                |
| 153 Bird (90)         | 2022222222222222222<br>222222222222222222                                 | 166 Piccolo (0)    |                                |
| 154 Blocks2 (0)       |                                                                           | 167 Roma (0)       |                                |
| 155 Chain (90)        |                                                                           | 168 Rope (10)      |                                |
| 157 Circle (0)        |                                                                           | 169 Seville (0)    |                                |
| 158 Cube (48)         |                                                                           | 170 Star5 (10)     |                                |
| 159 Ellipse (0)       | \$\$\$\$\$\$\$\$\$\$\$\$\$\$\$\$\$\$<br>\$\$\$\$\$\$\$\$\$\$<br>444444444 | 172 Tick (0)       | ストレストレストレストレスト<br>JANJANJANJAN |
| 160 Flame (90)        |                                                                           | 173 Tile1 (135)    |                                |
| 161 Jem (90)          |                                                                           | 174 Tile3 (0)      |                                |
| 162 Leaf (0)          |                                                                           | 175 Vine (0)       |                                |
| 163 Melody (0)        |                                                                           |                    |                                |

| ID & Angle           | Fancy Fill                               |
|----------------------|------------------------------------------|
| 176 Wave2 (90)       |                                          |
| 177 Wave3 (90)       |                                          |
| 178 Whirl (90)       |                                          |
| 179 Wild (48)        | NATINATINATINATINATINATINATINATINATINATI |
| 180 Xmastree<br>(48) | AAAAA                                    |

# Приложение F

# УЗОРНЫЕ ШТАМПЫ, ОКОНТУРИВАНИЕ И ЗАПОЛНЕНИЕ УЗОРАМИ

Ниже приведены узорные штампы, оконтуривание и заполнение узорами, которые включены в вашу программу BERNINA. .См. также в разделе *Узорные штампы, оконтуривание и заполнение узорами.* 

| NP005-09     |
|--------------|
|              |
| NP005-10     |
| NP005-11 999 |
| NP005-12     |
| NP005-13     |
|              |

| Name     | Pattern                | Name     | Pattern             |
|----------|------------------------|----------|---------------------|
| NP005-14 |                        | NP005-24 | 6363                |
| NP005-15 | XX                     | NP005-25 | <b>~~</b> ~         |
| NP005-16 | -                      | NP005-26 |                     |
|          | T                      | NP005-27 | <b>~~~</b>          |
| NP005-17 | $\mathbb{X}\mathbb{X}$ | NP005-28 |                     |
| NP005-18 | 敬敬                     | NP005-29 |                     |
| NP005-19 |                        | NP005-30 | $\diamond \diamond$ |
| NP005-20 |                        | NP005-31 | SBB                 |
| NP005-21 | 8888                   | NP005-32 | 母母母                 |
| NP005-22 | 200                    | NP005-33 |                     |
| NP005-23 | 20                     |          |                     |
|          |                        | NP005-34 |                     |

| Name     | Pattern         | Name        | Pattern                                                                                                    |
|----------|-----------------|-------------|----------------------------------------------------------------------------------------------------|
| NP005-35 |                 | NP005-44    |                                                                                                    |
| NP005-36 | ##              | NP005-45    | RAI RAI                                                                                                    |
| NP005-37 | KK              | NP005-46    | $\sim$                                                                                                    |
| NP005-38 | XX              | NP005-47    | NNNN NNNNNNNNNNNNNNNNNNNNNNNNNNNNNNNNN                                                                                                    |
| NP005-39 | $\Delta \Delta$ | NP005-48    | $\swarrow \hspace{-1.5mm} \swarrow \hspace{-1.5mm} \swarrow \hspace{-1.5mm} \checkmark \hspace{-1.5mm} \checkmark \hspace{-1.5mm} \backsim \hspace{-1.5mm} \checkmark \hspace{-1.5mm} \backsim \hspace{-1.5mm} \checkmark \hspace{-1.5mm} \checkmark \hspace{-1.5mm} \checkmark \hspace{-1.5mm} \checkmark \hspace{-1.5mm} \checkmark \hspace{-1.5mm} \backsim \hspace{-1.5mm} \backsim \hspace{-1.5mm} \rand \hspace{-1.5mm} \rand \hspace{-1.5mm} \backsim \hspace{-1.5mm} \rand \hspace{-1.5mm} \rand -1m$ |
| NP005-40 | 555             | NP005-49    |                                                                                                    |
| NP005-41 |                 | NP005-50    | S S                                                                                                    |
| NP005-42 |                 | Pattern set | : Children                                                                                                    |
|          | mm              | Name        | Pattern                                                                                                    |
| NP005-43 | tistis          | 901         | क्षेत क्षेत                                                                                                    |

| Name       | Pattern             | Name   | Pattern |
|------------|---------------------|--------|---------|
| 905<br>907 |                     | Cnr003 |         |
| 909        |                     | Cnr004 | for     |
| 911        |                     | Cnr005 |         |
| 914<br>929 | A XAX XAX X         | Cnr006 | 90      |
| Name       | et: Corners Pattern | Cnr007 | Je -    |
| Cnr002     |                     | Cnr008 | 0       |
|            |                     | Cnr009 | 8       |

| Name   | Pattern                                    | Name        | Pattern                                                                                                    |
|--------|--------------------------------------------|-------------|----------------------------------------------------------------------------------------------------|
| Cnr010 |                                            | Cnr018      |                                                                                                    |
| Cnr011 | <b>S</b> <sup>-</sup>                      |             |                                                                                                    |
| Cnr012 |                                            | Cnr019      |                                                                                                    |
| Cpr013 | Jelier                                     | Cnr020      | State of the second second sec |
|        | <u>S</u>                                   | Pattern set | : Cross                                                                                                    |
| Cnr014 | appe-                                      | Namo        | Pottorn                                                                                                    |
|        |                                            | Name        |                                                                                                    |
|        | Por la la la la la la la la la la la la la | 301         | ****                                                                                                    |
| Cnr015 |                                            | 302         | $\times\!\!\times\!\!\times\!\!\times$                                                                                                    |
| Cnr016 | 020                                        | 303         |                                                                                                    |
|        |                                            | 305         | $\times \times$                                                                                                    |
| Cnr017 |                                            | 309         | *****                                                                                                    |
|        | ¥                                          | 311         | ******                                                                                                    |

| Name | Pattern                                                                                             | Pattern | set: Embellishment                      |
|------|----------------------------------------------------------------------------------------------------|---------|-----------------------------------------|
| 313  | XXXXXXXX                                                                                            | Name    | Pattern                                 |
| b301 | * <b>\</b> *                                                                                        | 601     | <u>^8</u> ^8^8^8                        |
| b302 |                                                                                                    | 605     |                                         |
| b303 | vede je polskoj pi postali pi pols<br>ječi plataci plataci picatali<br>postopi plataci plataci pica | 608     |                                         |
| b304 |                                                                                                    | 610     | XXXX                                    |
| b305 |                                                                                                    | 612     |                                         |
| b306 |                                                                                                    | 614     |                                         |
|      | Loga Loga                                                                                           | 618     |                                         |
| b307 | and any                                                                                             | 623     | >>>>>>>>>>>>>>>>>>>>>>>>>>>>>>>>>>>>>>> |
| b308 | <u>* *</u>                                                                                          | 629     | 楽 孝孝                                    |
|      |                                                                                                    | 637     |                                         |
| b309 | <u> </u>                                                                                            | 641     | $(\mathbf{A})$                          |
| b310 | ANANANANAN                                                                                          |         | ASKAS -                                 |
|      |                                                                                                    | 644     | ංශ්ුඩංංශ්ුඩං                            |

| Name      | Pattern                       | Name   | Pattern                                 |
|-----------|-------------------------------|--------|-----------------------------------------|
| 648       | XK XK                         | 726    | $\sim \sim \sim$                        |
| 653       | 3333333333                    | 728    | C RORD                                  |
| Pattern s | et: Heirloom                  | 732    | الالالالالالالالالالالالالالالالالالال  |
| Name      | Pattern                       | 733    | NN                                      |
| 705       |                               | 738    | 6060                                    |
| 706       | *****                         |        | Marcart                                 |
| 709       |                               | a701   | ATTITUDE A                              |
| 710       | $\wedge \wedge \wedge$        | a702   |                                         |
| 711       | ****                          |        | ્યુપ્ય મુખ્ય તેવું મુખ્ય તેવું માટે છે. |
| 717       | 3696                          | a703   |                                         |
|           |                               | — a704 | Iller Aller                             |
| 718       | 10 all a                      | a705   | ~~~~                                    |
| 719       | $\sim$                        |        | ~~~~                                    |
| 724       | $\Theta \Theta \Theta \Theta$ | a706   |                                         |

| Pattern s | set: Home Dec | Name     | Pattern                 |
|-----------|---------------|----------|-------------------------|
| Name      | Pattern       | 415      | VV                      |
| 401       |               | 416      |                         |
| 402       | $\sim$        | 417      | Concert Concert Concert |
| 403       |               | 422      |                         |
| 405       |               | 424      | ្តកិច្ចកិច្ចកិច្ចកិច្   |
| 406       |               | 425      | $\sim$                  |
| 407       |               | 426      |                         |
| 409       |               | 427      |                         |
| 411       |               | 429      |                         |
| 412       |               | 430      |                         |
| 413       |               | 431      | <del></del>             |
| 414       |               | <br>a401 | $\sim$                  |

| Name       | Pattern     | Name      | Pattern                    |
|------------|-------------|-----------|----------------------------|
| a402       |             | 11        | MM                         |
|            | She she she | - 12      |                            |
| a403       | 操操操         | 13        | Jun Jun Jun                |
| a404       | 業業業         | 21        | annina annina              |
| a405       | 0000        | 29        | * *                        |
| a406       |             | _<br>Star | www.                       |
|            |             | _ 3wave   |                            |
| a407       |             | _ Heart   | $\sim\sim\sim$             |
| a408       | ATTIC       | Wedge     |                            |
| a409       |             | Blanket   |                            |
| Pattern se | et: Misc    | Feather   |                            |
| Name       | Pattern     | Pinstit   | ITELESTERITERIERIERIERIERI |
| 10         |             | _         |                            |

| Pattern s | set: Monogram Ornaments                                                                                                    | Name  | Pattern                                          |
|-----------|----------------------------------------------------------------------------------------------------|-------|--------------------------------------------------|
| Name      | Pattern                                                                                                    | M005b | M005a pattern oriented horizontally and mirrored |
| M001a     | Contraction of the second second seco | M006a |                                                  |
| M001b     | M001a pattern oriented horizontally<br>and mirrored                                                                                                    | M006b | M006a pattern oriented horizontally              |
| M002a     | C C C C C C C C C C C C C C C C C C C                                                                                                    | M007a |                                                  |
| M002b     | M02a pattern oriented horizontally                                                                                                    | M008a |                                                  |
|           | 62                                                                                                    | M008b | M008a pattern oriented vertically                |
| M003a     |                                                                                                    | M009a | A COL                                            |
| N 400 4   |                                                                                                    | M009b | M009a pattern oriented horizontally              |
| M004a     | C                                                                                                    | M010a | 6                                                |
| M004b     | M004a pattern oriented horizontally                                                                                                    | Moroa |                                                  |
|           |                                                                                                    |       | A. C.                                            |
| M005a     | 5-10                                                                                                    | M010b | M010a pattern oriented horizontally              |
| wooda     | a Co                                                                                                    |       |                                                  |

#### - -

| Name           | Pattern                                                                                                    | Name  | Pattern                                                                                                    |
|----------------|----------------------------------------------------------------------------------------------------|-------|----------------------------------------------------------------------------------------------------|
| M011a          | A Company of the second second | M016a | No. Contraction of the second second s |
| M011b          | M011a pattern oriented horizontally                                                                                                    | M016b | M016a pattern oriented horizontally                                                                                                    |
| M012a          | est and the second second seco | M017a | -₩~                                                                                                    |
| M012b          | M012a pattern oriented horizontally                                                                                                    | M018a | GE                                                                                                    |
|                | A                                                                                                    | M018b | M018a pattern oriented vertically                                                                                                    |
| M013a<br>M013b | M013a pattern oriented horizontally                                                                                                    | M019a | CU                                                                                                    |
| M014a          | S CON                                                                                                    | M019b | M019a pattern oriented horizontally                                                                                                    |
| M014b          | M014a pattern oriented vertically and mirrored                                                                                                    | M020a | Z                                                                                                    |
| 1015           | a                                                                                                    | M020b | M020a pattern oriented horizontally                                                                                                    |
| M015a          | M015a pattern oriented horizontally                                                                                                    | M021a | R                                                                                                    |
|                |                                                                                                    |       | C                                                                                                    |

| Name           | Pattern                             | Name  | Pattern                             |
|----------------|-------------------------------------|-------|-------------------------------------|
| M021b<br>M022a | M021a pattern oriented horizontally | M026a | ES.                                 |
| M022b          | M022a pattern oriented diagonally   | M026b | M026a pattern oriented horizontally |
| M023a          |                                     | M027a |                                     |
| M023b          | M023a pattern oriented horizontally | M027b | M027a pattern oriented vertically   |
|                | 0)                                  | M028a | ANS.                                |
| M024a          |                                     | M028b | M028a pattern oriented diagonally   |
| M024b          | M024a pattern oriented diagonally   | M029a | -                                   |
| M024c          | M024a pattern oriented horizontally | M029b | M029a pattern oriented horizontally |
| M025a          |                                     | M030a |                                     |
| M025b          | M025a pattern oriented horizontally | M030b | M030a pattern oriented horizontally |

| Name           | Pattern                             | Name   | Pattern                                                                                                    |
|----------------|-------------------------------------|--------|----------------------------------------------------------------------------------------------------|
| M031a          |                                     | M036a  | A Contraction of the second second se |
| M031b          | M031a pattern oriented horizontally | M036b  | M036a pattern oriented horizontally                                                                                                    |
| M032a<br>M032b | M032a pattern oriented horizontally | M037a  | COO                                                                                                    |
|                | 15                                  | M037b  | M037a pattern oriented horizontally                                                                                                    |
| M033a<br>M033b | M033a pattern oriented horizontally | M038a  | A                                                                                                    |
|                | Ar al                               | MO20h  | M020a pattern ariented harizentelly                                                                                                    |
| M034a          | 6965                                | 100300 |                                                                                                    |
| M034b          | M034a pattern oriented vertically   |        | G                                                                                                    |
| M035a          | ÉC                                  | M039a  | Ø                                                                                                    |
| Mooda          | Cor                                 | M039b  | M039a pattern oriented horizontally                                                                                                    |
| M035b          | M035a pattern oriented horizontally | M040a  |                                                                                                    |
|                |                                     | M040b  | M040a pattern oriented horizontally                                                                                                    |

| Name  | Pattern                             | Name  | Pattern                                                                                                    |
|-------|-------------------------------------|-------|----------------------------------------------------------------------------------------------------|
| M041a |                                     | M046a | and the second second sec |
| M041b | M041a pattern oriented horizontally | M046b | M046a pattern oriented horizontally                                                                                                    |
| M042a | ****                                | M047a | 50                                                                                                    |
| M042b | M042a pattern oriented vertically   |       | ×                                                                                                    |
| M042c | M042a pattern oriented diagonally   | M047b | M047a pattern oriented horizontally                                                                                                    |
| M043a | Ś                                   | M048a | -                                                                                                    |
| M043b | Ś                                   | M048b | M048a pattern oriented horizontally                                                                                                    |
| M043c | M043a pattern oriented horizontally |       | (A)                                                                                                    |
| M044a | ACT -                               | M049a |                                                                                                    |
| M044b | M044a pattern oriented vertically   | M049b | M049a pattern oriented horizontally                                                                                                    |
| M045a | AN AN                               | M050a | ALL AND AND AND AND AND AND AND AND AND AND                                                                                                    |
| M045b | M045a pattern oriented horizontally | M050b | M050a pattern oriented horizontally                                                                                                    |
|       |                                     |       |                                                                                                    |

| Name           | Pattern                                                                                                    | Name  | Pattern                                                                                                    |
|----------------|----------------------------------------------------------------------------------------------------|-------|----------------------------------------------------------------------------------------------------|
| M051a          | *                                                                                                    | M059b | M059a pattern oriented horizontally                                                                                                    |
| M051b<br>M052a | M051a pattern oriented diagonally                                                                                                    | M060a | And and a second                                                                                                    |
| M053a          | ×                                                                                                    | M061a |                                                                                                    |
|                |                                                                                                    | M061b | M061a pattern oriented horizontally                                                                                                    |
| M054a          | ×                                                                                                    | M062a |                                                                                                    |
|                | and the                                                                                                    | M062b | M062a pattern oriented horizontally                                                                                                    |
| M055a<br>M055b | M055a pattern oriented vertically                                                                                                    | M063a | Jor                                                                                                    |
| M056a          | No and a state of the state of the state of | M064a |                                                                                                    |
|                | 400 M                                                                                                    | M064b | M064a pattern oriented horizontally                                                                                                    |
| M057a          |                                                                                                    | M065a | 5°.00                                                                                                    |
| M057b          | M057a pattern oriented diagonally and mirrored                                                                                                    |       | Contraction of the second second seco |
| M058a          |                                                                                                    | M066a | Cleve and a second                                                                                                    |
|                | SIL.                                                                                                    | M066b | M066a pattern oriented horizontally                                                                                                    |
| M059a          |                                                                                                    | M067a | sis                                                                                                    |

| Name   | Pattern                                                                                                    | Name  | Pattern                             |
|--------|----------------------------------------------------------------------------------------------------|-------|-------------------------------------|
| M067b  | M067a pattern oriented vertically                                                                                                    |       |                                     |
|        | A REAL PROVIDENCE AND A REAL PROVIDENCE AND A REAL PROVIDENCE AND A REAL PROVIDENCE AND A REAL PROVIDENCE AND A                                                                                                    | M073d | 0.5                                 |
| M068a  |                                                                                                    | M073e | M073d pattern oriented vertically   |
| 10000a | No. of the second second secon | M073f | Coc                                 |
| M069a  | ana                                                                                                    |       | <b>U</b>                            |
| Magal  | M0002 gotters eriede deutlicelle                                                                                                    | M073g | M073f pattern oriented horizontally |
| M069b  | M069a pattern oriented vertically                                                                                                    |       | 2                                   |
| M070a  |                                                                                                    | M073h | •                                   |
|        | - Ala-                                                                                                    | M073i | M073h pattern oriented horizontally |
| M071a  | s.s.                                                                                                    | M073j | •                                   |
| M071b  | M071a pattern oriented vertically                                                                                                    | M073k | M073j pattern oriented diagonally   |
|        |                                                                                                    | M073I | M073j pattern oriented vertically   |
| 11070  |                                                                                                    | M074a | 960                                 |
| M072a  |                                                                                                    | M074b | M074a pattern oriented horizontally |
| M072b  | M072a pattern oriented horizontally                                                                                                    |       | 00                                  |
| M072c  | M072a pattern oriented diagonally                                                                                                    | M074a | M074a pattern oriented              |
|        |                                                                                                    |       | vertically                          |
| www.aa | で、家崎子山                                                                                                    | M074a | e                                   |
| M073b  | M073a pattern oriented vertically                                                                                                    |       | <b></b>                             |
| M073c  | M073a pattern bigger sized                                                                                                    | M075a |                                     |

| Name           | Pattern                                                     | Name       | Pattern                                 |
|----------------|-------------------------------------------------------------|------------|-----------------------------------------|
| M075b          |                                                             | M081c      | M081b pattern oriented vertically       |
| M075c<br>M075d | M075b pattern mirrored<br>M075b pattern oriented vertically | M082a      | ~~~~~~~~~~~~~~~~~~~~~~~~~~~~~~~~~~~~~~~ |
|                | Â                                                           | M082b      | M082a pattern oriented vertically       |
| M076a          |                                                             | M083a      | 09                                      |
| M076b          | M076a pattern oriented vertically                           |            | 60069                                   |
| M077a          | C#0                                                         | M083b      | M083a pattern oriented vertically       |
| M077b          | M077a pattern oriented vertically                           | _          | and the                                 |
| M078a          | C)                                                          | -<br>M084a | CERTE                                   |
|                | V                                                           | M084b      | M084a pattern oriented vertically       |
| M078b          | M078a pattern smaller sized                                 | _          | 66                                      |
| M078c          | M078b pattern oriented vertically                           | - M085a    | Green Co                                |
|                |                                                             | M085b      | M085a pattern smaller sized             |
| 14070          | M070 // //                                                  | M085c      | M085b pattern oriented vertically       |
| M0790          | M079a pattern smaller sized                                 | -          | a ra                                    |
| 101 90         |                                                             | _ M086a    | (Greeke)                                |
| M080a          | Valo                                                        | M086b      | M086a pattern oriented vertically       |
|                |                                                             | M087a      | (Some                                   |
| M080b          | M080a pattern smaller sized                                 | _          |                                         |
| M080c          | M080b pattern oriented vertically                           | M087b      | M087a pattern smaller sized             |
| M081a          | ••••                                                        | M087c      | M087b pattern oriented vertically       |
| M081b          | M081a pattern smaller sized                                 | _          |                                         |
|                |                                                             | _          |                                         |

| Name  | Pattern                             | Name  | Pattern                                            |
|-------|-------------------------------------|-------|----------------------------------------------------|
|       | - KR                                | M092b | M092a pattern oriented vertically                  |
| M088a | M088a pattern oriented horizontally | M092c | S                                                  |
| M088a | MOSSa pattern oriented diagonally   |       | <b>V</b>                                           |
| WUOOC |                                     | M092d | M092e pattern mirrored vertically and horizontally |
|       |                                     | M092e | M092e pattern mirrored horizontally                |
| M089a | Cévé)                               | M093a | <u>mgg</u>                                         |
| M089b | M088a pattern oriented vertically   | M093b | M093a pattern oriented vertically                  |
| M089c | 2                                   | M093c | C)                                                 |
|       |                                     | M093d | M093c pattern oriented diagonally                  |
|       |                                     | M093e | M093c pattern oriented vertically                  |
| M090a |                                     | M093f | Ç                                                  |
| M090b | M090a pattern oriented horizontally |       | NO                                                 |
| M090c | M090a pattern oriented diagonally   | M094a | 963                                                |
| M090d | (0)                                 | M094b | M094a pattern oriented vertically                  |
|       |                                     | M094c | M094a pattern oriented diagonally                  |
| M090e | M090d pattern oriented vertically   |       | 0 0                                                |
| M091a | Se.                                 | M095a | Caster                                             |
| M091b | M091a pattern oriented vertically   |       |                                                    |
| M091c | M091a pattern oriented diagonally   | M095b |                                                    |
| M092a |                                     |       | e d'                                               |
|       | 6 0 0                               | M096a | DOC                                                |

| Name  | Pattern                             | Name      | Pattern                                          |
|-------|-------------------------------------|-----------|--------------------------------------------------|
| M096b | M096a pattern oriented vertically   |           | _ Λ                                              |
| M096c | ¢                                   | M0100a    | A A A A A A A A A A A A A A A A A A A            |
| M096d | ٩                                   |           | 2 Allan                                          |
| M097a | CI                                  | M0100b    | M0100a pattern bigger sized                      |
| M097b | M097a pattern oriented vertically   | Pattern s | et: NP004a                                       |
|       |                                     | Name      | Pattern                                          |
| M097c |                                     | K0001a    |                                                  |
| M097d | M097c pattern oriented horizontally |           | *** ***                                          |
| M097e | M097c pattern oriented diagonally   | K0002a    | 、 <sub>年</sub> ×、 <sub>年</sub> ×、 <sub>年</sub> × |
| M098a | Pas                                 | K0003a    | <u> </u>                                         |
| M098b | M098a pattern oriented vertically   | K0004a    |                                                  |
| M098c | C9                                  | K0005a    | XXXXX                                            |
| M098d | M098c pattern oriented vertically   | K0006a    | 用◇用◇用◇用◇                                         |
| M099a |                                     | K0007a    | AN AN AN AN AN AN AN                             |
| M099b | M099a pattern oriented right        |           | ® Ø                                              |
| M099c | M099a pattern oriented downwards    | K0008a    | The state                                        |
| M099d | M099a pattern oriented left         |           | TEN LET                                          |
| M099e | M099a pattern oriented diagonally   |           |                                                  |

| Name   | Pattern                    | Name    | Pattern                                                                         |
|--------|----------------------------|---------|---------------------------------------------------------------------------------|
| K0009a |                            | K0023a  |                                                                                 |
| K0010a | XXXXXXXXX                  | K0024a  |                                                                                 |
| K0011a |                            | K0025a  |                                                                                 |
| K0012a |                            | K0026a  | * * * * * * *                                                                   |
|        |                            | K0027a  |                                                                                 |
| K0013a |                            | A200026 |                                                                                 |
| K0014a |                            | A200150 | \$\$\$\$                                                                        |
| K0015a | (DADADADADADADADA          | A200446 |                                                                                 |
| K0016a | $\bigcirc\bigcirc\bigcirc$ |         |                                                                                 |
|        |                            | A200602 |                                                                                 |
| K0017a |                            | A200606 | ()<br>()<br>()<br>()<br>()<br>()<br>()<br>()<br>()<br>()<br>()<br>()<br>()<br>( |
| K0018a | SEEEE                      | A200609 |                                                                                 |
| K0019a | $\times$                   |         |                                                                                 |
| K00202 |                            | A200615 | STLAN STLAN                                                                     |
|        | <u></u>                    | A200749 |                                                                                 |
| K0021a | ~~~~~                      |         |                                                                                 |
| K0022a | *****                      |         |                                                                                 |

| Pattern | set: NPoo5a                                | Name    | Pattern                                 |
|---------|--------------------------------------------|---------|-----------------------------------------|
| Name    | Pattern<br>Andre dre dre dre               | 1027a   |                                         |
| 151a    | alacticaticaticaticaticaticaticaticaticati | Pattorn | sot: Noturo                             |
| 151b    | Q-{                                        | Name    | Pattern                                 |
| 152a    | A.A.A.                                     | 101     | <u> 100 100 100</u>                     |
| 437a    | CT CT D                                    | 102     | <del></del>                             |
| 660a    | 21/20 29 /20                               | 103     | ~~~~~~~~~~~~~~~~~~~~~~~~~~~~~~~~~~~~~~~ |
| 663a    | -0383003830-                               | 106     | <b>€∰-€∰</b>                            |
| 701a    | ~~~~~~~~~~                                 |         | CRADAR                                  |
| 1023a   | 66666                                      | 112     | De Gar Gar                              |
| 1024a   |                                            | 113     | 20000                                   |
| 1026a   | KKK                                        | 114     | *******                                 |
|         | and James James J                          | 115     | Retelling Retelling                     |

| Name      | Pattern                                 | Name | Pattern                                                                                                    |
|-----------|-----------------------------------------|------|----------------------------------------------------------------------------------------------------|
| 117       |                                         | 333  | シシシシ                                                                                                    |
| 118       |                                         | 334  | ~~~~~~~~~~~~~~~~~~~~~~~~~~~~~~~~~~~~~~~                                                                                                    |
| 119       | S                                       | 336  | $\mathcal{M}$                                                                                                    |
| 124       | - Cor Cor                               | 337  | 414414414414                                                                                                    |
| 129       |                                         | 338  |                                                                                                    |
| 135       | Sundfand                                | 339  | $\rightarrow \rightarrow \rightarrow \rightarrow \rightarrow \rightarrow \rightarrow \rightarrow \rightarrow \rightarrow \rightarrow \rightarrow \rightarrow \rightarrow \rightarrow \rightarrow \rightarrow \rightarrow \rightarrow $ |
| 136       |                                         | 340  | $\diamond \diamond \diamond$                                                                                                    |
| Pattern s | set: Quilting                           | 342  |                                                                                                    |
| Name      | Pattern                                 | 343  | YX YX                                                                                                    |
| 327       | SES ?                                   | a301 |                                                                                                    |
| 330       |                                         | a302 | $\overline{X}\overline{X}\overline{X}$                                                                                                    |
| 332       | ~~~~~~~~~~~~~~~~~~~~~~~~~~~~~~~~~~~~~~~ | a303 | بتلتعاليعاليت                                                                                                    |
|           |                                         | a304 | - 4144444444444444444444444444444444444                                                                                                    |
| Name | Pattern           | Pattern | Pattern set: Satin-Quilt |  |
|------|-------------------|---------|--------------------------|--|
| a305 | <del></del>       | Name    | Pattern                  |  |
| a306 |                   | 501     | S                        |  |
| a307 | WW WWW            | 503     | 0200                     |  |
| a308 | 6666              | 506     |                          |  |
| a309 | -                 |         |                          |  |
| a310 |                   | 507     |                          |  |
| a311 | mmmr              | 508     |                          |  |
| a312 | 00000000000000000 |         |                          |  |
| a313 | SSSSS             | 509     |                          |  |
| a314 | ****              | 511     |                          |  |
| a315 | VYYYYYYYYY        |         |                          |  |
| a316 | XXXXXXXXXXXXX     | 512     |                          |  |
|      |                   | 513     |                          |  |

| Name        | Pattern                                                                                                    | Name | Pattern                                                                                                    |
|-------------|----------------------------------------------------------------------------------------------------|------|----------------------------------------------------------------------------------------------------|
| 514         |                                                                                                    | 6    |                                                                                                    |
| 515         | NEESE                                                                                                    | 7    |                                                                                                    |
| Pattern set | : Carving Stamps                                                                                                    |      |                                                                                                    |
| Name        | Pattern                                                                                                    | 8    |                                                                                                    |
| 0           |                                                                                                    | 9    |                                                                                                    |
| 1           | and the second second sec | A    | e mane de la casa de la casa de la casa de la casa de la casa de la casa de la casa de la casa de la casa de la<br>Constante de la casa de la casa de la casa de la casa de la casa de la casa de la casa de la casa de la casa de |
| 2           |                                                                                                    | В    |                                                                                                    |
| 3           | Contraction of the second second second second second second second second second second second second second s                                                                                                    | С    |                                                                                                    |
| 4           | John Chill<br>manazing Land                                                                                                    | D    |                                                                                                    |
| 5           |                                                                                                    |      |                                                                                                    |

| Name  | Pattern                                                                                                    | Name | Pattern        |
|-------|----------------------------------------------------------------------------------------------------|------|----------------|
| E     |                                                                                                    | Μ    |                |
| F     |                                                                                                    | N    |                |
| G     |                                                                                                    | 0    |                |
| н     | Y and Y                                                                                                    | Ρ    |                |
| 1     |                                                                                                    | Q    |                |
| .1    | and the second second sec                                                                                                    |      |                |
| -<br> |                                                                                                    | R    |                |
|       |                                                                                                    |      | Carlos Marines |
| к     | Contraction of the contraction of the contraction o | S    |                |
| L     |                                                                                                    | т    |                |
|       |                                                                                                    |      | Martin Martin  |

| Name     | Pattern                   | Name          | Pattern                                                                                                    |
|----------|---------------------------|---------------|----------------------------------------------------------------------------------------------------|
| U        | e entre a constant<br>UNI | Ring_Half     |                                                                                                    |
| V        |                           | Trapezoid     | eessaan<br>Viiiin viiiin viiiin viiiin viiiin viiiin viiiin viiiin viiiin viiiin viiiin viiiin viiiin viiiin viiiin viiiin |
| W        |                           | Arrow_3_Way   | les les les les les les les les les les                                                                                    |
| x        |                           | Arrow_4_Way   |                                                                                                    |
| Y        |                           | Arrow_Block   |                                                                                                    |
| Z        |                           | Ring_Ellipse  |                                                                                                    |
| Cylinder |                           | Parallelogram |                                                                                                    |
| Triangle |                           | Page          |                                                                                                    |

| Name                   | Pattern | Name                         | Pattern |
|------------------------|---------|------------------------------|---------|
| Tear                   |         | Heart                        |         |
| Arrow_4_Way_<br>Block  |         | Banned                       |         |
| Arrow_Right_<br>Angle  | ner     | Smiley                       |         |
| Arrow_Double<br>_Block |         | Arrow_Double<br>_Right_Angle |         |
| Arrow                  |         | Polygon                      |         |
| Cross                  |         |                              |         |
| Flash                  |         |                              |         |
| Flame                  |         |                              |         |

# Приложение G

# Образцы узоров рукодельных стежков

Образцы узоры рукодельных стежка, показанные в этом приложении, включены в вашу программу BERNINA. О применении рукодельных стежков (Craft Stitches) см. раздел Оконтуривание и заполнение рукодельными стежками.

Узоры заполнения "Блэкуорк"

Техника Blackwork (дословно "черная работа") получила свое название от черных шелковых ниток, используемых в этом виде вышивания. Узоры Blackwork можно использовать как для оконтуривания, так и для заполнения. В большинстве случаев при таком "черно-белом" заполнении используются простые стежки для создания комплексных геометрических узоров. См. разделы Создание контуров обрамления в технике "черной вышивки" ("блэкуорк") и Создание заполнений в технике "черной вышивки" ("блэкуорк").

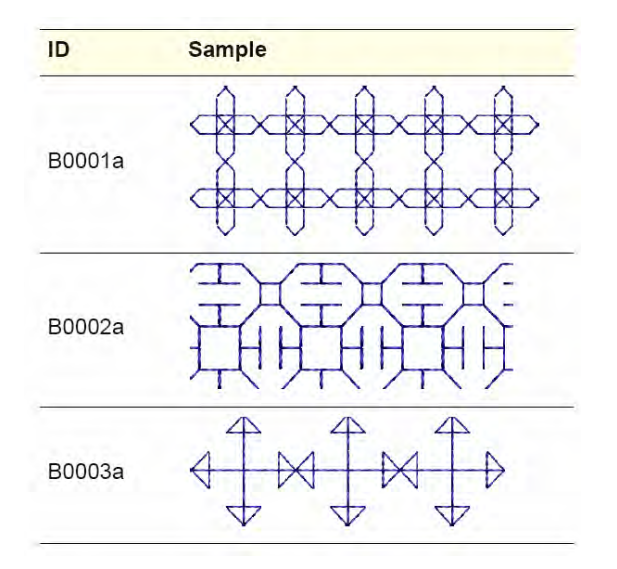

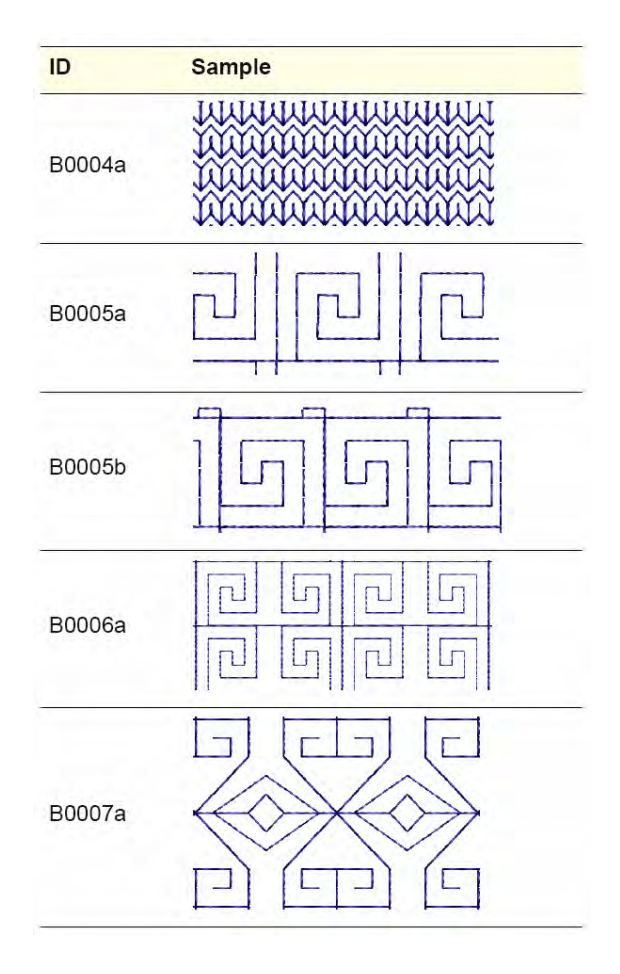

| ID     | Sample                                                                                                    | ID           | Sample           |
|--------|----------------------------------------------------------------------------------------------------|--------------|------------------|
| B0008a | XXXX                                                                                                    | B0015a       |                  |
| B0009a | $\begin{array}{c} & & & & \\ & & & \\ & & & & \\ & & & \\ & & & & \\ & & & & & \\ & & & & \\ & & & & \\ & & & & & \\ & & & & \\ & & & & & \\ & & & & & \\ & & & & & \\ & & & & & \\ & & & & & \\ & & & & & \\ & & & & &$ | B0016a       | <del>рфф</del> е |
|        |                                                                                                    | B0017a       |                  |
| B0010a |                                                                                                    | B0018a       |                  |
| B0011a | protototot                                                                                                    | B0019a       |                  |
| B0012a |                                                                                                    | B0020a       |                  |
| B0013a |                                                                                                    | <b>B0001</b> | XXXXXXXX         |
| B0013b | to the total                                                                                                    | 80021a       | XXXXXXXX         |
| B0014a |                                                                                                    | B0022a       |                  |
|        |                                                                                                    | B0023a       |                  |

| ID     | Sample                                 | ID     | Sample                          |
|--------|----------------------------------------|--------|---------------------------------|
| B0024a | XXXXXXXXXXXXXXXXXXXXXXXXXXXXXXXXXXXXXX | B0031a |                                 |
| B0025a |                                        | B0032a |                                 |
| B0026a |                                        | B0033a |                                 |
| B0027a |                                        | B0034a |                                 |
| B0028a |                                        | B0035a |                                 |
| B0029a | $\Rightarrow$                          | B0036a |                                 |
| B0030a |                                        | B0037a | ARC RRC<br>FIEL FRC<br>FIEL FRC |

| ID     | Sample | ID         | Sample     |
|--------|--------|------------|------------|
| B0038a |        | B0046a     |            |
| B0039a |        | B0047a     |            |
| B0040a |        | <br>       |            |
| B0041a |        |            |            |
| B0042a |        | B0048b     |            |
| B0043a |        | <br>B0049a |            |
| B0044a |        | B0050a     | XXXX       |
|        |        | B0051a     |            |
| B0045a |        | B0052a     | <u>SSS</u> |

| ID     | Sample | ID     | Sample |
|--------|--------|--------|--------|
| B0053a |        | B0062a |        |
| B0054a |        | B0063a |        |
| B0055a |        | B0064a |        |
| B0056a |        | B0065a |        |
| B0057a |        | B0066a |        |
| B0058a |        | B0067a |        |
| B0059a |        |        |        |
| B0060a |        | B0068a |        |
| B0061a |        | B0069a |        |

#### Приложение G: Образцы узоров рукодельных стежков

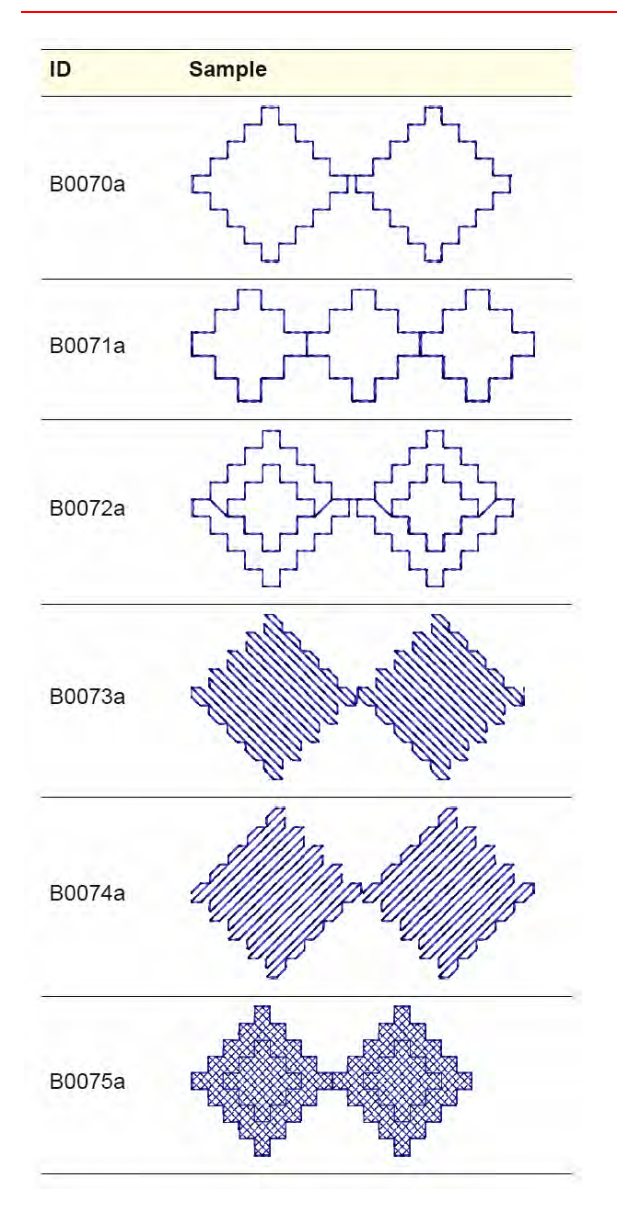

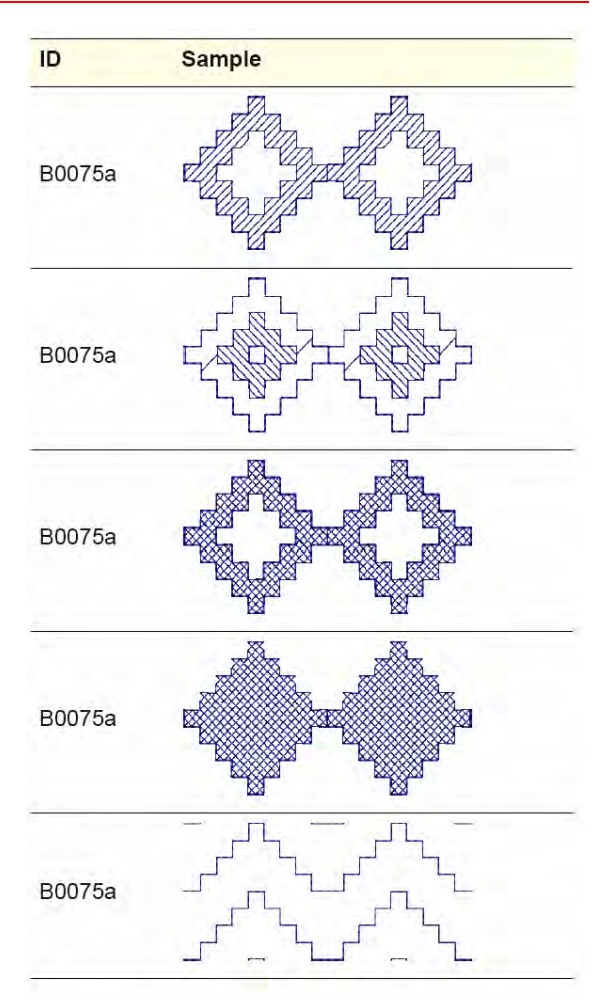

### Узоры Candlewicking

Вышивание узелковыми строчками (Candlewicking) является традиционной техникой вышивания "белым-по-белому", выполняемому обычно на белой льняной или хлопчатобумажной ткани толстыми хлопчатобумажными нитками. Узоры Candlewicking можно использовать как для оконтуривания, так и для заполнения. См. разделы Создание контуров обрамления стебельчатыми стежками и Создание заполнений строчками в технике candlewicking.

| ID                 | Pattern |
|--------------------|---------|
| Knot-3mm           |         |
| Colonial-<br>4mm   |         |
| Colonial-<br>4.5mm |         |
| Half Knot          |         |

### Узоры кружевного переплетения

Стежки кружевного переплетения образуют похожие на сетку узоры, которые придают объекту вид кружева. Этот метод можно применять для объектов в виде замкнутых кривых или прямоугольников, заполняемых стежками с единым углом наклона. Подробнее см. в разделе Создание заполнения стежками кружевного переплетения.

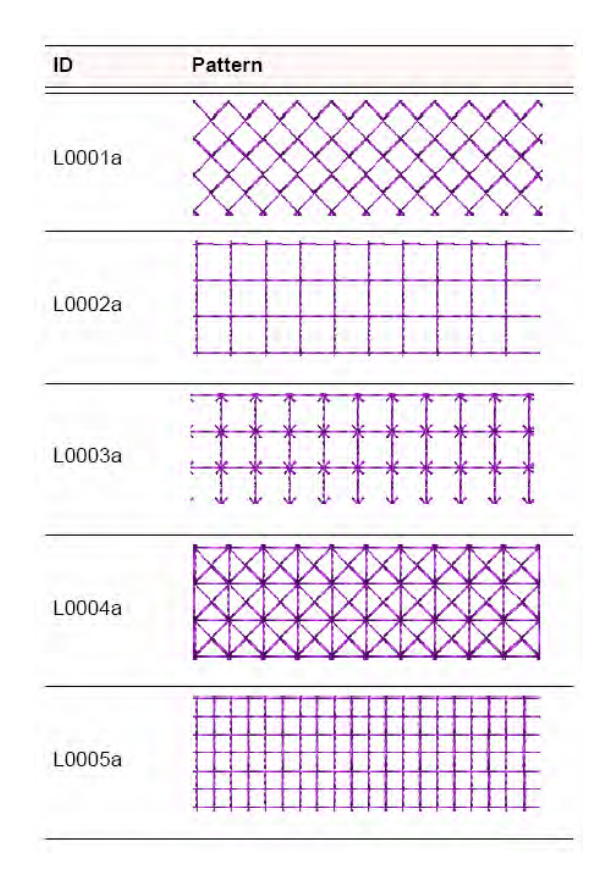